EPA/600/R-15/007 | February 2015 | www.epa.gov/research

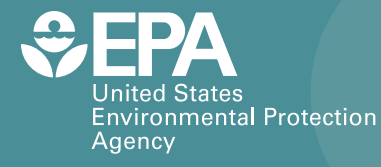

# Application of BASINS/HSPF to Data-scarce Watersheds

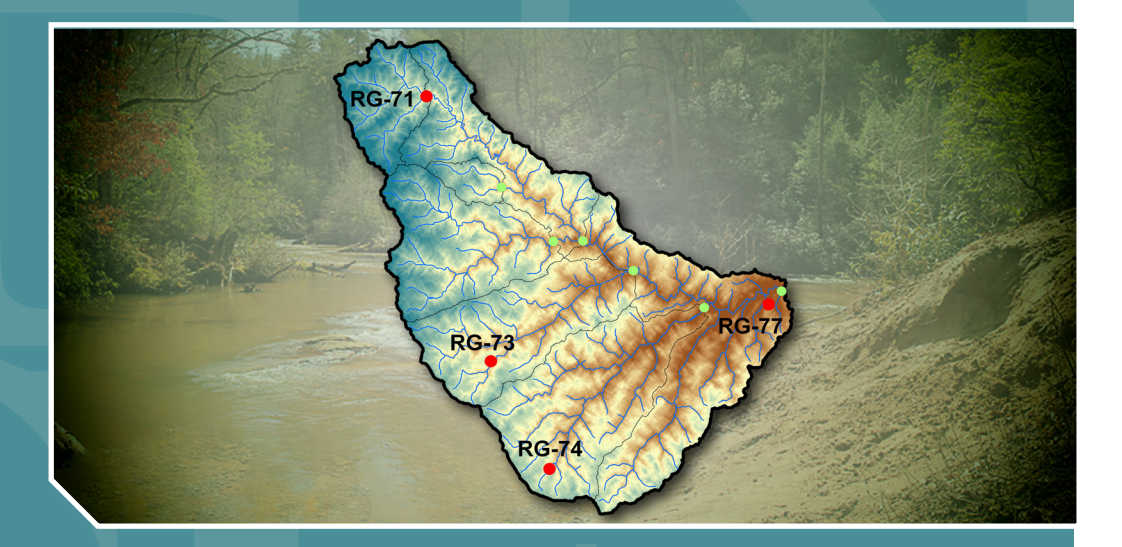

Office of Research and Development National Exposure Research Laboratory

#### APPLICATION OF BASINS/HSPF TO DATA-SCARCE WATERSHEDS

By

Emily Crossette, GRO Fellow at US EPA Matthew Panunto, Student Contractor at US EPA Carmen Kuan, Student Contractor at US EPA Yusuf Mohamoud, Ecosystems Research Division National Exposure Research Laboratory Office of Research and Development United States Environmental Protection Agency Athens Georgia 30605

> U.S. Environmental Protection Agency Office of Research and Development Washington, DC 20460

#### DISCLAIMER

The mention of trade names or commercial products does not constitute endorsement or recommendation for use by the U.S. Environmental Protection Agency. Although a reasonable effort has been made to assure that the results obtained are correct, procedures discussed to obtain data, add them to BASINS, and run HSPF may require additional evaluation by future BASINS/HSPF users. Depending on the BASINS/HSPF user's geographic area, data resources cited in this report may not be sufficient to address some modeling objectives.

Therefore, the authors and the U.S. Environmental Protection Agency are not responsible and assume no liability whatsoever for any results or any use made of the results obtained from the use of this report and BASINS/HSPF, nor for any damages or litigation that result from the use of the report and of these programs for any purpose.

#### Citation:

Crossette, E., M. Panunto, C. Kuan, Y. M. Mohamoud (2015) APPLICATION OF BASINS/HSPF TO DATA SCARCE WATERSHEDS. U.S. Environmental Protection Agency, Washington, DC, EPA/600/R-15/007

#### ABSTRACT

Better Assessment Science Integrating Point and Nonpoint Sources (BASINS 4.1) is a program developed by the US EPA for local, regional, and state agencies responsible for water resources management, particularly the development of total maximum daily loads (TMDLs) as required under the Clean Water Act (CWA). BASINS facilitates water quantity and quality modeling applications to support EPA's policy and regulatory decisions, e.g., water quality criteria development and total maximum daily load calculations. BASINS 4.1 has pre-packaged cartographic, environmental, and climate data within its databases and BASINS users in the United States often use it. Where pre-packaged data is not available, however, BASINS users must obtain data from other sources and upload it to BASINS. This tutorial summarizes data requirements of BASINS users who want to use data other than pre-packaged or who want to apply BASINS/HSPF to watersheds outside the United States. This report presents steps to import data to BASINS, delineate watersheds, and launch BASINS to build an HSPF model project.

# TABLE OF CONTENTS

| DISCLAIMER                                        | i     |
|---------------------------------------------------|-------|
| ABSTRACT                                          | ii    |
| TABLE OF CONTENTS                                 | . iii |
| LIST OF TABLES                                    | . iv  |
| LIST OF FIGURES                                   | . iv  |
| Chapter 1: Introduction                           | 1     |
| 1.1 Purpose                                       | 1     |
| 1.2 Introduction to BASINS 4.1                    | 1     |
| 1.2.1 Additional Features and Compatible Programs | 2     |
| 1.2.2 Installation and Hardware Requirements      | 3     |
| 1.3 Introduction to HSPF Modeling                 | 3     |
| 1.3.1 Applications and Model Capabilities         | 3     |
| 1.3.2 HSPF Assumptions and Limitations            | 4     |
| 1.4.1 GIS Software                                | 5     |
| 1.4.2 Time Series Data Management Software        | 5     |
| Chapter 2: BASINS/HSPF Data Requirement           | 6     |
| 2.1 Minimum Required Data and Sources             | 7     |
| 2.1.1. Digital Elevation Models (DEMs)            | 7     |
| 2.1.2. Land Use Data                              | 7     |
| 2.1.3 Climate Data                                | 8     |
| 2.2 Other Useful Data and Sources                 | 10    |
| 2.2.1 Soil                                        | 10    |
| 2.2.2 Hydrogeographic Data                        | 10    |
| 2.2.3 Global Flow Data                            | 10    |
| Chapter 3: BASINS Application Example             | 12    |
| 3.1 Starting a new BASINS project                 | 12    |
| 3.2 Adding Digital Elevation Model (DEM)          | 14    |
| 3.3 Adding River Network Files                    | 17    |
| 3.4 Adding Land Cover Data                        | 18    |
| 3.5 Clipping input data in BASINS                 | 19    |
| 3.6. Reprojection of files to UTM 37N             | 28    |
| 3.7 Watershed Delineation                         | 30    |
| 3.7.1 Watershed Delineation Errors                | 33    |
| 3.8 Land Use Clip                                 | 33    |
| 3.9 Reclassifying Land Use                        | 35    |
| 3.10 Adding Soil Data                             | 38    |
| 3.11 Adding Climate Data                          | 40    |
| 3.12 Launching HSPF                               | 43    |
| Chapter 4: HSPF Application Example               | 49    |
| 4.1 Starting HSPF                                 | 49    |
| 4.2 Navigating the WinHSPF Environment            | 50    |
| 4.3 Running HSPF Model                            | 51    |
| 4.4 HSPF Output Units and Conversions             | 55    |
| 4.5 Model Calibration                             | 56    |
| Chapter 5: Available Tutorials and Resources      | 57    |

| 5.1 Tutorials and Training                          | 57 |
|-----------------------------------------------------|----|
|                                                     | 57 |
| 5.2 Documentation and Additional Information        | 57 |
| 5.3 Listserv Subscription – from BASINS website     | 57 |
| Appendix A: DEM Retrieval from Global Data Explorer | 58 |
| Appendix B: Downloading River Network Files         | 62 |
| Appendix C: Downloading Land Cover Data             | 64 |
| Appendix D: Downloading Soil Data                   | 67 |
| Appendix E: Downloading Weather Data                | 69 |
| Appendix F: Guide to Files to Follow Tutorial       | 77 |

# LIST OF TABLES

| Table 1: Basins Supported Models and Utilities                                |    |
|-------------------------------------------------------------------------------|----|
| Table 2: Hardware/Software Requirements for BASINS Installation and Operation |    |
| Table 3: BASINS/HSPF Default Climate Data Units and Conversions               |    |
| Table 4: HSPF Weather Data Requirements                                       | 9  |
| Table 5: WinHSPF Toolbar Icons and Functions                                  | 50 |
| Table 6: Weather Data Requirements and Corresponding NCDC Options             | 71 |

# LIST OF FIGURES

| Figure 1: Overview of BASINS and HSPF Application Procedure | 6  |
|-------------------------------------------------------------|----|
| Figure 2: Location of Upper Shebelle Tributary in Ethiopia  | 12 |
| Figure 3: BASINS Welcome Screen                             | 13 |
| Figure 4: Choosing a Project Projection                     | 13 |
| Figure 5: Selecting a Project Projection                    | 14 |
| Figure 6: Downloading DEM of Shebelle Watershed Tributary   | 15 |
| Figure 7: Projection Absence Window                         | 15 |
| Figure 8: DEM Uploaded to BASINS                            | 16 |
| Figure 9: Displaying the Legend Menu                        | 16 |
| Figure 10: Projection Mismatch Window                       | 17 |
| Figure 11: DEM with River Network Shapefile                 | 18 |
| Figure 12: DEM with River Network and Land Cover Raster     | 19 |
| Figure 13: New Shapefile Options Dialog Box                 | 19 |
| Figure 14: Checking Extents Set-Up                          | 20 |
| Figure 15: Drawing a Polygon around the DEM                 | 21 |
| Figure 16: Map Window with New Shapefile "Clipping Box"     | 21 |
| Figure 17: Selecting Polyline Shapefiles                    | 22 |
| Figure 18: Selecting Elements in BASINS                     | 23 |
| Figure 19: Clipping Command in Toolbox                      | 24 |
| Figure 20: Shapefile Clipping Dialog Box                    | 24 |
| Figure 21: GIS Tool Dialog Box                              | 25 |
| Figure 22: Clipped River Layer with Land Cover and DEM      | 25 |
| Figure 23: Clip Shapefile with Polygon Tool                 | 26 |
|                                                             |    |

| Figure 24:                   | Clip Shapefile with Polygon                                          | 27       |
|------------------------------|----------------------------------------------------------------------|----------|
| Figure 25:                   | Clip Grid with Polygon                                               | 27       |
| Figure 26:                   | Clipped Rivers, Land Cover, and DEM                                  | 28       |
| Figure 27:                   | Projection List                                                      | 29       |
| Figure 28:                   | Automatic Delineation Command                                        | 30       |
| Figure 29:                   | Automatic Watershed Delineation Dialog Box                           | 31       |
| Figure 30:                   | Create New Outlets/Inlet File Dialog Box                             | 32       |
| Figure 31:                   | Drawing Outlet/Inlet Tool                                            | 32       |
| Figure 32:                   | BASINS Watershed Delineation Output                                  | 33       |
| Figure 33:                   | Adding Land Use File                                                 | 34       |
| Figure 34:                   | Clipped Land Use Files and DEM                                       | 35       |
| Figure 35:                   | Reclassifying Land Use                                               | 36       |
| Figure 36:                   | Land Use Reclassification Dialog Box                                 | 36       |
| Figure 37:                   | User Classified Land Use Groups                                      | 37       |
| Figure 38:                   | Completed Land Use Reclassification Window                           | 38       |
| Figure 39:                   | BASINS Window with Soil, Sub-basins, Land Use, and Elevation Layers  | 39       |
| Figure 40:                   | Weather Data Flow Chart                                              | 40       |
| Figure 41:                   | Adding Climate Data through 'Manage Data'                            | 41       |
| Figure 42:                   | Manage Data Sources Window                                           | 41       |
| Figure 43:                   | Select a Data Source Window                                          | 42       |
| Figure 44:                   | Data Sources Window with User-Selected WDM File                      | 42       |
| Figure 45:                   | Setting up HSPF Model                                                | 43       |
| Figure 46:                   | General Tab of HSPF Setup                                            | 44       |
| Figure 47:                   | Land Use Tab in HSPF Setup                                           | 45       |
| Figure 48:                   | Land Use Tab with Reclassified Land Use File                         | 46       |
| Figure 49:                   | Met Stations in BASINS HSPF Setup                                    | 47       |
| Figure 50:                   | Generated HSPF Model                                                 | 48       |
| Figure 51:                   | WinHSPF Home Screen                                                  | 49       |
| Figure 52:                   | WinHSPF Toolbar                                                      | 50       |
| Figure 53:                   | Saving Changes Warning                                               | 51       |
| Figure 54:                   | Launching WDMUtil from the BASINS Interface                          | 51       |
| Figure 55:                   | WDMUtil Program Launched from BASINS                                 | 52       |
| Figure 56:                   | WDMUtil Window with Shebelle HSPF Model Output                       | 53       |
| Figure $5/$ :                | Graph Options Dialog Box                                             | 54       |
| Figure 58: $\Sigma^{-1}$     | Flow vs 1 ime at Reach 17                                            | 54       |
| Figure 59: $\Gamma^{\circ}$  | Accessing Data List - WDMUtil Standard Plot Window                   | 33       |
| Figure 60: $\Gamma^{\prime}$ | WDMUtil Standard Plot List - Data Table Output                       | 33       |
| Figure 61: $\Gamma$          | Time Series Data Window                                              | 56       |
| Figure 62: $\Gamma^{\prime}$ | Global Data Explorer Interface                                       | 38       |
| Figure 63:                   | Log in window in GDEX                                                | 38       |
| Figure 64:                   | UKS Account Registration Window                                      | 39       |
| Figure 65:                   | Defining Delagery Area                                               | 39       |
| Figure 66:                   | Defining Polygon Area                                                | 00       |
| Figure 69.                   | Downloads from USCS HydroSUEDS                                       | 01<br>62 |
| Figure 68:                   | USCS HydroSHEDS 15 and Deschiption Diver Network Shareful Deverter 1 | 02       |
| Figure 69:                   | Clabel Land Cover 2000 from the ELL Joint Descence Conter            | 03       |
| rigure /0:                   | Giobal Land Cover 2000 from the EU Joint Research Center             | 04       |

| Figure 71: Product Download Options and Information          |    |
|--------------------------------------------------------------|----|
| Figure 72: Metadata Information                              |    |
| Figure 73: Data Access Dialog Box                            |    |
| Figure 74: Global Land Cover Raster and Legend Database File |    |
| Figure 75: Renamed Global Land Cover Raster Files            |    |
| Figure 76: FAO GeoNetwork Webpage                            | 67 |
| Figure 77: Distribution Information Box                      |    |
| Figure 78: NOAA NCDC Interactive Weather Station Map         | 69 |
| Figure 79: Zooming into Local Weather Stations               | 70 |
| Figure 80: Selecting Weather Stations                        |    |
| Figure 81: Results of Weather Station Selection              | 71 |
| Figure 82: Data Access Options Dialog Box                    | 71 |
| Figure 83: Selecting Data Elements                           | 72 |
| Figure 84: Time Series and Output Format Selection           | 72 |
| Figure 85: Submitting Request for Time Series Climate Data   | 73 |
| Figure 86: NCDC Email with Links to Requested Data           | 74 |
| Figure 87: Linked Data from NCDC Email                       | 75 |
| Figure 88: Key to Data Codes                                 | 76 |

PART I. BASINS & HSPF USER INFORMATION

#### **Chapter 1: Introduction**

As local, regional, national, and international agencies and organizations tackle water quality and quantity issues with watershed-based solutions, it is necessary to model watershed characteristics and responses to rainfall and pollution effectively. BASINS (Better Assessment Science Integrating Point and Nonpoint Sources) is a multi-purpose tool that enables users to delineate watersheds, perform various analyses, and manage data. HSPF (Hydrological Simulation Program—Fortran) is the core watershed model in BASINS. BASINS also has other models including SWAT (Soil Water Assessment Tool), SWMM (Stormwater Management Model), and WASP (Water Quality Analysis Simulation Program).

# 1.1 Purpose

This document has been written specifically for HSPF users. It facilitates the use of BASINS\HSPF in watersheds where pre-packaged BASINS data is not available.

# **1.2 Introduction to BASINS 4.1**

BASINS is a watershed assessment tool used for downloading data, delineating watersheds, building modeling projects, evaluating data, and developing reports. BASINS utilizes a geographic information system (GIS) framework to analyze geospatial data and other tools that generate charts or summarize data.

Following enactment of the Clean Water Act Section 303(d), the United States Environmental Protection Agency (EPA) developed BASINS to establish measures of total maximum daily loads (TMDLs) for water quality-impaired water bodies and to allow local, state, and regional agencies to perform watershed analyses. The Office of Water within EPA created BASINS specifically to address three key objectives:

- 1. Facilitate examination of environmental information,
- 2. Support analysis of environmental systems, and
- 3. Provide a framework for examining management alternatives.

Before BASINS was developed, conventional approaches to watershed analyses and HSPF model applications were tedious efforts that required many steps and a variety of tools and computer software. The BASINS environment facilitates data acquisition, data management, geographic data processing, and watershed delineation. BASINS provides model-specific data input formatting capabilities and can parameterize and launch models including HSPF, SWMM, SWAT, and WASP. This intuitive and efficient design not only decreases processing time but also minimizes errors associated with incompatible data formats for each model. When available, BASINS allows users to incorporate higher resolution local data in place of the pre-packaged datasets. International BASINS users whose study areas are outside the United States may obtain input data from external sources following the guidelines presented in this document.

# 1.2.1 Additional Features and Compatible Programs

One quality that makes BASINS a multi-purpose tool is its compatibility with other programs, assessment tools, models, and post-processing tools. The table below describes the utilities available within BASINS and additional features that can be downloaded separately (Table 1). Readers are strongly encouraged to view the full list of BASINS-related information on the <u>BASINS website</u>.

| Type/Name                |                                                                       | Function                                                                                                    | Download        |  |
|--------------------------|-----------------------------------------------------------------------|----------------------------------------------------------------------------------------------------|-----------------|--|
|                          | GenScn                                                                | <ul> <li>Displays output data from models in various formats to facilitate data interpretation</li> <li>Performs statistical functions</li> </ul> | <u>Download</u> |  |
|                          | WDMUtil                                                               | <ul> <li>Manages and formats input and output<br/>time-series data for HSPF</li> </ul>                                                            | Download        |  |
| Utilities                | Manual Watershed Delineation<br>Tool                                  | • Enables users to subdivide and edit a watershed, stream network, or outlet/inlet points manually                                                | BASINS          |  |
|                          | Automatic Watershed<br>Delineation Tool                               | <ul> <li>Performs watershed delineation<br/>based on digital elevation data and<br/>user-specified parameters</li> </ul>                          | BASINS          |  |
|                          | Land Use Reclassification Tool                                        | • Edits land use classification tables                                                                                                    | BASINS          |  |
|                          | Lookup Tables                                                         | <ul> <li>Enables quick look-up of data and<br/>information</li> </ul>                                                                             | BASINS          |  |
|                          | Hydrological Simulation<br>Program - FORTRAN (HSPF)                   | <ul> <li>Models point source runoff and<br/>nonpoint pollutant loadings</li> </ul>                                                                | BASINS          |  |
| els                      | The Soil and Water Assessment<br>Tool (SWAT)                          | <ul> <li>Models impacts of land management<br/>practices on water and sediment</li> </ul>                                                         | BASINS          |  |
| rshed Mod                | The EPA Storm Water<br>Management Model (SWMM)                        | <ul> <li>Models storm water runoff for<br/>planning, analysis and design of<br/>storm water systems for urban and<br/>non-urban areas</li> </ul>  | BASINS          |  |
| Wate                     | Generalized Watershed Loading<br>Function model extension<br>(GWLF-E) | • Estimates monthly nutrient and sediment loads within a watershed                                                                                | BASINS          |  |
|                          | The Pollutant Loading Estimator (PLOAD)                               | <ul> <li>Estimates nonpoint sources of<br/>pollution</li> </ul>                                                                                   | BASINS          |  |
| /ater<br>ıality<br>odels | AQUATOX                                                               | • Models fate and effects of various environmental stressors in aquatic ecosystems                                                                | BASINS          |  |
| к Q X                    | Water Quality Analysis<br>Simulation Program (WASP)                   | • Simulates water quality in aquatic systems                                                                                                    | BASINS          |  |

Table 1: Basins Supported Models and Utilities

**Source:** BASINS Framework and Features:

http://water.epa.gov/scitech/datait/models/basins/framework.cfm

# 1.2.2 Installation and Hardware Requirements

Information regarding installing the program and a BASINS download link can be found on the <u>BASINS website</u>. The minimum requirements for installation and use are shown below (Table 2).

| Hardware/Software    | Minimum Requirements       | Preferred Requirements             |
|----------------------|----------------------------|------------------------------------|
| Processor            | 1GHz processor             | 2GHz processor or higher           |
| Available hard disk  | 2.0 Gb                     | 10.0 Gb                            |
| space                |                            |                                    |
| Random access memory | 512 Mb of RAM plus 2 Gb of | 1 Gb of RAM plus 2 Gb of page      |
| (RAM)                | page space                 | space                              |
| Color monitor        | 16 bit color, Resolution   | 32 bit color, Resolution 1600x1200 |
|                      | 1024x768                   |                                    |
| Internet Connection  | WiFi                       | DSL or better                      |
| Operating system     | Windows XP, Vista, Windows | Windows XP, Vista, Windows 7 and   |
|                      | 7 and Windows 8            | Windows 8                          |

| Table 2: Hardware/Softwa | re Requirements for BASINS | 5 Installation and Operation |
|--------------------------|----------------------------|------------------------------|
|                          |                            |                              |

Reproduced from EPA BASINS Downloads and Installation Page: http://water.epa.gov/scitech/datait/models/basins/download.cfm

# **1.3 Introduction to HSPF Modeling**

HSPF was developed in the early 1960s as the Stanford Watershed Model (SWM). SWM was a hydrology model until water quality modeling capabilities were added in the 1970s. The Ecosystem Research Laboratory in Athens, GA funded development of the Fortran version that combined three programs: the EPA Agricultural Runoff Management Model (ARM), the EPA Nonpoint Source Runoff Model (NPS), and a privately developed, proprietary Hydrologic Simulation Program (HSP).

As mentioned above, HSPF simulates water quantity and quality at user-specified spatial and temporal scales. The model's simulation timestep — from sub-hourly to daily to monthly, with a duration of a couple minutes to hundreds of years can be specified. HSPF can assess the effects of land-use change (e.g., urbanization), reservoir operations, point and nonpoint source pollutant loadings, and flow diversions.

# 1.3.1 Applications and Model Capabilities

HSPF modeling applications include:

- Flood control planning and operations
- Hydropower studies
- River basin and watershed planning

- Storm drainage analyses
- Water quality planning and management
- Point and nonpoint source pollution analyses
- Soil erosion and sediment transport studies
- Evaluation of urban and agricultural best management practices (BMPs)
- Fate, transport, exposure assessment, and control of pesticides, nutrients, and toxic substances

Beyond those general capabilities, individual utilities and application modules perform functions that serve specific modeling purposes. The three HSPF application modules summarized below simulate water quality and quantity from three land use segments: IMPLND, PERLND, and RCHRES that represent impervious land, pervious land, and stream reaches, respectively.

#### PERLND

The PERLND land segment simulates water quality and water balance for pervious land surfaces. PERLND accounts for different flow types (e.g., surface runoff, interflow, and baseflow), and tracks chemicals transported by these flows.

#### IMPLND

IMPLND represents impervious urban areas. Due to the nature of this land cover, the primary mode of pollutant removal is surface runoff.

#### RCHRES

This module represents water bodies such as streams, rivers and lakes. HSPF simulates flow and water quality constituents that include biochemical oxygen demand, temperature, hydraulic behavior, sediment deposition, chemical decay and transport, dissolved oxygen, alkalinity, pH and carbon dioxide.

#### 1.3.2 HSPF Assumptions and Limitations

As with all modeling programs, HSPF has limitations. It is dependent on the accuracy and resolution of the input data. Additionally, it requires significant amounts of input data and users must have strong modeling skills and adequate training. Explore tutorials and user information on <u>EPA's Website</u>.

#### 1.4 Additional BASINS/HSPF Supporting Software

Depending on user needs, BASINS/HSPF users may require or benefit from freely available supplemental programs in addition to the BASINS/HSPF software.

#### 1.4.1 GIS Software

- **3DEM Visualization Software:** Depending on the size of a watershed, the user may need to merge multiple DEM files, but geo-processing tools in BASINS may not be able to do so. 3DEM, available for download <u>here</u>, is less restrictive in file size when merging DEMs for use in BASINS. The program also allows DEM editing.
- **MapWindow:** MapWindow is a spatial data viewer and GIS tool that the BASINS graphical user interface (GUI) was built upon which allows users to perform geospatial analyses and geo-processing tasks such as projection of data layers. Note that MapWindow is pre-packaged in BASINS, but users may also download it from the <u>MapWindow website</u> and install it separately.

# 1.4.2 Time Series Data Management Software

- WDMUtil: WDMUtil enables users to import HSPF model input data into a WDM (Watershed Data Management) file. This program is available free from the <u>AQUA</u> <u>TERRA website</u> and EPA has published a <u>tutorial</u> explaining how to use WDMUtil to properly format input time series data into a WDM. It is necessary to use scripts that can read the data format, as described in the aforementioned hyperlink and defined in the User's Manual that can be accessed through WDMUtil at the Help tab. The tutorial hyperlinked above also explains other capabilities of the WDMUtil.
- **HSPF Data Formatting Tool (HDFT):** While WDMUtil is useful for coarse resolution time series data, it has limited capabilities for other formats, including data with subhourly temporal resolutions. HDFT was designed to format such fine resolution data for use in HSPF. It is available in web-based and desktop-based versions. Information regarding HDFT's data-formatting capabilities can be found <u>here</u>. Tutorials on how to use the HDFT versions are included in the <u>HDFT Report</u>.
- **SARA Time Series Utility:** This data management tool developed by AQUA TERRA Consultants allows users to import times series data and produce WDM files that can be added to and used in BASINS. It can be downloaded from the <u>AQUA TERRA Website</u>.

# Chapter 2: BASINS/HSPF Data Requirement

The use of BASINS to perform watershed delineation with data not accessible from within BASINS requires additional data acquisition procedures. The steps illustrated in Figure 1 are explained in detail in Chapters 3 and 4. This chapter summarizes BASINS/HSPF data requirements and potential data sources.

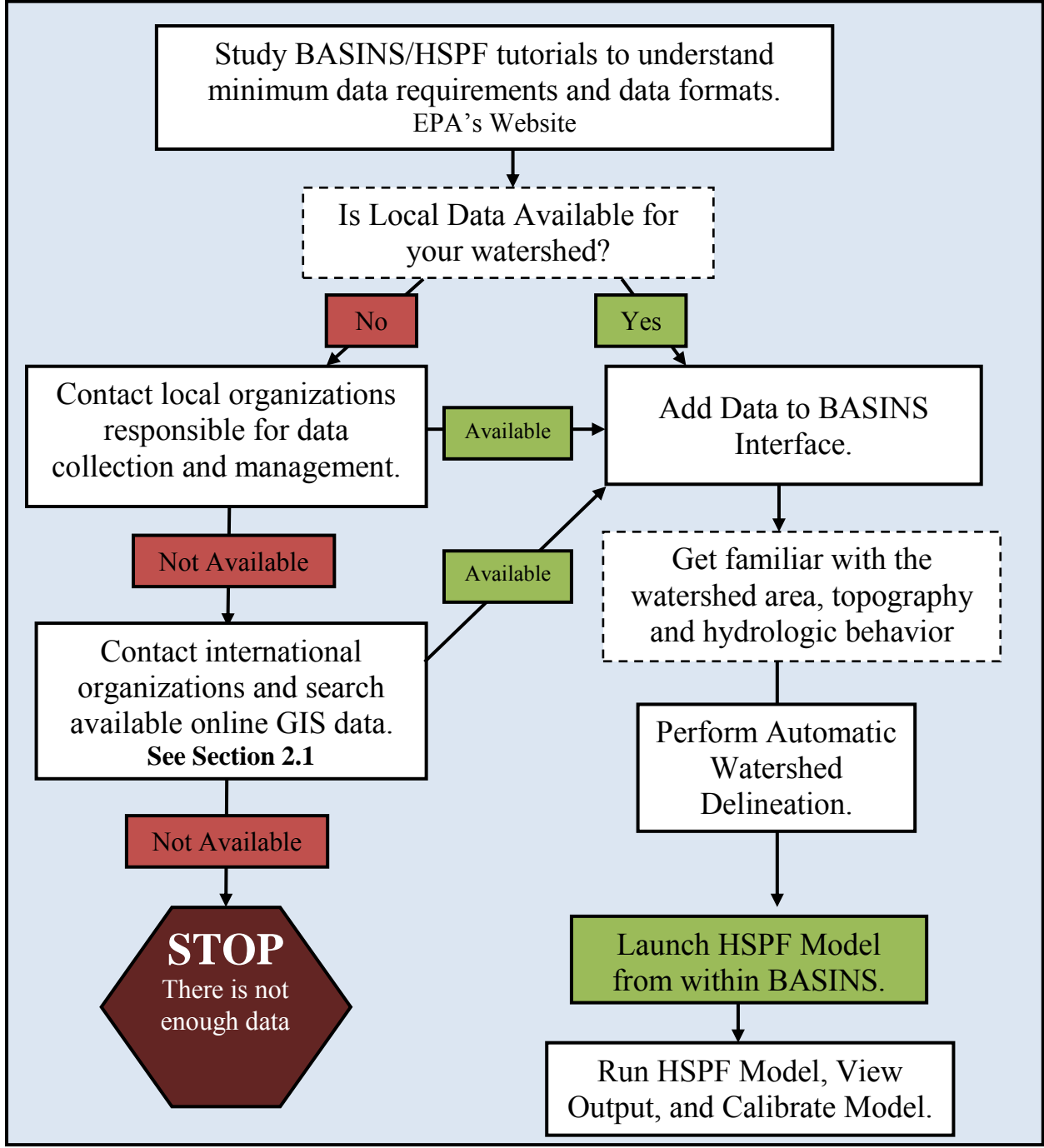

Figure 1: Overview of BASINS and HSPF Application Procedure

# 2.1 Minimum Required Data and Sources

Before performing watershed analyses and running HSPF using BASINS, acquiring sufficient input data is necessary. This section discusses the input data required to perform a successful HSPF simulation, and where users may obtain input if data sources accessible from within BASINS are inadequate for watershed analysis. Data sources outlined below represent a basic list; site-specific data may be available from regional agencies and/or downloadable from other sites on the internet. Minimum data required for BASINS/HSPF include GIS data (e.g. DEM, land cover, and river networks) and climate data such as precipitation and evapotranspiration.

#### 2.1.1. Digital Elevation Models (DEMs)

Digital elevation models are GIS layers, usually of raster type, whose cell values describe the elevations of an area. They are generated through processes involving remote sensing technology and are required for BASINS to perform watershed delineations. Geospatial data layers like DEMs can be projected in a number of different coordinate systems; as such, it is necessary to know their projection and reference datum to ensure that all other geographic data is projected accordingly. BASINS requires DEMs to be in a projected coordinate system as explained in Chapter 3.

Global Data Explorer: This interactive mapping interface enables registered users to download DEMs and other geographic data; users can register by following the steps outlined on the website which are also included in Appendix A. The Global Data Explorer is the result of collaboration between Land Processes Distributed Active Archive Center (LP DAAC), a joint NASA and USGS data center, and George Mason University's Center for Spatial Information Science and Systems. A number of geospatial datasets are available for download from this resource, including ASTR Global DEM, NASA Blue Marble, and NASA and NGA STRM.
 Website: <a href="http://gdex.cr.usgs.gov/gdex/">http://gdex.cr.usgs.gov/gdex/</a>

#### 2.1.2. Land Use Data

Incorporating land use data enables BASINS to estimate land use categories in a watershed. To minimize HSPF model output errors, the resolution of the land cover data should be as high as possible, particularly for small watersheds. When land use and land cover data are not available within the BASINS software package, users can download data from the following global databases:

• **Global Land Cover 2000:** The European Commission's Joint Research Centre (JRC) organized a global collaboration for sharing land use data. The website provides relevant metadata. Descriptions of the project include the source of the data, projection, and other information that help BASINS users assess its accuracy and applicability. An example data extraction is included in Appendix C.

Website: http://bioval.jrc.ec.europa.eu/products/glc2000/products.php

• USGS Land Cover Institute: This site contains links to various land cover data sources including land use trends, soil characteristics, and forest fire maps. Some sources cannot be incorporated into an HSPF modeling project, however, they may be of interest to BASINS users as the data can assist in judging if further sub-delineation/segmentation is needed, based on land surface characteristics.

Website: http://landcover.usgs.gov/landcoverdata.php

# 2.1.3 Climate Data

Since BASINS was developed for use in the United States, default units are in U.S. customary units. International users must convert input from International System of Units (SI) to US customary units while running the HSPF Model see Table 3 for conversion factors. Chapter 4: HSPF Application Example shows how to perform a conversion. Table 3 contains key input parameters, default BASINS/HSPF U.S. customary units, and the conversion factors required to convert data from SI to US customary units.

| Data Description             | U.S. Customary      | Conversion factor            | Common SI           |
|------------------------------|---------------------|------------------------------|---------------------|
|                              | Units used in HSPF  | <i>from</i> SI to U.S.       | Units               |
| Air Temperature              | °F                  | $(^{9}/_{5}*^{\circ}C) + 32$ | °C                  |
| Precipitation                | in/hr               | 0.3937                       | cm/hr               |
| Dewpoint Temperature         | °F                  | $(^{9}/_{5}*^{\circ}C) + 32$ | °C                  |
| Wind Movement                | mph                 | 2.237                        | m/s                 |
| Solar Radiation              | Ly/hr               | 11.63                        | Watt/m <sup>2</sup> |
| Cloud Cover                  | Range 0-10 (tenths) | -                            | Otka                |
| Potential Evapotranspiration | in/hr               | 0.3937                       | cm/hr               |

#### Table 3: BASINS/HSPF Default Climate Data Units and Conversions

\*Multiply SI unit by conversion factor to get U.S. customary unit

HSPF requires different input data for different modeling applications. Table 4 summarizes the data needs for the three different application modules, PERLND, IMPLND, and RCHRES. For more information on modeling options and applications, review tutorials on the <u>EPA BASINS</u> webpage. HSPF Input data must be imported into a Weather Data Management (WDM) format in time steps congruent with those required by the intended application. In general, data of hourly time steps is required, but not always available. The WDMUtil software can be used to disaggregate daily data to hourly data. WDMUtil can also calculate potential evapotranspiration from meteorological data. Note that sub-hourly simulation time steps are more appropriate for event-based urban stormwater modeling applications and hourly simulation time steps are typically used for continuous simulation of non-urban watersheds. A link to the WDMUtil download site is included in Section 1.4.2.

Table 4 illustrates the meteorological data required by the HSPF model for water quantity and quality modeling applications. Note: for water quantity (streamflow) simulation, only precipitation and evapotranspiration are required.

| Table 4: HSPF Weather Data Requirements |       |               |                   |          |            |                            |        |      |            |    |          |
|-----------------------------------------|-------|---------------|-------------------|----------|------------|----------------------------|--------|------|------------|----|----------|
|                                         |       | PERLND/IMPLND |                   |          |            |                            | RCHRES |      |            |    |          |
|                                         | Temp. | Snow*         | Water<br>Quantity | Sediment | Soil Temp. | Agriculture<br>Chemicals** | Water  | Heat | Gen. Qual. | DO | Plankton |
| Precipitation                           | R     | R             | R                 | R        | -          | С                          | 0      | 0    | -          | -  | -        |
| Potential ET                            | I     | -             | R                 | С        | -          | С                          | Ο      | -    | -          | -  | -        |
| Air Temperature                         | R     | R             | -                 | -        | R          | С                          | -      | R    | -          | -  | I        |
| Wind Speed                              | -     | R             | -                 | -        | -          | -                          | -      | R    | С          | С  | -        |
| Solar Radiation                         | I     | R             | -                 | -        | -          | -                          | -      | R    | -          | -  | R        |
| Dewpoint Temp.                          | -     | R             | -                 | -        | -          | -                          | -      | R    | -          | -  | -        |
| Cloud Cover                             | -     | -             | -                 | -        | -          | -                          | -      | R    | -          | С  | -        |

R= Required, C= Conditional, O=Optional. Adapted from BASINS Tutorial 4: http://water.epa.gov/scitech/datait/models/basins/upload/Lecture-4-Weather-Data-WDM.pdf. \*Conditional: Degree Day option requires only precipitation and air temp. \*\*Nutrients and pesticides.

Weather Data Sources:

• NOAA Climate Data Online: NOAA's interactive mapping tool allows BASINS users to view weather stations to access available data. The program sends users a data download link via email. NOAA also has a search tool to extract the same data from specific regions or countries. An example data extraction from NOAA is included in Appendix E.

Map: <u>http://gis.ncdc.noaa.gov/map/viewer/#app=cdo&cfg=cdo&theme=hourly&layers=</u> 1&node=gi

Search Tool: http://www.ncdc.noaa.gov/cdo-web/search

• LocClim: This program was designed to estimate climate data for areas lacking monitoring equipment. It is available as a web tool or downloadable desktop software. The software generates climate data by interpolating between known observations from 28,800 weather stations in the FAOClim 2.0 Database. The user can specify daily, 10day, or monthly temporal resolution. Website: http://www.fao.org/nr/climpag/pub/en0201 en.asp

Web Tool: http://www.fao.org/nr/climpag/locclim/locclim en.asp

# 2.2 Other Useful Data and Sources

To increase reliability of model-generated output, BASINS users are encouraged to find the best available input data. Depending on intended use of the HSPF model, input data requirements will vary. The sections below provide information on additional publicly available data sources.

# 2.2.1 Soil

Soil data may be necessary to perform simulations on erosion and sediment transport. International BASINS users can use the digital soil map of the world.

• **Digital Soil Map of the World:** The Food and Agricultural Organization of the United Nations' GeoNetwork has maps and publicly available data for download such as the Digital Soil Map of the World. A tutorial demonstrating how to download this map is included in Appendix D.

Website: http://www.fao.org/geonetwork/srv/en/metadata.show?id=14116

# 2.2.2 Hydrogeographic Data

Hydrogeographic data including stream networks are generally polyline shape files that designate locations of streams. They are often developed the same way BASINS develops stream segments – by geo-processing digital elevation data. These files can improve the accuracy of watershed delineation and watershed analysis, particularly when the stream file has higher resolution than the DEM. Stream files can often be useful when using DEMs of very high resolution, as such datasets may contain large amounts of noise that make it difficult for BASINS or other GIS software to accurately identify the stream network.

USGS HydroSHEDS: The USGS-developed stream and river network files from 90 m resolution DEMs obtained from NASA's Shuttle Radar Topography Mission (SRTM). This source also contains other geo-referenced data sets. A tutorial demonstrating how to download data layers is included in Appendix B.
 Website: http://hydrosheds.cr.usgs.gov/dataavail.php

# 2.2.3 Global Flow Data

Calibrating HSPF model simulated streamflow is vital for refining the model's parameter values and providing more accurate simulations. Flow data from specific outlet points is required to perform such calibrations. When delineating watersheds, it is recommended to select an outlet point corresponding to the location of a stream gauge that measures river flow. Like climate data, these must be formatted in a time-series and added to the WDM file.

Global Runoff Data Centre (GRDC): This organization works under the auspices of the World Meteorological Organization, in partnership with the German Federal Institute of Hydrology. The site contains global flow data and associated metadata which can be downloaded as monthly averages from the website.
 Website:

http://www.bafg.de/GRDC/EN/03\_dtprdcts/32\_LTMM/longtermmonthly\_node.html

PART II. TUTORIALS

# **Chapter 3: BASINS Application Example**

This chapter presents the steps required to build an HSPF Model project within BASINS for a tributary of the Shebelle Watershed in central Ethiopia (Figure 2). The approximate area is 2400 square kilometers, or 927 square miles. The files used in this tutorial are available for download at the following web address and information about the files are included in this document's appendices: <u>http://www2.epa.gov/exposure-assessment-models/tmdl-models-and-tools</u>

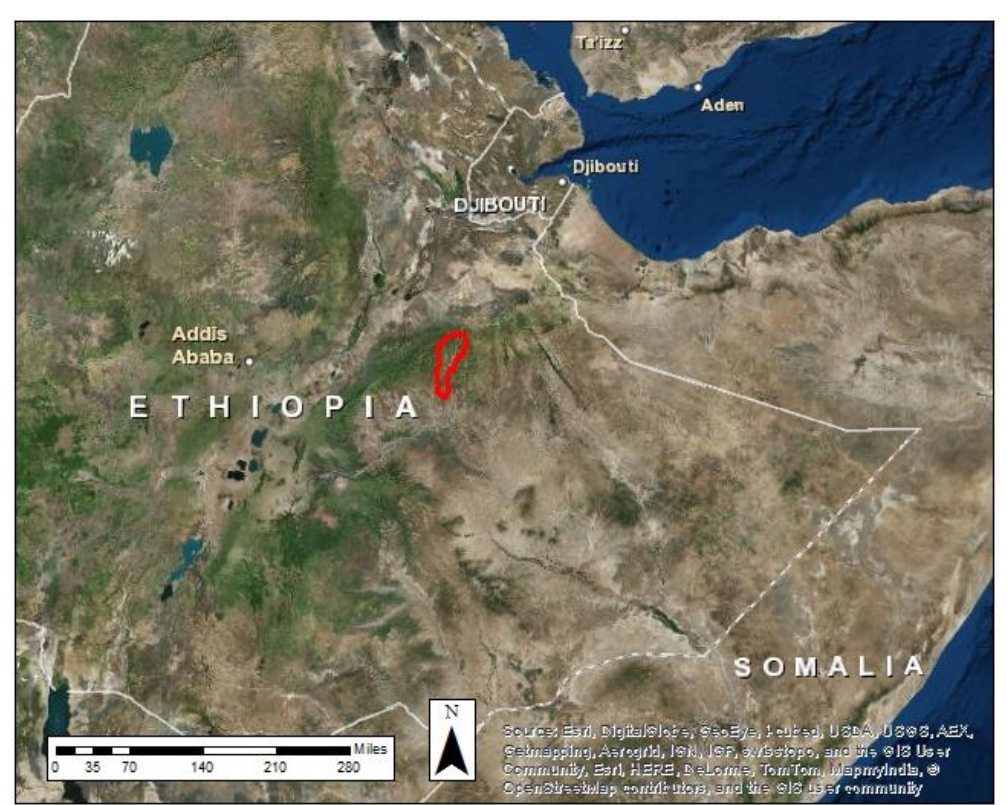

Figure 2: Location of Upper Shebelle Tributary in Ethiopia

# **3.1 Starting a new BASINS project**

When using BASINS within boundaries of the United States, required input data can be acquired from sources accessible within the software package. BASINS users in other countries, however, must obtain BASINS/HSPF data elsewhere. This tutorial guides users through that process.

**a.** Download BASINS from the <u>EPA Website</u> and install the program. Depending on the intended application, install additional programs discussed in Section 1.2.1.

**b.** Open BASINS 4.1. Figure 3 shows the welcome screen.

| BACINE A 1                                               |                                                                                                    |
|----------------------------------------------------------|----------------------------------------------------------------------------------------------------|
| File II Models III Compute III Launch III Analysis Layer | er View Bookmarks Plug-ins Shapefile Editor Converters Watershed Delineation Help                                                                                                    |
| New Open Save Print Settings Add Remove Clear Symbol     | ology Cetegories Query Properties Table Select Deselect Messure Methy Label Mover                                                                                                    |
| + P P H P A P P A P P A P P A P P P P P P                | 🚓 shō shō 🐘 🤚 🥮 con 🕫 con the state factor for the state factor for |
| Leave Toolex                                             | Wiccome to BA3R6 41                                                                                                    |
|                                                          | 1 ***                                                                                                    |

Figure 3: BASINS Welcome Screen

**c.** Press '**Close**' or exit the Welcome to BASINS 4.1 window which opens a blank BASINS 4.1 interface.

**d.** Select a projection. In the bottom left-hand corner of the BASINS window (Figure 4), a dropdown menu enables the user to select a project coordinate system and projection. **'Choose Projection'** opens a window with various coordinate systems (Figure 5).

|     | Choose projection                             |  |  |
|-----|-----------------------------------------------|--|--|
|     | Absence behavior                              |  |  |
|     | Mismatch behavior 🕨                           |  |  |
| ~   | Show warnings                                 |  |  |
|     | Show loading report                           |  |  |
|     | Properties                                    |  |  |
| 📡 u | 📡 unnamed 👻 X: 954.851 Y: -151,057.350 Meters |  |  |

Figure 4: Choosing a Project Projection

**e.** Click on the preferred coordinate system, and then click **'Ok'**. For this example, the initial coordinate system selected is geographical WGS 84 to match the coordinate system of the downloaded data described in this document. Alternatively, users may select a projection by

clicking File on the BASINS toolbar, then Settings, then the '...' button when "ProjectProjection" is selected.

| 🖳 Select Projection                                                                                                    | - • •  |
|----------------------------------------------------------------------------------------------------|--------|
| Choose coordinate system and projection for the project:                                                                                                    |        |
| Image: Construction of the second second |        |
| Ok                                                                                                    | Cancel |

**Figure 5: Selecting a Project Projection** 

**d.** If the current project needs to be saved and the tutorial continued later, users can click the

Save button Save. Alternatively, users may save the project by first clicking 'File' and then 'Save'. They may save the project in an alternate directory by using 'Save As'.

#### 3.2 Adding Digital Elevation Model (DEM)

The DEM was downloaded from the <u>Global Data Explorer (GDEx)</u>, a process explained in more detail in Appendix A.

**Note:** If the watershed is larger than approximately 45,000 square miles, it may be necessary to download the DEM in separate sections and merge them in BASINS or in another GIS software. To minimize processing time and prevent reaching BASINS's processing limit, it is recommended to remain within the download capacity of GDEx. When downloading digital elevation data, be sure to select the projection that matches the other available input data. In this example (Figure 6), Lat/Long was selected and the DEM was downloaded as a GeoTIFF.

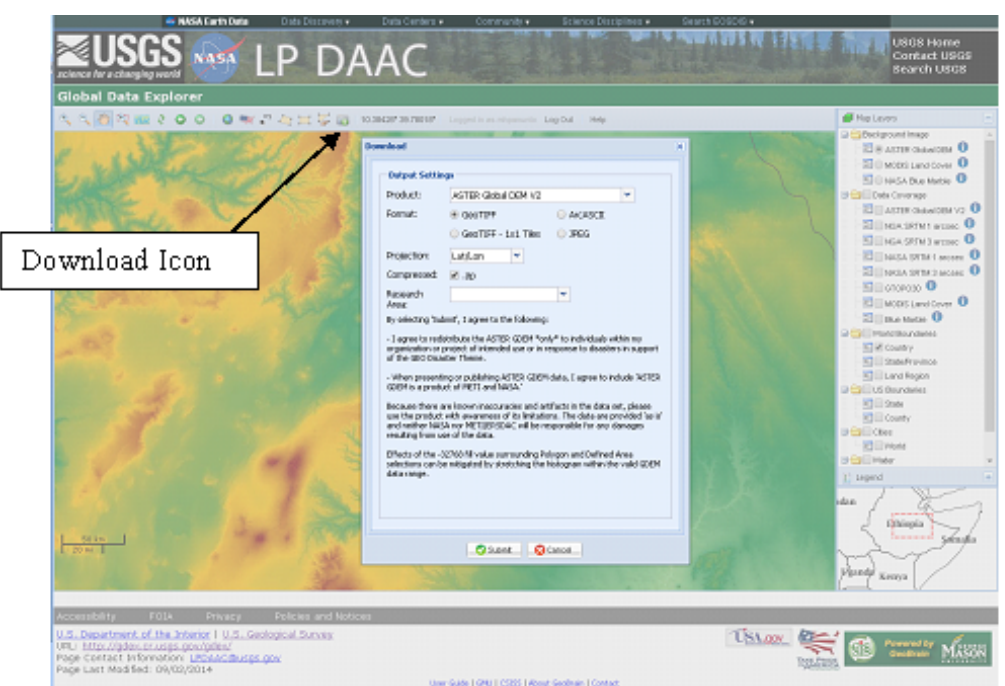

Figure 6: Downloading DEM of Shebelle Watershed Tributary

**a.** Add the DEM to BASINS. After downloading the DEM(s), click the Add Layer Icon in Basins, navigate to the file and Open it. Users can adjust the projection, merge rasters, and perform other geo-processing activities with available tools.

**b.** Check the projection. Since the DEM was downloaded in the same coordinate system as the map project, no projection is required. BASINS may not be able to identify the projection of the DEM when imported to the project, however, and if that is the case, the following pop-up window (Figure 7) will appear. Since we know the DEM used for this example is the same as the map project, click 'Assign projection from project'. If you also know remaining data layers will be in the same projection, check the box beside 'Use this answer for the rest files'.

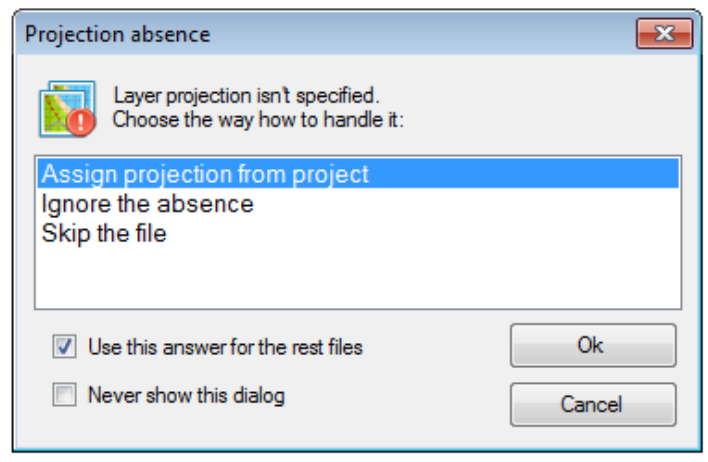

**Figure 7: Projection Absence Window** 

c. Click 'Ok'. The window should resemble Figure 8.

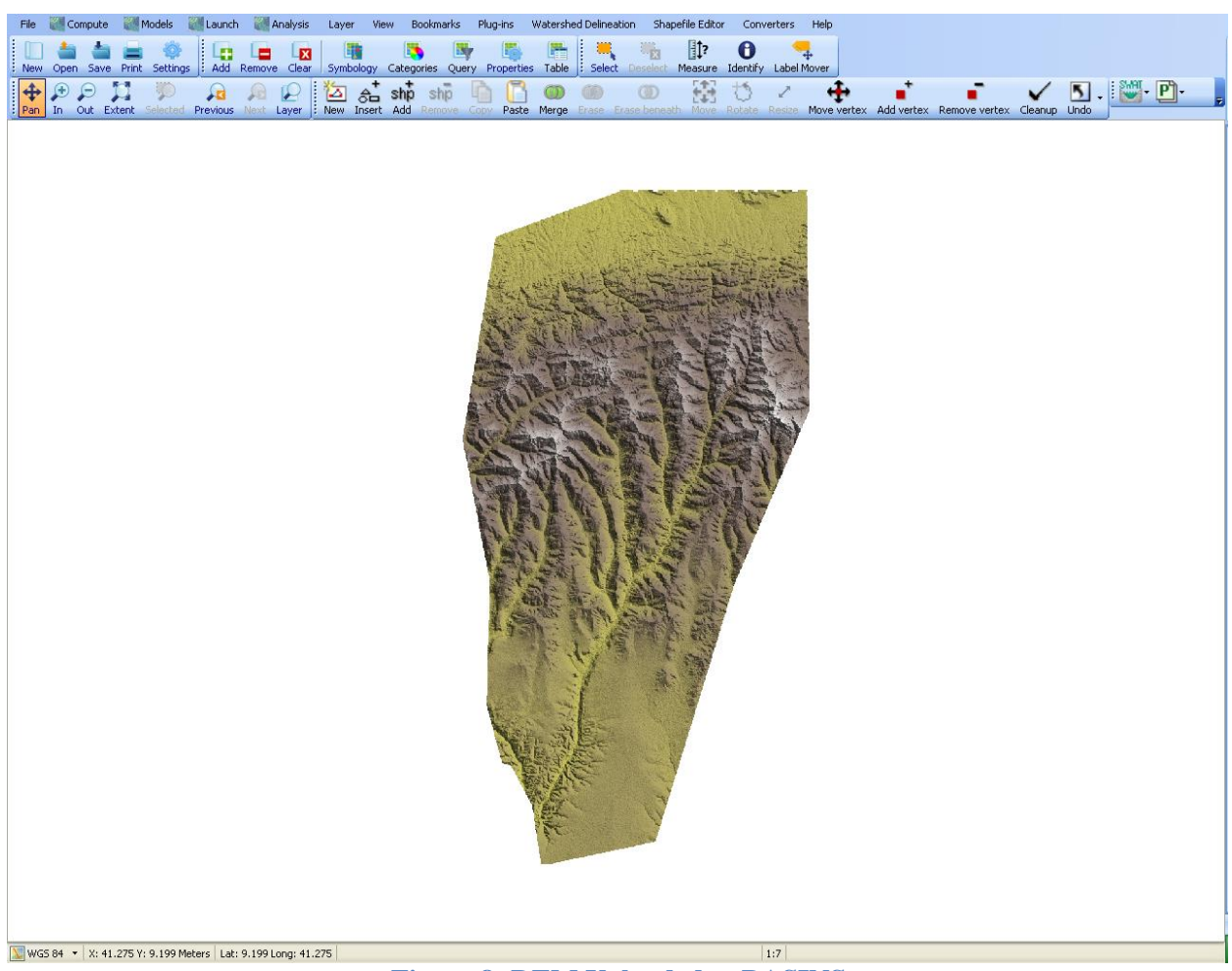

Figure 8: DEM Uploaded to BASINS

If the legend is not visible on the left side of the window, click the **View** tab at the top of the window, hover the mouse over **'Panels'** and select **'Legend,'** as shown in Figure 9.

| I BASINS 4.1 - Shebelle Tributary*                     |                                |                                                                                                    |                                       |
|--------------------------------------------------------|--------------------------------|----------------------------------------------------------------------------------------------------|---------------------------------------|
| File 💹 Models 🔣 Compute 💐 Launch 💐 Analysis Layer      | View Bookmarks Plug-ins Shapef | le Editor Converters Watershed Delineation Help                                                                                                    |                                       |
|                                                        | Panels >                       | Legend                                                                                                    |                                       |
| New Open Save Print Settings Add Remove Clear Symbol   | E Set Map Scale                | Preview Map Identify Label Mover                                                                                                    |                                       |
| 🗛 🗩 🔎 💢 💯 🖉 🖉 🖗                                        | 😁 Show Floating Scale Bar      | Default Positions 🍈 🖉 🕂                                                                                                    | V 5                                   |
| Pan In Out Extent Selected Previous Next Layer New Ins | Copy >                         | Erase Erase beneath Move Rotate Resize Move vertex                                                                                                    | Add vertex Remove vertex Cleanup Undo |
| Legend I X                                             |                                |                                                                                                    |                                       |
| Layers Toolbox                                         | 🔎 Zoom In                      | All and and a                                                                                                    |                                       |
| 🗆 🗹 🦢 Data Layers                                      | 🔎 Zoom Out                     |                                                                                                    |                                       |
| Shebelle Tributary                                     | Zoom to Full Extents           | A Charles and a charles and a charles and a |                                       |
| 847 - 2114                                             | Zoom to Preview Map Extents    | A CALLER AND A CALLER AND AND A CALLER                                                                                                    |                                       |

Figure 9: Displaying the Legend Menu

#### 3.3 Adding River Network Files

The river network file for the watershed was downloaded from the <u>USGS HydroSHEDS</u> <u>Database</u>. The default coordinate system is a geographic system (latitude/longitude) referenced to WGS84 datum, and is the same as the DEM downloaded in this example.

**a.** Following the same procedure for adding the DEM to the BASINS Project, add the river file. The window shown in Figure 10 will appear.

| Projection mismatch                                                                 | ×       |
|-------------------------------------------------------------------------------------|---------|
| Layer projection is different from project one.<br>Choose the way how to handle it: | Details |
| Ignore mismatch                                                                     |         |
| Reproject file                                                                      |         |
| Skip file                                                                           |         |
|                                                                                     |         |
| Use this answer for the rest files                                                  | Ok      |
| Never show this dialog                                                              | Cancel  |
|                                                                                     |         |

Figure 10: Projection Mismatch Window

**b.** In this example, the river file already has the same projection as the data frame and DEM, so **'Ignore mismatch'** was selected. After making the selection, press **'Ok'**. The BASINS interface should resemble Figure 11. Adjust colors and properties of the layers by double-clicking on the layer icon as shown below.

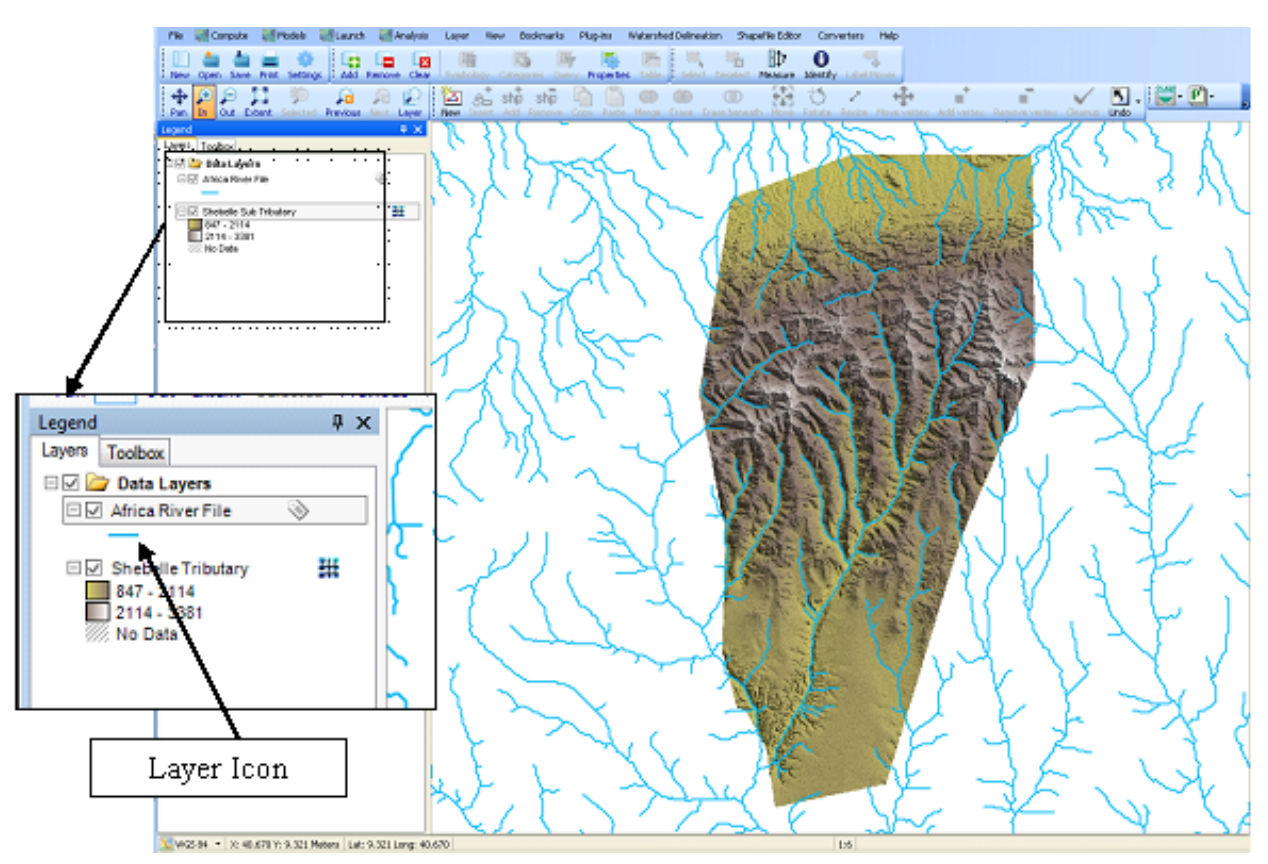

Figure 11: DEM with River Network Shapefile

#### 3.4 Adding Land Cover Data

**Note:** The terms "Land Use" and "Land Cover" are used interchangeably throughout this document.

**a.** Land cover data can be added as a raster file or a shapefile. The land cover data in this tutorial was a raster downloaded from the <u>Global Land Cover 2000</u> (GLC) (see Appendix C). Specific characteristics of the land use files vary slightly between different regions in the GLC. It is therefore essential to get more information about the land use data prior to incorporating these files into an analysis. The land use dataset for Africa, like many other continents, has a 1-km resolution. The default coordinate system for the downloaded dataset for this example is the WGS84 geographic (Lat/Long) coordinate system (the same coordinate system as the downloaded DEM and streamline shapefile).

**b.** Once the land use raster is added to the BASINS project and the layers are adjusted so it is in the background, the map window should resemble Figure 12.

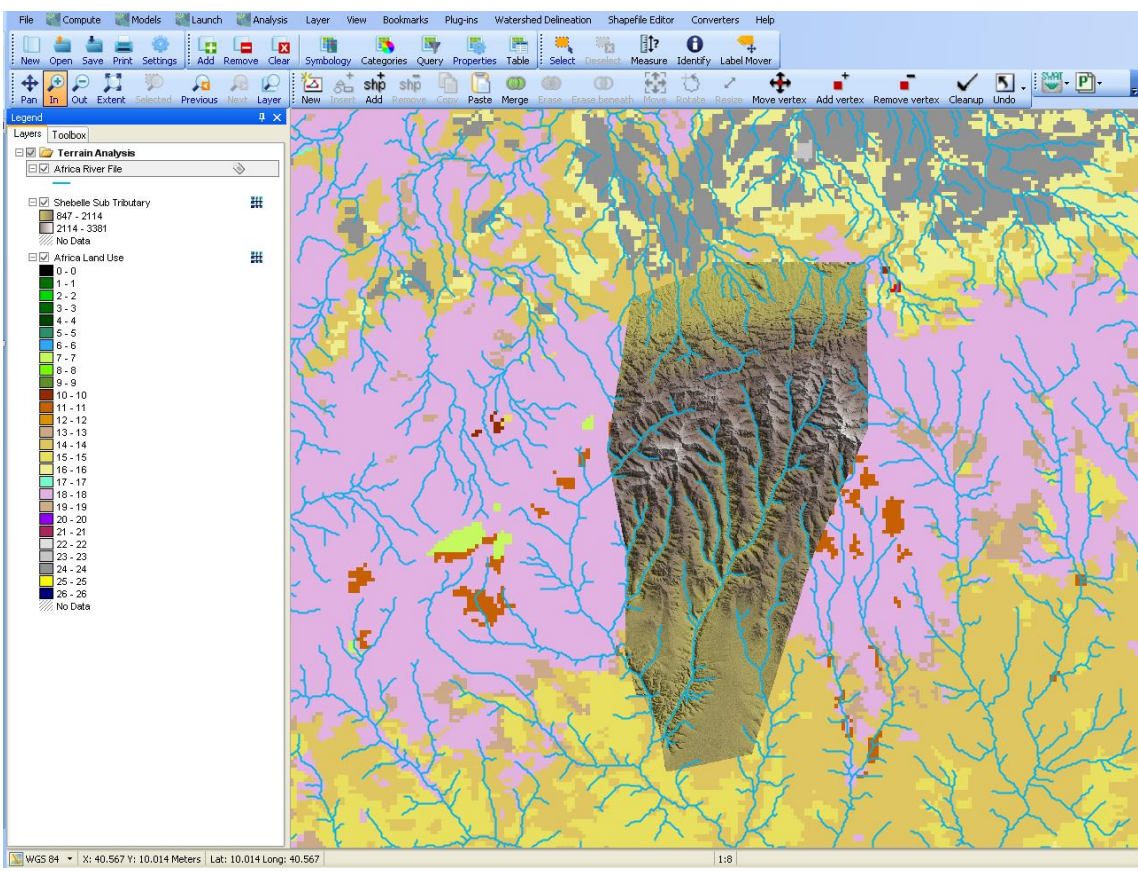

Figure 12: DEM with River Network and Land Cover Raster

#### **3.5 Clipping input data in BASINS**

The smallest river network and land cover dataset that can be downloaded for the region in this example is the entire continent of Africa. To minimize the amount of data BASINS must store and process, the layers can be clipped to a smaller, more manageable size. There are several ways to do this, but one is to create a polygon shapefile around the watershed area, then clip the dataset to it. This method is described below. In the event this causes BASINS to crash, skip to Step o. for an alternative clipping method.

**a.** A Clipping Box shapefile has been provided with the tutorial, or you can create a new one by

clicking the New Shapefile icon . The New Shape File Options Dialog box will appear (Figure 13).

| 🔄 New Shapefile Options |              |           |  |  |
|-------------------------|--------------|-----------|--|--|
| Filename:               | Clipping Box |           |  |  |
| Shapefile Type:         | Polygon      | ▼         |  |  |
|                         |              | OK Cancel |  |  |

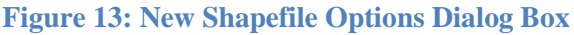

**b.** Click the '...' button to save the shape file in a location other than the default. Users may need to type the name of shapefile in the directory listing to save it.

c. Select 'Polygon' as the shapefile type and press 'OK'.

**d.** The following window (Figure 14) will appear; press **'OK'** to dismiss the warning and continue.

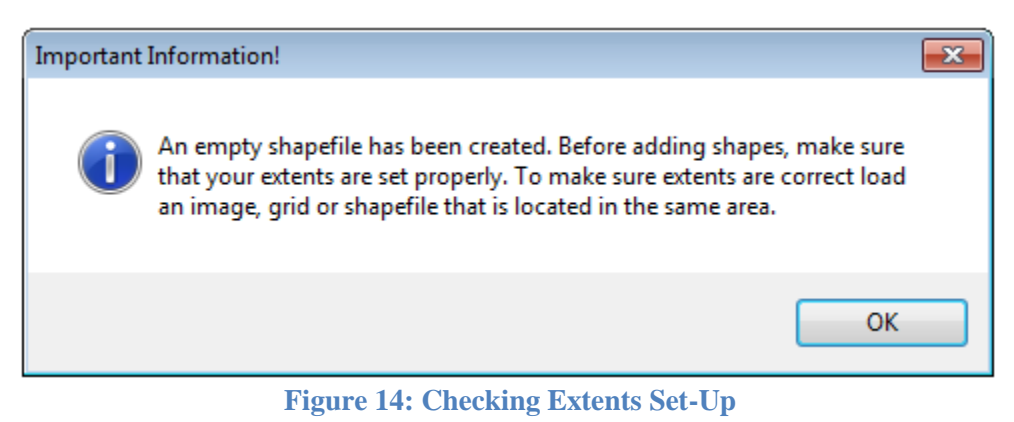

e. Create a polygon feature around the watershed area by clicking the Add Shape icon while the Clipping Box layer is selected on the Data Layers Table of Contents, although this may not be necessary since that shapefile has already been selected if you are following the tutorial. Create vertices around the DEM where you will clip the river network and land cover raster by clicking points on the map window around the DEM (see Figure 15). It may be necessary to zoom out prior to creating vertices.

**f.** To complete the polygon feature, double-click on the origin of the polygon or right click. The finished box is shown in Figure 16. Note that the Clipping Box is the active layer since the name is highlighted in the Data Layers Table of Contents. To bring the DEM layer back to the top, click on the Clipping Box layer in the legend and drag it below the DEM and River layers. The result of the reorganized data layers is shown in Figure 17.

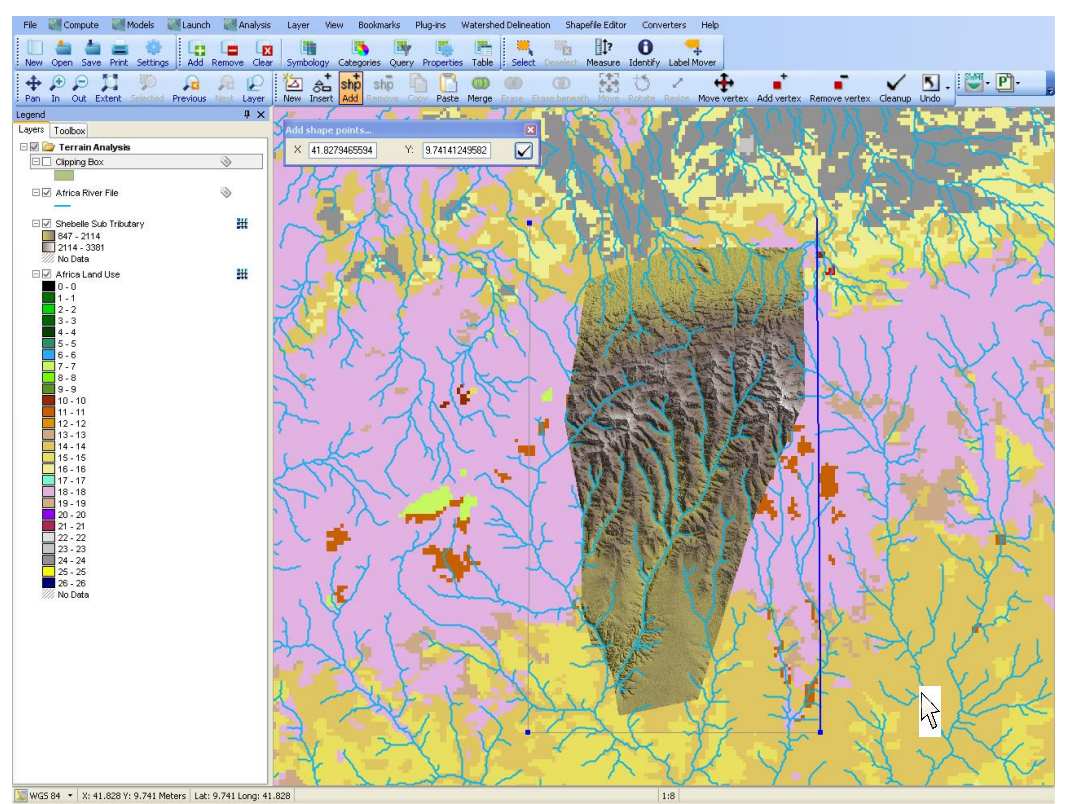

Figure 15: Drawing a Polygon around the DEM

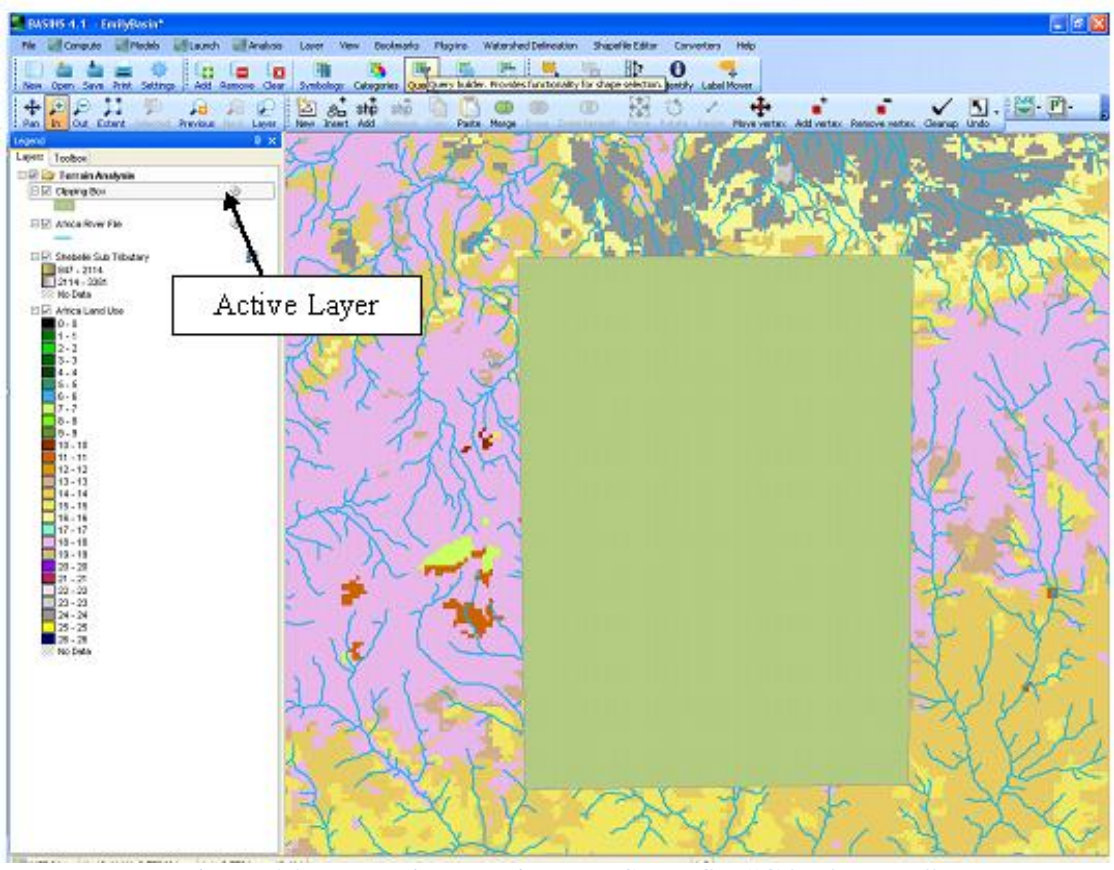

Figure 16: Map Window with New Shapefile "Clipping Box"

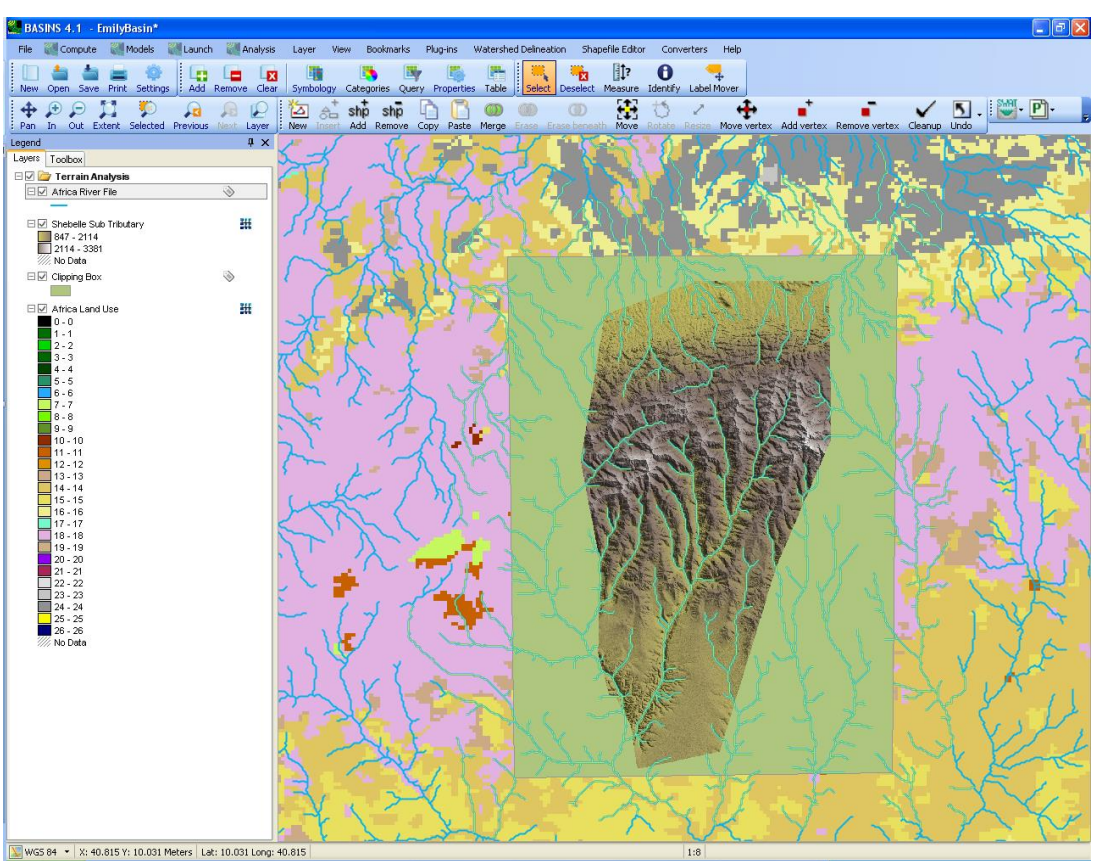

**Figure 17: Selecting Polyline Shapefiles** 

**g.** Make the river shapefile the active layer. If the layer is turned off, turn it on by checking the box to the left. The layer will then be visible in the map window. To activate the layer, click on its name in the legend. When selected, it will be highlighted with a grey box, as in Figure 17.

**h.** Turn on the **Select Tool** by pressing the **Select** icon and draw a selection box that incorporates the full extent of the DEM, the selection being about the size of the Clipping Box shapefile; the window should resemble Figure 17. Note that the rivers in the box around the DEM are now yellow to indicate they have been selected.

**i.** Make the Clipping Box the active layer, then turn on the Select Tool and click on the polygon, which should change color. When both items are selected, the window should resemble Figure 18. Execute the clipping command now.

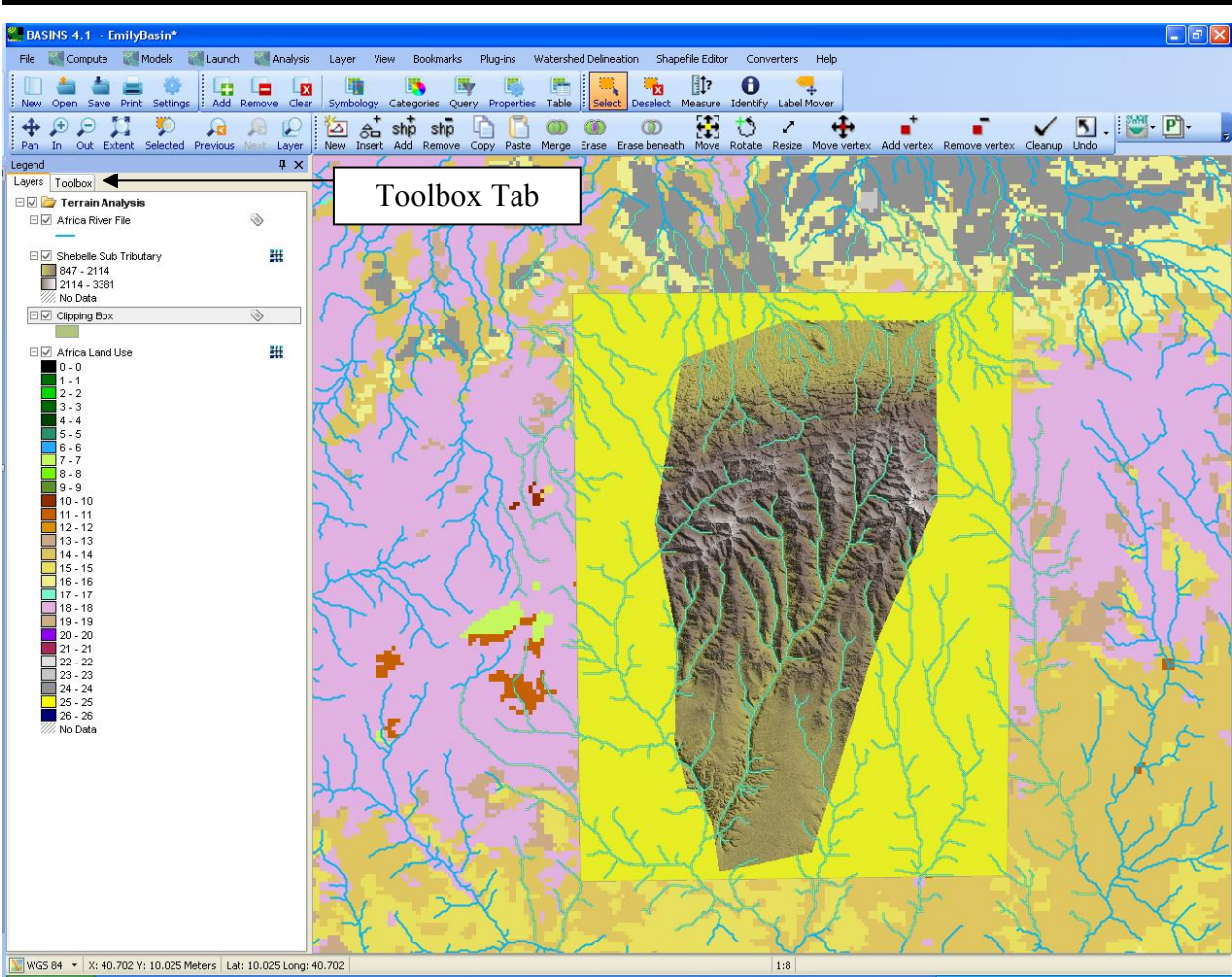

Figure 18: Selecting Elements in BASINS

**j.** Go to the Toolbox by clicking the tab in the legend, as illustrated in Figure 18.

**k.** As shown in Figure 19, open the **Overlays** folder within **Vector Operations** by clicking the plus sign at the left. Select '**Clipping**' by double-clicking on the option.

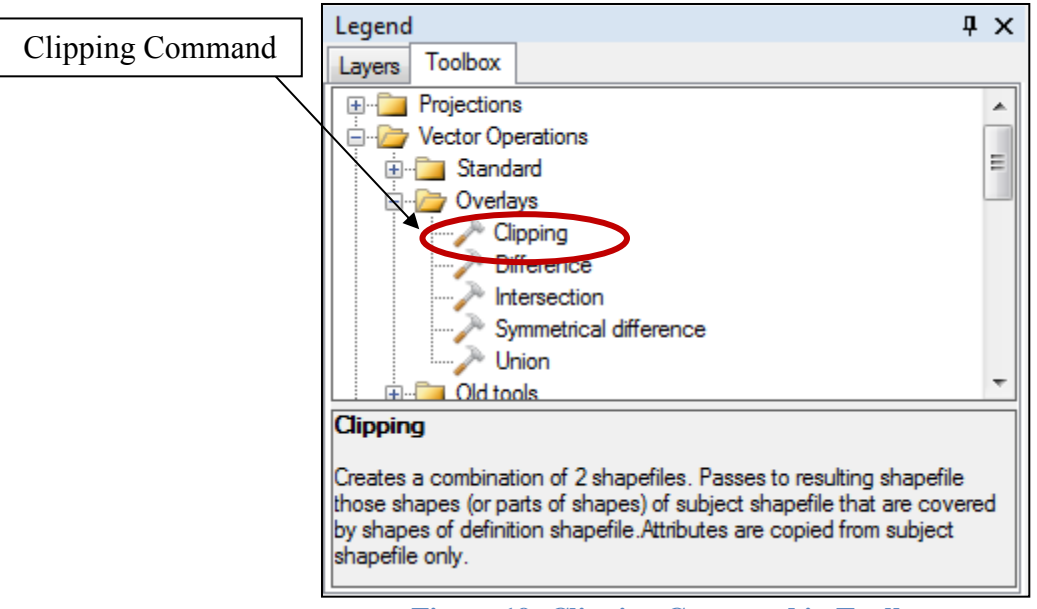

Figure 19: Clipping Command in Toolbox

The following Shapefile Clipping dialog box (see Figure 20) will appear. Make the proper selections as indicated in Figure 20. The number of selected elements in the Africa River File will vary with size of the selection box.

| Shapefile Clipping                 |                         |
|------------------------------------|-------------------------|
| Subject shapefile                  |                         |
| Africa River File                  | •                       |
| Selected objects only              | Number of selected: 934 |
| Clipping shapefile                 |                         |
| Clipping Box                       | •                       |
| Selected objects only              | Number of selected: 1   |
| File to Save Results To:           |                         |
| C:\BASINS41\Clipped River File.shp | Ŀ D                     |
| Use Clipper library                |                         |
|                                    | Ok Close                |

Figure 20: Shapefile Clipping Dialog Box

l. Click 'Yes' in the GIS Tools dialog box (see Figure 21) to add the clipped layer to the map.

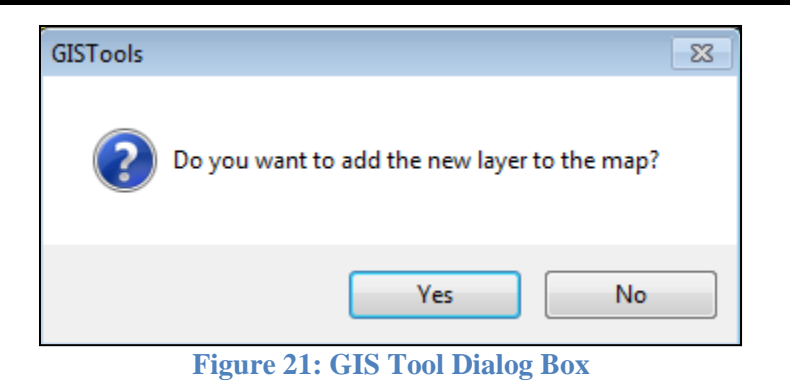

**m.** Deselect the river layer by making it active and pressing **'Deselect'** 

**n.** Remove the original rivers file by right-clicking the name of the layer in the legend and selecting **'Remove Layer'**. With the original layer removed and the Clipping Box layer turned off, the Window should resemble Figure 22.

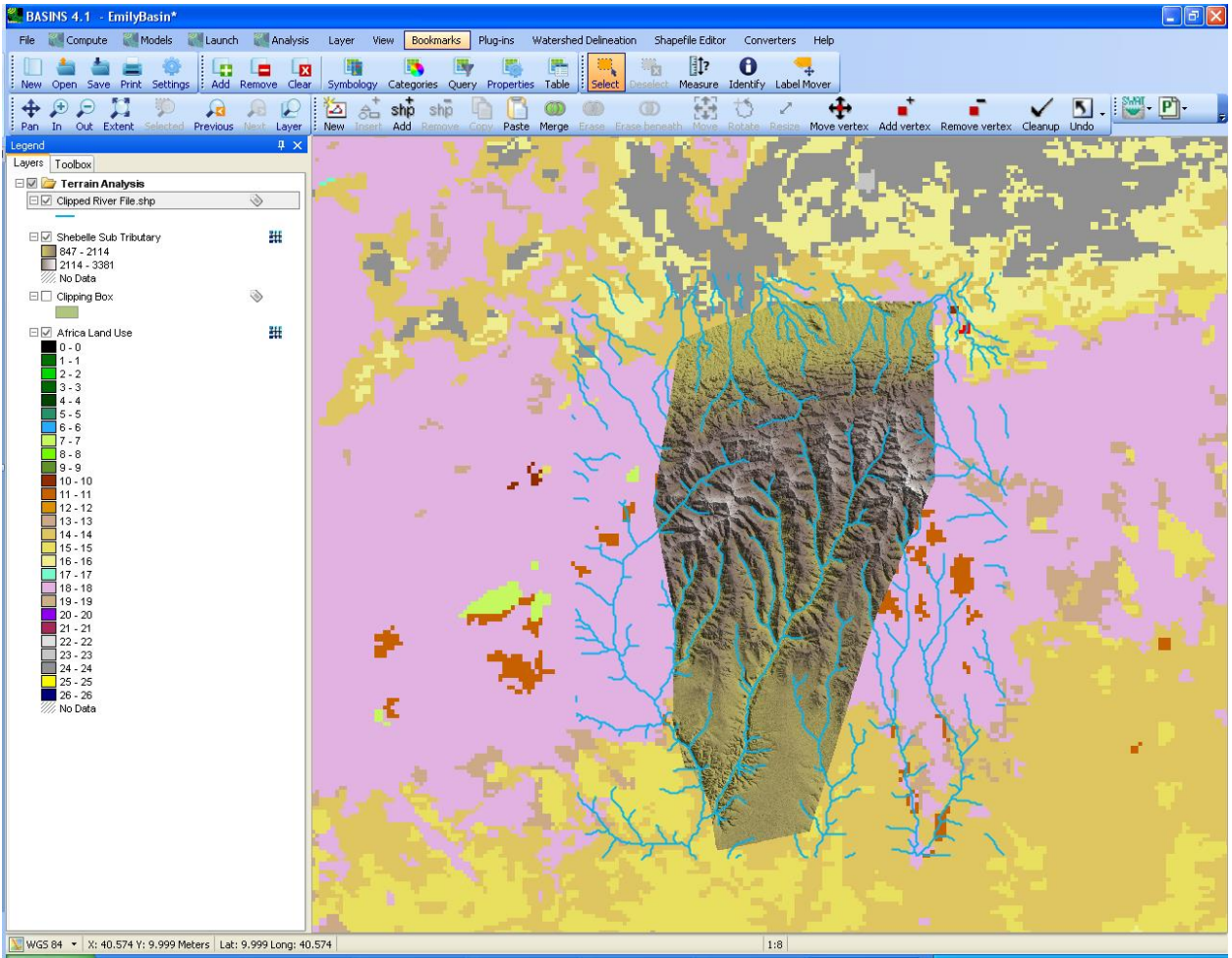

Figure 22: Clipped River Layer with Land Cover and DEM

**o.** It is possible that the above procedure for clipping stream lines may cause BASINS to crash. If so, users should follow the process outlined in the following steps to successfully clip the input files.

**p**. Instead of selecting the "Clipping" tool from the Overlay folder within the Vector Operations toolbox folder (as outlined in Step k.), users should select the "**Clip Shapefile With Polygon**" tool located within the **Old Tools** folder as shown in Figure 23.

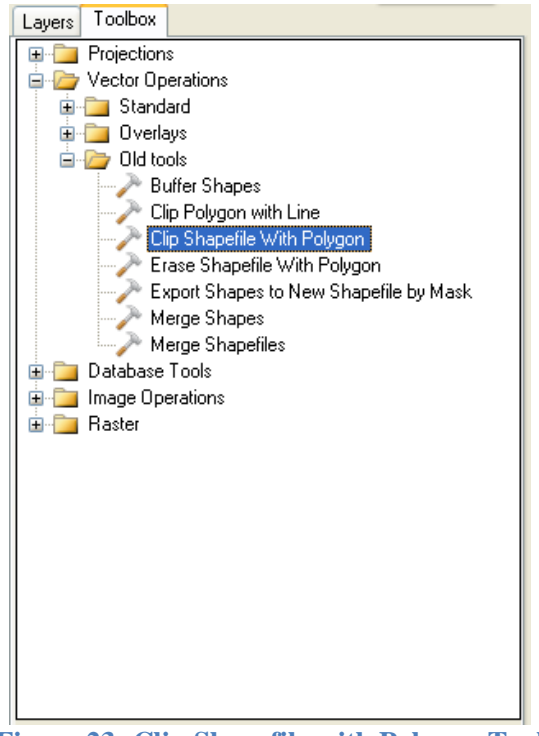

Figure 23: Clip Shapefile with Polygon Tool

**q**. When the "Clip Shapefile" dialogue box appears, select the river file as the "Shapefile to Clip" and the Clipping Box as the "Polygon Shapefile to Clip With", as shown in Figure 23.

**r.** To apply the clipping directly to the Clipping Box, click the Select Shapes button (Figure 24), and manually select the clipping box polygon feature in the map window. Once the feature has been selected, click the Done button.

| s. Select the "Add Results to Map" checkbox to | add the output directly to the map window |
|------------------------------------------------|-------------------------------------------|
| when the clipping process completes. Click the | OK button to run the clipping tool.       |
| Clip Shapefile                                               | <b>X</b>      |
|--------------------------------------------------------------|---------------|
| Select a Shapefile to Clip:                                  |               |
| Africa River File                                            | 🔽 🔽           |
| Select a Polygon Shapefile to Clip With:                     |               |
| Clipping Box                                                 | Sector        |
| Fast Clipping                                                | Select Shapes |
| C:\BASINS41\Clipped River File.shp                           | <b>``</b>     |
| ✓ Add Results to Map                                         | OK Cancel     |
| 0 shapes selected. Click the Select Shapes button to select. | .:            |

Figure 24: Clip Shapefile with Polygon

**t.** If prompted for how BASINS should assign projection information to the clipped streamfile output, select "**Assign projection from project**". The clipped stream file should now be added to the list of data layers.

**u.** A clipping of the land cover raster should be performed with the "Clip Grid With Polygon" tool located in the "Raster" toolbox folder. Similarly to clipping a shapefile, select the Africa Land Use grid as the grid to clip, and the Clipping Box shapefile as the polygon shapefile with which to clip (Figure 25). Apply the clipping directly to the Clipping Box by repeating Step r.

| Clip Grid                                |               |
|------------------------------------------|---------------|
| Select a Grid to Clip:                   |               |
| Africa Land Use                          | Sector 1      |
| Select a Polygon Shapefile to Clip With: |               |
| Clipping Box                             | 🔽 🔽           |
| Clip to Extents (Fast)                   | Select Shapes |
| File to Save Results To:                 |               |
| C:\BASINS41\Africa Land Use Clipped.tif  | <b>&gt;</b>   |
| ✓ Add Results to Map                     | OK Cancel     |
| 1 shape selected. Click OK to clip.      | .:            |

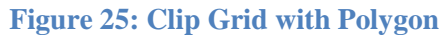

**v.** Once the raster clipping has completed, a new clipped grid should be added to the map window. Users may remove the original land cover grid and turn off the clipping box. The final result of the clipping process is shown in Figure 26.

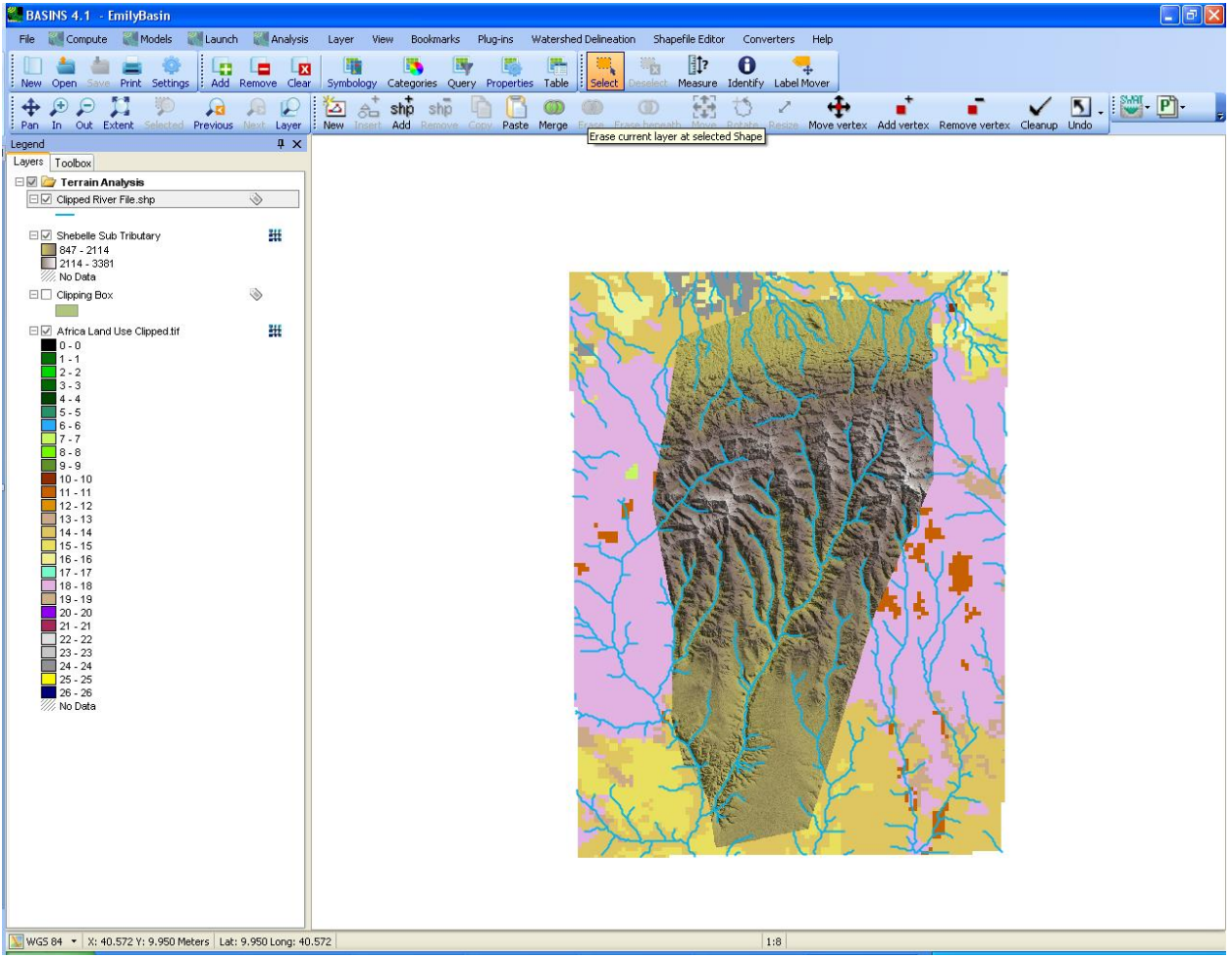

Figure 26: Clipped Rivers, Land Cover, and DEM

# 3.6. Reprojection of files to UTM 37N

**a.** For BASINS to properly read and use input files for watershed delineation, files must have a projected coordinate system. As such, each of the three input files (River file, DEM, and land cover raster) must be re-projected from their current WGS84 geographic projection. In this example, each file was re-projected to UTM Zone 37N.

**b.** If the input files do not have a projection assigned, the re-projection tool will not process correctly. Use the "**Assign Projection to Shapefile**" or "**Assign Projection to Grids**" tools, and select the geographical WGS 84 projection to assign to the files.

**c.** The "**Reproject Shapefile**" tool in the **Projections** folder of the toolbox is used to re-project the Clipped River File to UTM Zone 37N. This projection can be found by referring to the hierarchical organization of projections shown in Figure 27.

| Reproject layers                         |                 |
|------------------------------------------|-----------------|
| 🗉 🛅 Unspecified datums 📃 🔺               | Name Projection |
| 🖨 🦢 WORLD                                |                 |
| 🕀 🧰 Africa                               |                 |
| 🗈 🧰 America                              |                 |
| 🕀 🛄 Asia                                 |                 |
|                                          |                 |
| E Deania                                 |                 |
|                                          |                 |
| P2-90                                    |                 |
|                                          |                 |
|                                          |                 |
|                                          |                 |
| R R North Pole                           |                 |
|                                          |                 |
| 🖬 🛄 SCAB IMW/ (Antarctica)               |                 |
| South Pole                               |                 |
|                                          |                 |
| UTM Nothern Hemisphere                   |                 |
| - 💹 WGS 84 / UTM arid system (northern h |                 |
| WGS 84 / UTM zone 1N                     |                 |
| - 💹 WGS 84 / UTM zone 2N                 |                 |
| - 💹 WGS 84 / UTM zone 3N                 |                 |
| 💹 WGS 84 / UTM zone 4N                   |                 |
| - 💹 WGS 84 / UTM zone 5N                 |                 |
| - 💹 WGS 84 / UTM zone 6N                 |                 |
| - 💹 WGS 84 / UTM zone 7N                 |                 |
| WGS 84 / UTM zone 8N                     |                 |
| WGS 84 / UTM zone 9N                     |                 |
| WGS 84 / UTM zone 10N                    |                 |
| WGS 84 / UTM zone 11N                    |                 |
| WGS 84 / UTM zone 12N                    |                 |
| WGS 84 / UTM zone T3N                    |                 |
| WGS 847 UTM zone 14N                     |                 |
| WGS 647 UTM zone 15N                     |                 |
| WG3 647 OTM Zone ToN                     |                 |
| WG3 647 0TM 20ne 17N                     |                 |
| WGS 84 / UTM zone 19N                    |                 |
| WGS 84 / UTM zone 20N                    |                 |
|                                          |                 |
| - 👿 WGS 84 / UTM zone 22N                |                 |
|                                          |                 |
| - 💹 WGS 84 / UTM zone 24N                |                 |
|                                          |                 |
|                                          |                 |
|                                          |                 |
| - 💹 WGS 84 / UTM zone 28N                |                 |
|                                          |                 |
|                                          |                 |
| WGS 84 / UTM zone 31N                    |                 |
| WGS 84 / UTM zone 32N                    |                 |
| WGS 84 / UTM zone 33N                    |                 |
| WGS 84 / UTM zone 34N                    |                 |
| WGS 84 / UTM zone 35N                    |                 |
| WG5 84 / UTM zone 36N                    |                 |
| WISS 84 / UTM zone 3/N                   |                 |
|                                          |                 |
|                                          |                 |
| Projection: WGS 84 / IITM zone 37N       | Reproject Close |

**c.** Once the correct projection has been selected, click the **button** to select the Clipped River File, and then click "Reproject". If a prompt appears stating that the projection of the output file is not the same as the projects data frame, click OK.

**d.** The "Reproject Grids" tool located in the **Raster** folder of the toolbox is used to reproject the DEM and Clipped land cover grids to UTM Zone 37N. Once this tool is selected, navigate to either grid file and select Open. Then select the **Description** button to navigate to and import the second

grid. When both have been specified, click OK, select UTM Zone 37N from the list of projections, and click OK.

e. After re-projecting the input files to UTM 37N, it is suggested that users close the current project and open a new BASINS project. For the new project, select UTM 37N as the data frame projection prior to importing the newly re-projected stream, land cover, and DEM files and proceeding to watershed delineation.

# **3.7 Watershed Delineation**

Now that input files have been clipped and properly projected, users may initiate watershed delineation. This tutorial shows how to use automatic delineation. **BASINS** is also equipped with a <u>manual delineation</u> option which is recommended if the user is very familiar with the topography of the watershed.

**a.** Click on **Watershed Delineation** in the toolbar at the top of the window, then **'Automatic'**, as illustrated in Figure 28.

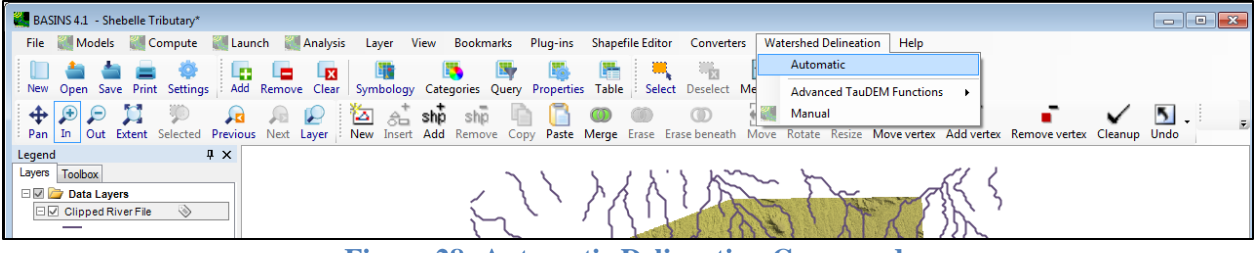

Figure 28: Automatic Delineation Command

The Automatic Watershed Delineation dialog box (Figure 29) will appear.

**b.** Click the drop-down menu for **'Base Elevation Data (DEM) Layer'** and select the added DEM layer. If the DEM layer selected is not shown in **the drop-down**, it is not in a form BASINS can use and must have its coordinate system re-projected from a geographic to a projected coordinate system.

| Automatic Watershed Delineation                           | 8           |  |
|-----------------------------------------------------------|-------------|--|
| Setup and Preprocessing                                   |             |  |
| Elevation Units Base Elevation Data (DEM) Layer:          |             |  |
| Meters   Shebelle Tributary                               | - 2         |  |
| Bum-in Existing Stream Polyline                           |             |  |
| Clipped River File                                        | - 2         |  |
| Use a Focusing Mask                                       |             |  |
| Use Current View Extents for Mask                         | Set Extents |  |
| Use Grid or Shapefile for Mask                            |             |  |
| Select a Mask Grid or Polygon Shapefile or Use Extents    | - 🔁         |  |
| Draw Mask Select Mask 0 Selected                          |             |  |
| Use Existing Intermediate Files                           | Run         |  |
| Network Delineation by Threshold Method                   |             |  |
| 55213 # of Cells 20                                       | sq. mi 🔹    |  |
| Use Existing Intermediate Files                           | Run         |  |
| Custom Outlet/Inlet Definition and Delineation Completion |             |  |
| ✓ Use a Custom Outlets/Inlets Layer                       |             |  |
| Outlet                                                    |             |  |
| Draw Outlets/Inlets Select Outlets/Inlets 1 selected      |             |  |
| Snap Preview Snap Threshold 300                           | Run         |  |
| Number of processes 1 Show TauDEM output                  |             |  |
| Advanced Settings Close                                   | Run All     |  |

**Figure 29: Automatic Watershed Delineation Dialog Box** 

c. If you have a stream network, check the box beside 'Burn-in Existing Stream Polyline'.

**d.** Add the outlet point of the watershed. Outlet points should correspond to stream confluences, stream gauges, and sampling locations.

- If an outlet point shapefile has already been added to the project, select it by clicking the drop-down menu in the **Custom Inlet/Outlet Definition and Delineation Completion** and select the outlet shapefile. For this tutorial, use the Outlet Point shapefile provided.
- If users wish to have specific outlets or points for the watershed and have not yet added them to the BASINS project, click **'Draw Inlets/Outlets'** to create a new shapefile. Click **'Yes'** in the Create new Outlets/Inlets File dialog box (Figure 30), specify the working directory in which the created shapefile should be saved, and provide a shapefile name.

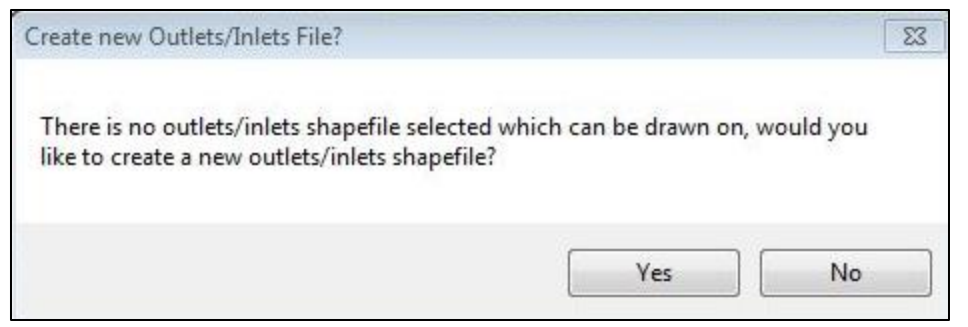

Figure 30: Create New Outlets/Inlet File Dialog Box

**e.** To draw the outlet, click the desired location on the DEM. Users may need to zoom in for a better picture of the landscape. If the point is not on top of the stream or riverline specified, or within the snap threshold, BASINS will not run the delineation.

f. If an inlet/outlet point was drawn incorrectly or needs to be removed, users must first select the

point with the Select tool Select. The selected point(s) will be highlighted and can be deleted by clicking Remove Remove.

**g.** After drawing the inlets and outlets layer, click **'Done'** (Figure 31) and complete the rest of the Watershed Delineation dialog box.

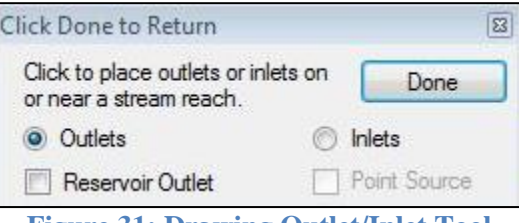

Figure 31: Drawing Outlet/Inlet Tool

**Note:** The **Network Delineation by Threshold Method** section allows the user to define the number of sub-basins BASINS delineates. The number and size of sub-basins appropriate for a particular project depend on several factors. Generally, as the number of sub-basins increases, the level of spatial detail for the generated watershed will also increase. To increase the number of sub-basins, decrease the threshold. If a watershed is very large and without significant variability in land cover, soil characteristics or weather patterns, fewer sub-basins will typically be needed to develop and run an efficient modeling project.

**h.** After the dialog box is completed as depicted in Figure 29, press **'Run All'**. Be patient while BASINS delineates the watershed as processing could take 30-45 minutes or longer. If the delineation is successful, the map window will resemble Figure 32.

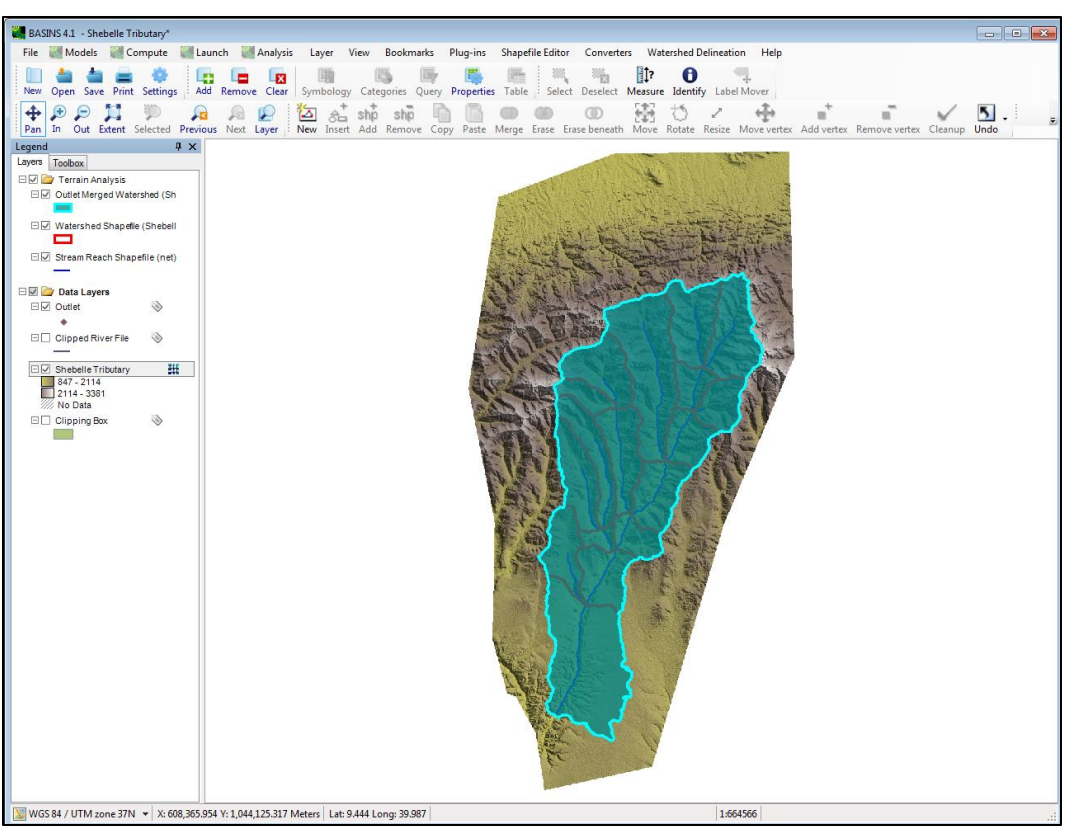

Figure 32: BASINS Watershed Delineation Output

# 3.7.1 Watershed Delineation Errors

When delineating a watershed, BASINS may encounter memory limit issues. If so, close all unnecessary programs running on your computer, then close and restart BASINS. Try the delineation again with the same settings. If the problem continues, the watershed area may be too large. Delineate a smaller sub-basin by moving the outlet point upstream or clipping the DEM to a smaller size. Clipping raster files is explained in Section 3.5 A smaller area can also be analyzed by zooming to the region of interest and checking the box beside **'Use a Focusing Mask'** in the Automatic Watershed Delineation Dialog box. This allows users to manually specify the analysis extent or use the current window/map view as the extent.

# 3.8 Land Use Clip

**a.** In this example, the land cover has already been clipped and re-projected to UTM Zone 37N. By clicking and dragging names of the data layers in the legend, their order was rearranged so that the **Outlet Merged Watershed** generated by the Automatic Delineation was on top, followed by **Africa Land C** (Figure 33). Since we are only concerned with land use inside the watershed, clip the land use raster to the watershed boundary once again.

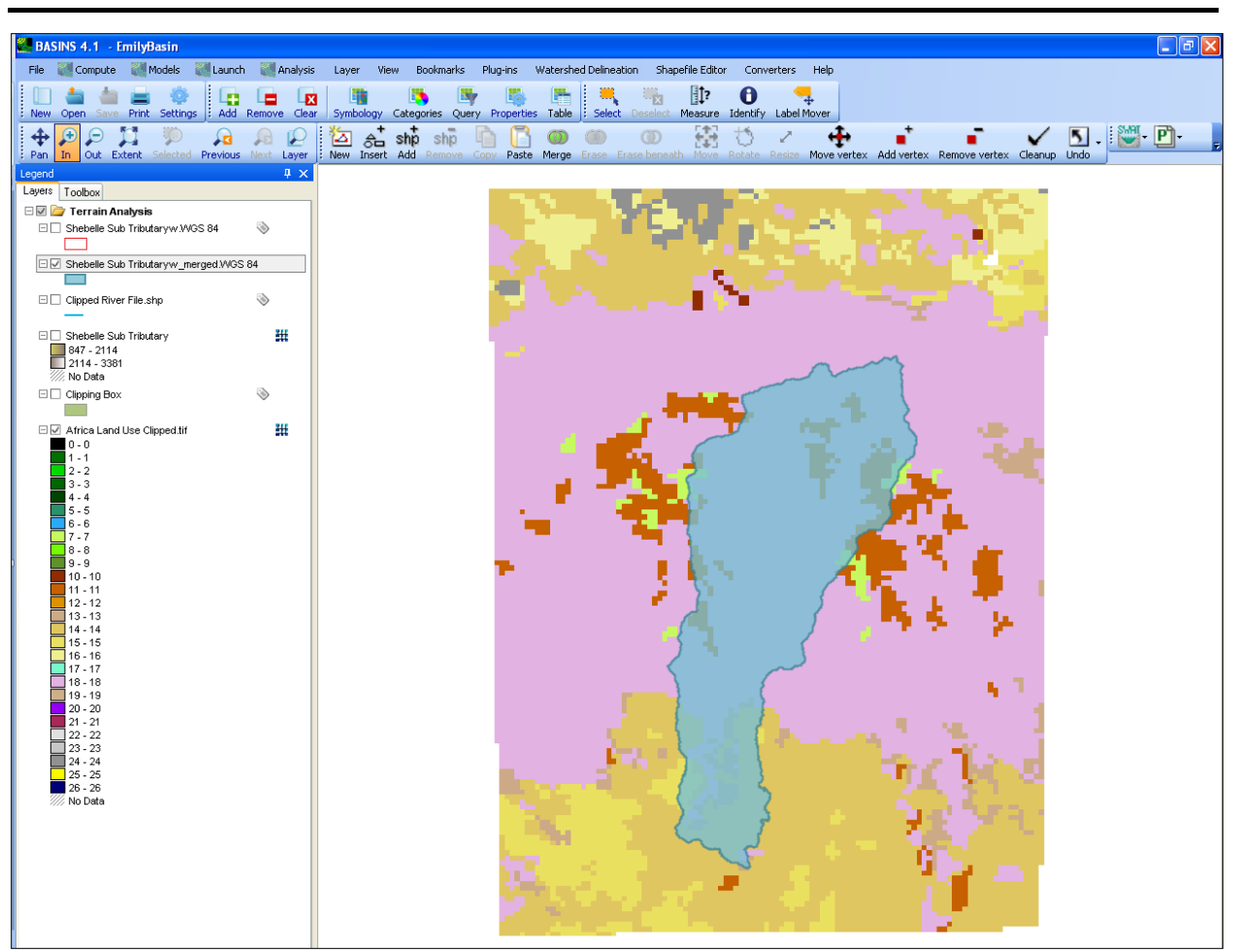

Figure 33: Adding Land Use File

**b.** Follow the steps in **Section 3.5** to clip the land use raster to the shape of the watershed. If the land use file added to the project is a shapefile, follow the steps used to trim the river network file, also described in Section 3.5.

**c.** After clipping the land use layer to the size of the watershed and deleting the full land use file, the map window should resemble Figure 34.

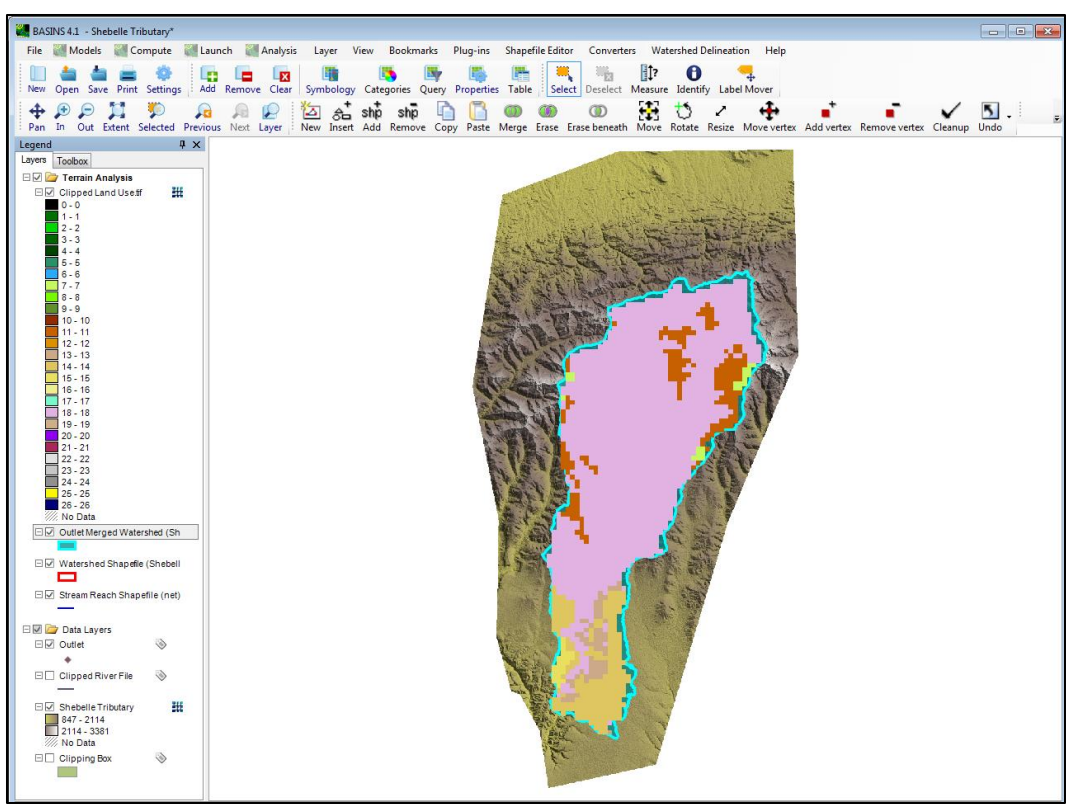

Figure 34: Clipped Land Use Files and DEM

# **3.9 Reclassifying Land Use**

Since the land surface data was added to the project from a source not accessible within BASINS, it is necessary to reclassify the raster categories.

**a.** Find the legend that accompanies the land use metadata which may be included in the downloaded folder (as here) or elsewhere. To add it directly to BASINS, it must be a database file; if not available as a database file, the information must be entered manually. Both methods are explained in the following steps.

**b.** Click on **'Analysis'** in the toolbar and click **'Reclassify Land Use'** at the bottom of the menu (Figure 35). If the **'Analysis'** menu is not visible, click **'Plug-ins,'** then **'Edit Plug-ins'**. Select **'Analysis,'** then **'Reclassify Land Use,'** and click on the selection box to turn on the plug-in.

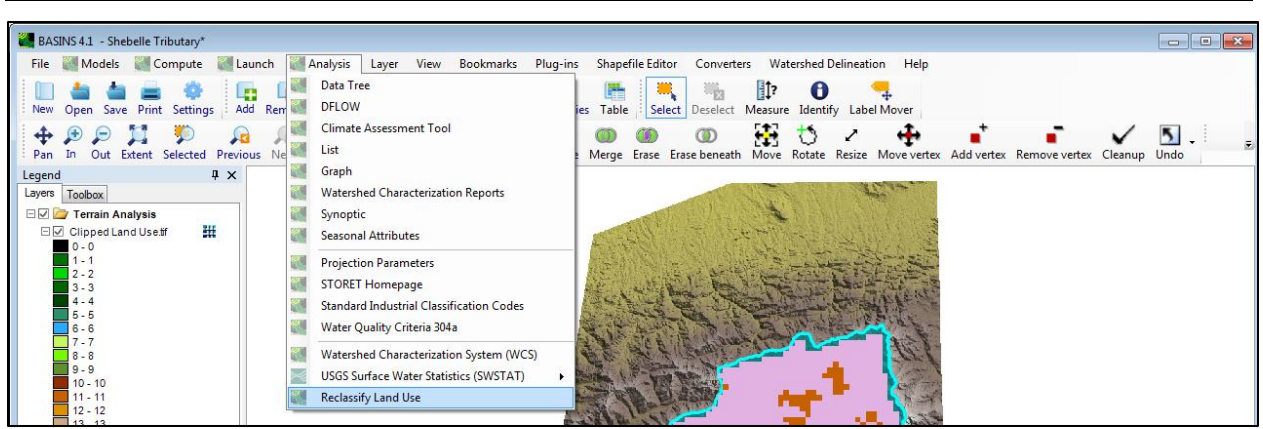

Figure 35: Reclassifying Land Use

The BASINS Land Use Reclassification window, as shown in Figure 36, will appear.

**c.** Select **'User Grid'** from the **Land Use Type** drop-down menu if using a land use raster, or **'Other Shapefile'** if using a land use shapefile. As this example uses the raster downloaded from Global Land Cover 2000, **'User Grid'** was selected.

**d.** Select the clipped land use layer in the **Land Use Layer** drop-down that is available after designating Land Use Type. Whether the land use layer has been clipped to the size of the watershed or not, choose **Summarize within Layer** by selecting the Outlet Merged Watershed layer from the drop-down menu. This tells BASINS to calculate percentage of each land use type in the watershed.

| 🕌 BASINS LandUse Reclassificat | tion 🗆 🖾                      |
|--------------------------------|-------------------------------|
| Land Use Type:                 | User Grid 🔹                   |
| Land Use Layer:                | Clipped Land Use              |
|                                |                               |
|                                |                               |
| Summarize within Layer:        | Outlet Merged Watershed (Tr 💌 |
| ID Field:                      | MW Shape ID 🔹                 |
| Name Field:                    | MW Shape ID 🔻                 |
| Cance                          | a Next                        |

Figure 36: Land Use Reclassification Dialog Box

**e.** After clicking **Next**, the window depicted in Figure 37 will appear. In the bottom left corner, select **'Load'** and navigate to the database file that contains the legend for the land use file. To upload, double-click on the file or Select it and press **Open**.

If the land use legend is not available in a usable database format, click in the white boxes under **Group** and manually enter land use types that correspond to the number code.

| BASIN | S LandUse R  | eclassification | 1              |                                                                           |
|-------|--------------|-----------------|----------------|---------------------------------------------------------------------------|
| User  | classes with | nin layer Outl  | et Merged Wate | Normal O Advanced ershed (Shebelle Sub Tributaryw_nerged.shp) (grouped by |
| Code  | Description  | Area Percent    | Group          | Impervious%                                                               |
| 7     |              | 1.14            |                |                                                                           |
| 11    |              | 8.82            | Water/Wetlands | 0                                                                         |
| 13    |              | 2.94            |                |                                                                           |
| 14    |              | 11.35           |                |                                                                           |
| 15    |              | 1.1             |                |                                                                           |
| 18    |              | 74.64           |                |                                                                           |
|       |              |                 |                |                                                                           |
|       |              |                 |                |                                                                           |

Figure 37: User Classified Land Use Groups

The Land Use Reclassification window should be similar to Figure 38.

| 71.14Mosaic Forest / Croplands5118.82Deciduous shrubland with sparse trees5132.94Closed grassland51411.35Open grassland with sparse shrubs5151.1Open grassland51874.64Croplands (>50%)15                                                                                                    | Code | Description | Area Percent | Group                                 | Impervious% |
|----------------------------------------------------------------------------------------------------|------|-------------|--------------|---------------------------------------|-------------|
| 11       8.82       Deciduous shrubland with sparse trees       5         13       2.94       Closed grassland       5         14       11.35       Open grassland with sparse shrubs       5         15       1.1       Open grassland       5         18       74.64       Croplands (>50%)       15 | 7    |             | 1.14         | Mosaic Forest / Croplands             | 5           |
| 13     2.94     Closed grassland     5       14     11.35     Open grassland with sparse shrubs     5       15     1.1     Open grassland     5       18     74.64     Croplands (>50%)     15                                                                                                    | 11   |             | 8.82         | Deciduous shrubland with sparse trees | 5           |
| 14     11.35     Open grassland with sparse shrubs     5       15     1.1     Open grassland     5       18     74.64     Croplands (>50%)     15                                                                                                    | 13   |             | 2.94         | Closed grassland                      | 5           |
| 15         1.1         Open grassland         5           18         74.64         Croplands (>50%)         15                                                                                                    | 14   |             | 11.35        | Open grassland with sparse shrubs     | 5           |
| 18 74.64 Croplands (>50%) 15                                                                                                    | 15   |             | 1.1          | Open grassland                        | 5           |
|                                                                                                    | 18   |             | 74.64        | Croplands (>50%)                      | 15          |
|                                                                                                    |      |             |              |                                       |             |
|                                                                                                    |      |             |              |                                       |             |

Figure 38: Completed Land Use Reclassification Window

**f.** Enter values for the Impervious Percent. Refer to documentation from the data source to assist in assigning the percentage. For options to increase the level of detail in the model, select **'Advanced' in** the top right corner.

g. After completing the dialog box, click 'Save' and 'Close.'

# 3.10 Adding Soil Data

The Soil Data in this example was downloaded from the <u>UN FAO Website</u> discussed in Section 2.2.1. The FAO GeoNetwork has a number of options. In this example, the Digital Soil Map of the World - ESRI shapefile format was chosen (see Appendix D) and projected (from Lat/Long coordinate system) to align with other data layers.

**a.** To add the soil map to the BASINS project and trim it to the size of the watershed, follow the steps to add and clip the previous shapefile data layers. Figure 39 shows the watershed with subbasins (thick red outline), land use (colored grid) and soil zones (navy lines).

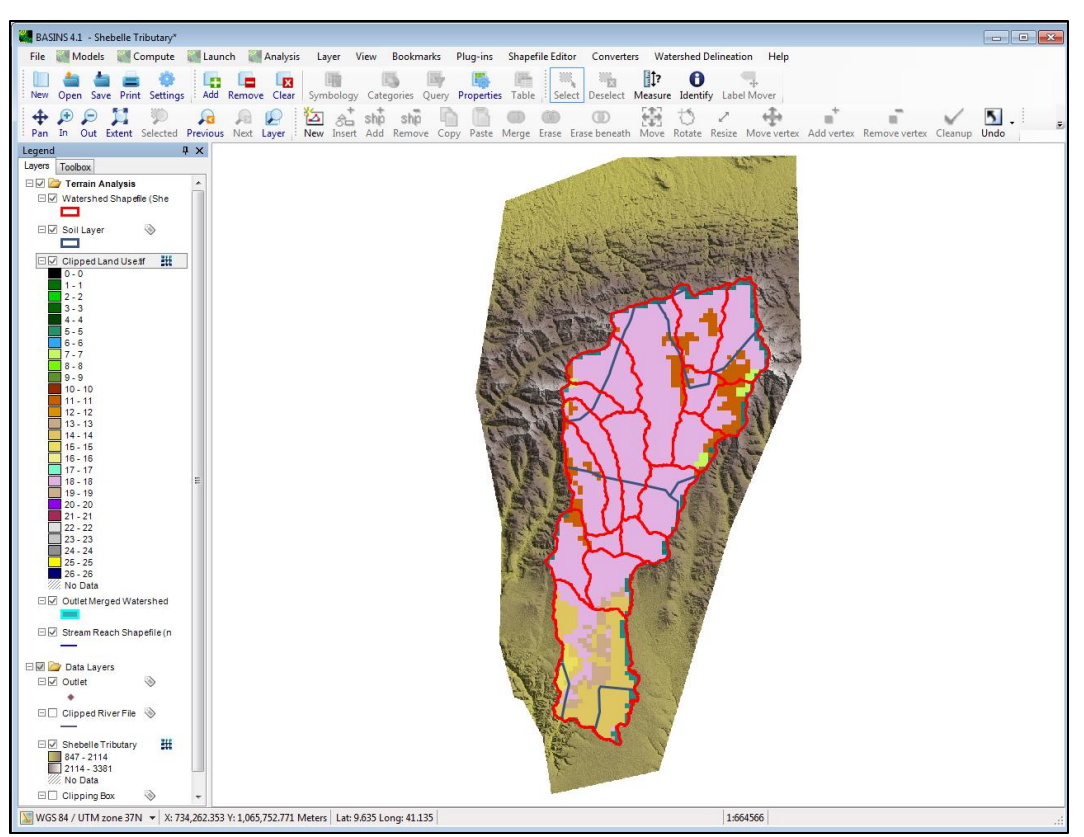

Figure 39: BASINS Window with Soil, Sub-basins, Land Use, and Elevation Layers

By comparing soil designations, land use, and watershed segments, users can determine whether to segment the watershed further to better characterize its properties. Segmentation involves generating sub-basins with similar land use, soil properties or other land surface characteristics. The EPA has a <u>lecture</u> on watershed segmentation and a <u>tutorial</u> detailing the watershed segmentation procedure.

# 3.11 Adding Climate Data

Climate data must be in U.S. customary units as discussed in Table 3, in Section 2.1.3, and in WDM file format discussions. EPA's <u>tutorial</u> shows how to use the free WDMUtil software to import time series data into WDM files. The following flow diagram (Figure 40) summarizes the process of acquiring local climate data and ensuring that its format is compatible with BASINS/HSPF. How to find data when local data is not available is outlined in Appendix E.

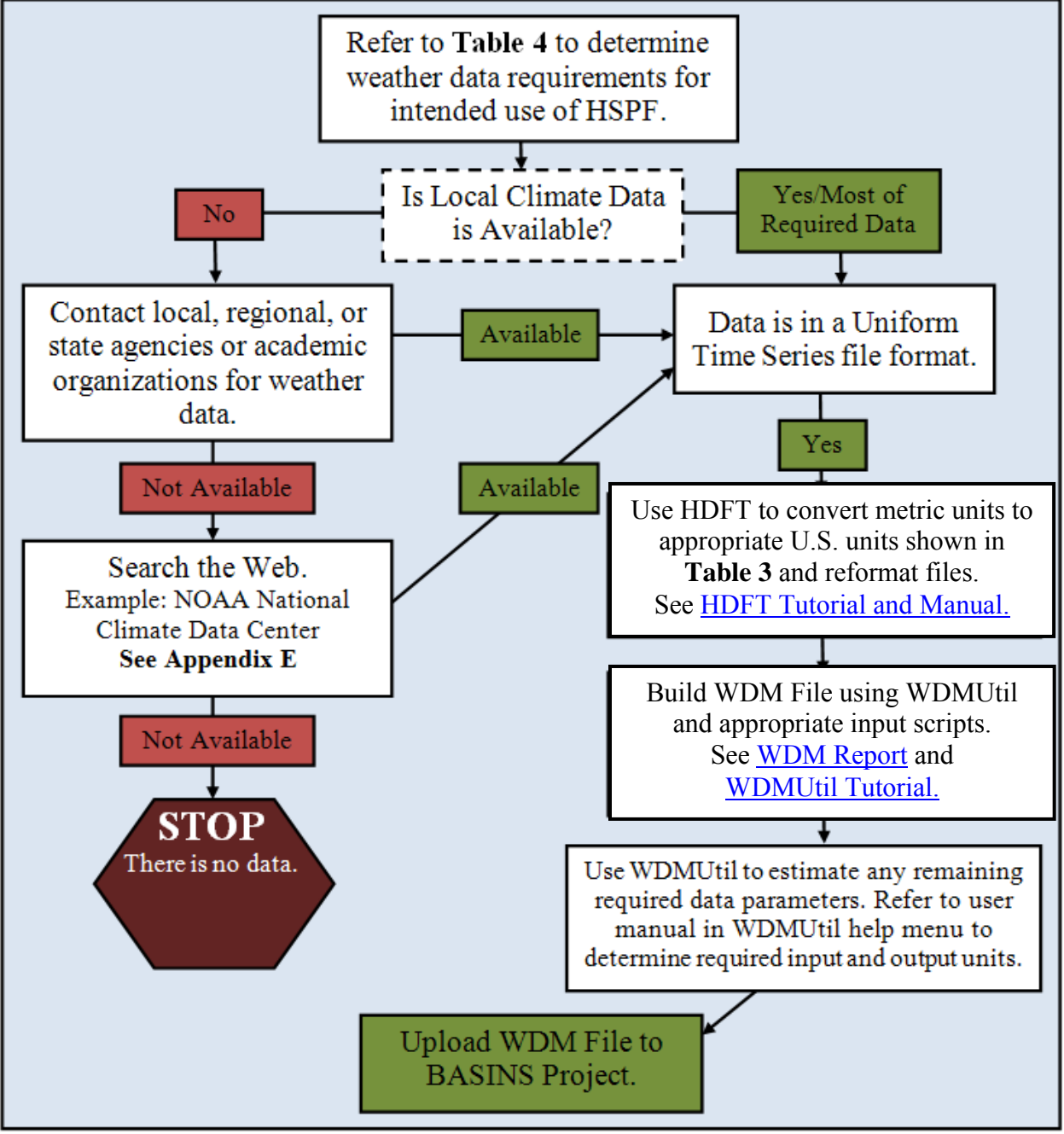

**Figure 40: Weather Data Flow Chart** 

The steps below detail how to add Climate Data that is already in WDM format.

a. Click 'Manage Data' under the File tab (Figure 41).

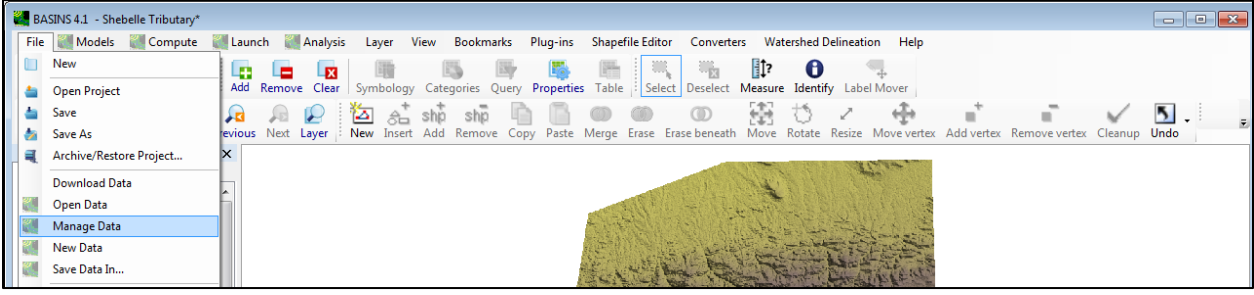

Figure 41: Adding Climate Data through 'Manage Data'

b. In the Data Sources dialog box (Figure 42), click 'Open' under the File tab.

| File N        | Analysis Help<br>lew Ctrl+N<br>open Ctrl+O<br>iew File As Text<br>how File Folder |
|---------------|-----------------------------------------------------------------------------------|
| N<br>V<br>SI  | lew Ctrl+N Open Ctrl+O iew File As Text how File Folder                           |
| VI<br>SI<br>B | open Ctrl+O<br>iew File As Text<br>how File Folder                                |
| V<br>SI<br>R  | iew File As Text<br>how File Folder                                               |
| SI            | how File Folder                                                                   |
| R             |                                                                                   |
|               | emove Data From File                                                              |
| 🛃 Si          | ave In                                                                            |
| С             | lose Selected                                                                     |
| С             | lose All                                                                          |
| Б             | xit                                                                               |
|               |                                                                                   |

Figure 42: Manage Data Sources Window

The 'Select a Data Source' window (Figure 43) opens.

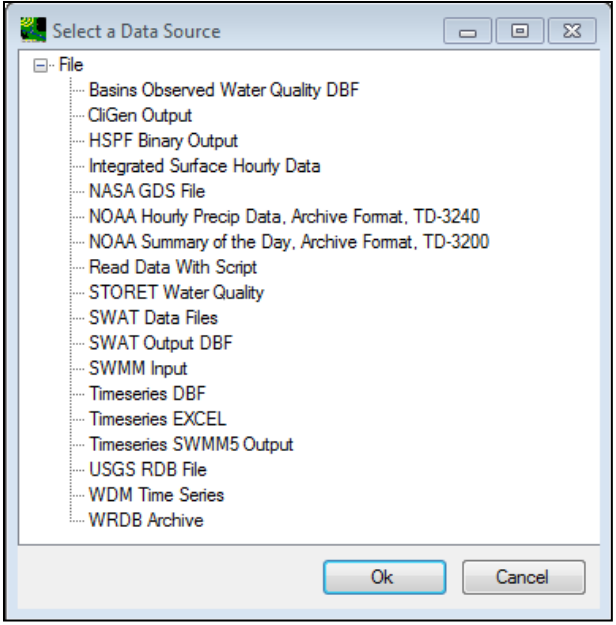

Figure 43: Select a Data Source Window

**c.** Double-click **'WDM Time Series'** on the list to navigate to the climate data file, then select the WDM file which will be displayed in the Data Source window (see Figure 44). The Data Source window can now be closed.

| 🛃 Data                                                    | Sources                                                     |                         |  |
|-----------------------------------------------------------|-------------------------------------------------------------|-------------------------|--|
| File                                                      | Analysis                                                    | Help                    |  |
|                                                           | M<br>CABASINS41                                             | WeatherData.wdm (123)   |  |
| Timeserie<br>C:\BASII<br>123 Time<br>65,413,1<br>Modified | es::WDM<br>NS41\Weath<br>eseries<br>20 bytes<br>6/12/2014 1 | rData.wdm<br>1:34:36 AM |  |

Figure 44: Data Sources Window with User-Selected WDM File

**Note:** Due to lack of available time series data, weather data from Ethiopia was not used and a sample WDM file from a watershed in the United States was substituted. The resulting model thus does not reflect actual conditions in Ethiopia's Shebelle watershed.

All required data has now been added to BASINS and HSPF can be launched. For a tutorial on using BASINS to launch HSPF and run a simulation, continue to the next section.

# 3.12 Launching HSPF

**a.** Click on **Models** on the tool bar and select **'HSPF,'** as illustrated in Figure 45. If 'Models' is not visible, click 'Plug-ins' and then 'Edit Plug-ins'. Select Model Setup (HSPF/Aquatox) and click on the selection box to turn on the plug-in.

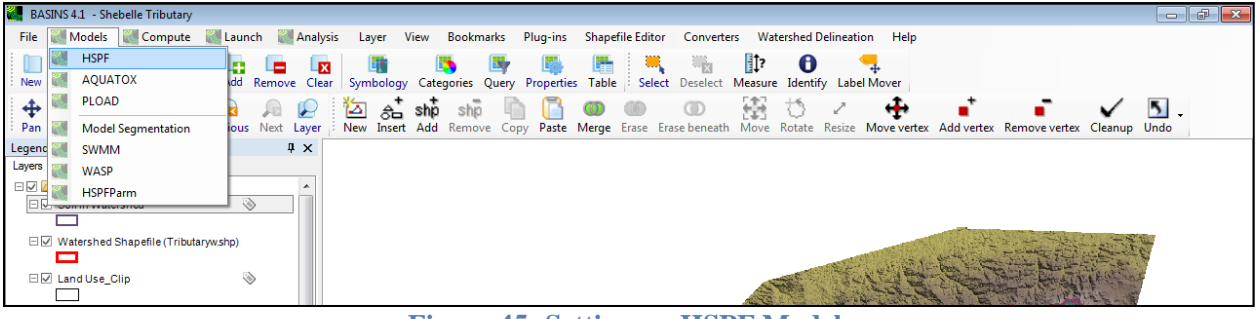

Figure 45: Setting up HSPF Model

The **BASINS/HSPF** window (see Figure 46) will appear.

**b.** Next to **Land Use Type**, select **'User Grid'** from the drop-down menu if the land use file is a raster (as in this tutorial). If it is a shapefile, select **'Other Shapefile'**.

| 💐 BASINS HSPF                                                                           | _ 0 🔀                                                             |
|-----------------------------------------------------------------------------------------|-------------------------------------------------------------------|
| General Land Use Stream                                                                 | ms Subbasins Point Sources Met Stations                           |
| HSPF Project Name:                                                                      | Shebelle Tributary                                                |
| Land Use Type:                                                                          | User Grid 🔹                                                       |
| Subbasins Layer:                                                                        | Watershed Shapefile (Tributaryw.shp)                              |
| Streams Layer:                                                                          | Stream Reach Shapefile (net) (Tributarynet.shp)                   |
| Point Sources Layer:                                                                    | <none></none>                                                     |
| <ul> <li>Include Snow Simu</li> <li>Energy Balance</li> <li>Elevation Grid: </li> </ul> | ulation<br>Method © Temperature Index Method (Degree Day)<br>one> |
| Status<br>Update specifications if de                                                   | sired, then click OK to proceed.                                  |
| OK Open Existin                                                                         | ng Cancel Help About                                              |

Figure 46: General Tab of HSPF Setup

**c.** Click the **Land Use** tab at the top of the dialog box; Figure 47 shows the tab before any adjustments are made. Note the default Classification File is the GIRAS Land Use File, which is not the same as the classification used in this project.

| 🕌 BASINS HSPF                 |                                        |            |
|-------------------------------|----------------------------------------|------------|
| General Land Use Stream       | s Subbasins Point Sources Met Stations |            |
|                               |                                        |            |
|                               |                                        |            |
| Classification File: 0        | :\BASINS41\etc\giras.dbf               | Change     |
| Group Description In          | pervious Percent                       |            |
| Urban or Built-up Land 50     | )                                      |            |
| Agricultural Land 0           |                                        |            |
| Range Land 0                  |                                        |            |
| Forest Land 0                 |                                        |            |
| Wetlands/Water 0              |                                        |            |
| Barren Land 0                 |                                        |            |
|                               |                                        |            |
|                               |                                        |            |
|                               |                                        |            |
|                               |                                        |            |
|                               |                                        |            |
| Status                        |                                        |            |
| Update specifications if desi | red, then click OK to proceed.         |            |
|                               |                                        |            |
| OK Open Existing              | Cancel                                 | Help About |
|                               |                                        |            |

Figure 47: Land Use Tab in HSPF Setup

**d.** Next to **'Classification File,'** click **Change**. Navigate to and select the file created in the **Reclassify Land Use** procedure to bring up correct group descriptions and impervious percentages (Figure 48).

| BASINS HSPF                                     |                                                       |
|-------------------------------------------------|-------------------------------------------------------|
| General Land Use Streams Subl                   | basins Point Sources Met Stations                     |
| Land Use Layer: Clipped                         | Land Use.tif 🔹                                        |
| Classification File: C:\Users                   | \ecrosset\Desktop\BASINS\Tutorial_7_29_14\Land Change |
| Group Description                               | Impervious Percent                                    |
| Background                                      | Invalid Fi                                            |
| Closed evergreen lowland fores                  | Invalid Fi 🗧                                          |
| Degraded evergreen lowland for                  | Invalid Fi                                            |
| Submontane forest (900 - 1500 m                 | Invalid Fi                                            |
| Montane forest (>1500 m)                        | Invalid Fi                                            |
| Swamp forest                                    | Invalid Fi                                            |
| Mangrove                                        | Invalid Fi                                            |
| Mosaic Forest / Croplands                       | 5                                                     |
| Mosaic Forest / Savanna                         | Invalid Fi                                            |
| Closed deciduous forest                         | Invalid Fi                                            |
| Deciduous woodland                              | Invalid Fi                                            |
| Status<br>Update specifications if desired, the | n click OK to proceed.                                |
| OK Open Existing                                | Cancel Help About                                     |

Figure 48: Land Use Tab with Reclassified Land Use File

**Note:** Some of the impervious percentage fields show 'Invalid Field' because these land use categories are not within the watershed boundary and were therefore not edited when the land use was reclassified. These fields can be ignored.

**e.** Click on the **Met Stations Tab**. All data contained in the WDM file added earlier will be available to select (see Figure 49). If there are multiple met stations in the file, choose the one that best represents the watershed and contains the highest quality data.

| 2 | BASINS                                                      | HSPF                     |                         |                              |                               |              |            | - • ×     |
|---|-------------------------------------------------------------|--------------------------|-------------------------|------------------------------|-------------------------------|--------------|------------|-----------|
|   | General                                                     | Land Use                 | Streams                 | Subbasins                    | Point Sources                 | Met Stations | ]          |           |
|   |                                                             |                          |                         |                              |                               |              |            |           |
|   |                                                             |                          |                         |                              |                               |              |            |           |
|   |                                                             |                          |                         |                              |                               |              |            |           |
|   | NM29<br>NM29                                                | 0600:ARTE<br>1153:BRAN   | SIA 6S (19<br>ITLEY DAI | 48/1/1-2010<br>A (1987/8/1-  | 0/1/1)<br>-2010/1/1)          |              |            | Â         |
|   | *NM2                                                        | 91475:CAR                | SBAD (19                | A AIRPORT                    | /4/1)<br>(1948/7/1-2010       | /1/1)        |            |           |
|   | NM29<br>NM29                                                | 01480:CARL<br>04112:HOPE | SBAD CA\<br>(1966/4/    | /ERNS (1948<br>1-2010/1/1)   | 3/1/1-2005/8/1)               |              |            |           |
|   | NM29<br>NM29                                                | 04736:LAKE<br>06435:ORO0 | AVALON (<br>RANDE (     | 1951/12/1-1<br>1948/1/1-20   | 1979/3/1)<br>05/3/1)          |              |            | =         |
|   | NM29<br>TX41                                                | 9686:WHIT<br>1416:CAND   | e sands<br>Elaria (1    | NATL MON<br>964/7/1-201      | (1948/1/1-2007<br>0/1/1)      | /1/1)        |            |           |
|   | TX41<br>TX41                                                | 2012:CORN<br>2354:DELL   | UDAS SVO<br>CITY 5SSV   | C STA (1962)<br>V (1979/7/1- | /8/1-2006/12/1)<br>-2010/1/1) |              |            |           |
|   | TX41<br>TX41                                                | 2794:EL PA<br>3033:FABEN | SO 32 ENE               | E (1983/11/1<br>8/1-1977/10/ | l-2005/8/1)<br>/1)            |              |            |           |
|   | TX41<br>TX41                                                | 3266:FORT<br>4770:KENT   | HANCOCH                 | 8SSE (1966                   | 5/7/1-2010/1/1)<br>/1)        |              |            |           |
|   | TX41                                                        | 5596:MARE                | A 2 (1968/              | 7/1-2006/1/                  | (1)<br>2010/1/1)              |              |            |           |
|   | TX41                                                        | 7813:RUIDO               | SA 7 NE (               | 1983/7/1-19                  | 90/7/1)                       |              |            | *         |
|   |                                                             |                          |                         |                              |                               |              | * Full Set | Available |
|   | Status                                                      |                          |                         |                              |                               |              |            |           |
|   | Update specifications if desired, then click OK to proceed. |                          |                         |                              |                               |              |            |           |
|   | ОК                                                          | Open                     | Existing                | Cance                        | el                            |              | Help       | About     |
|   |                                                             |                          |                         |                              |                               |              |            |           |

Figure 49: Met Stations in BASINS HSPF Setup

**f.** After all parameters have been adjusted, click **'OK'** to build a HSPF project. BASINS will now take a moment to set up the model. The generated HSPF model is presented in Figure 50.

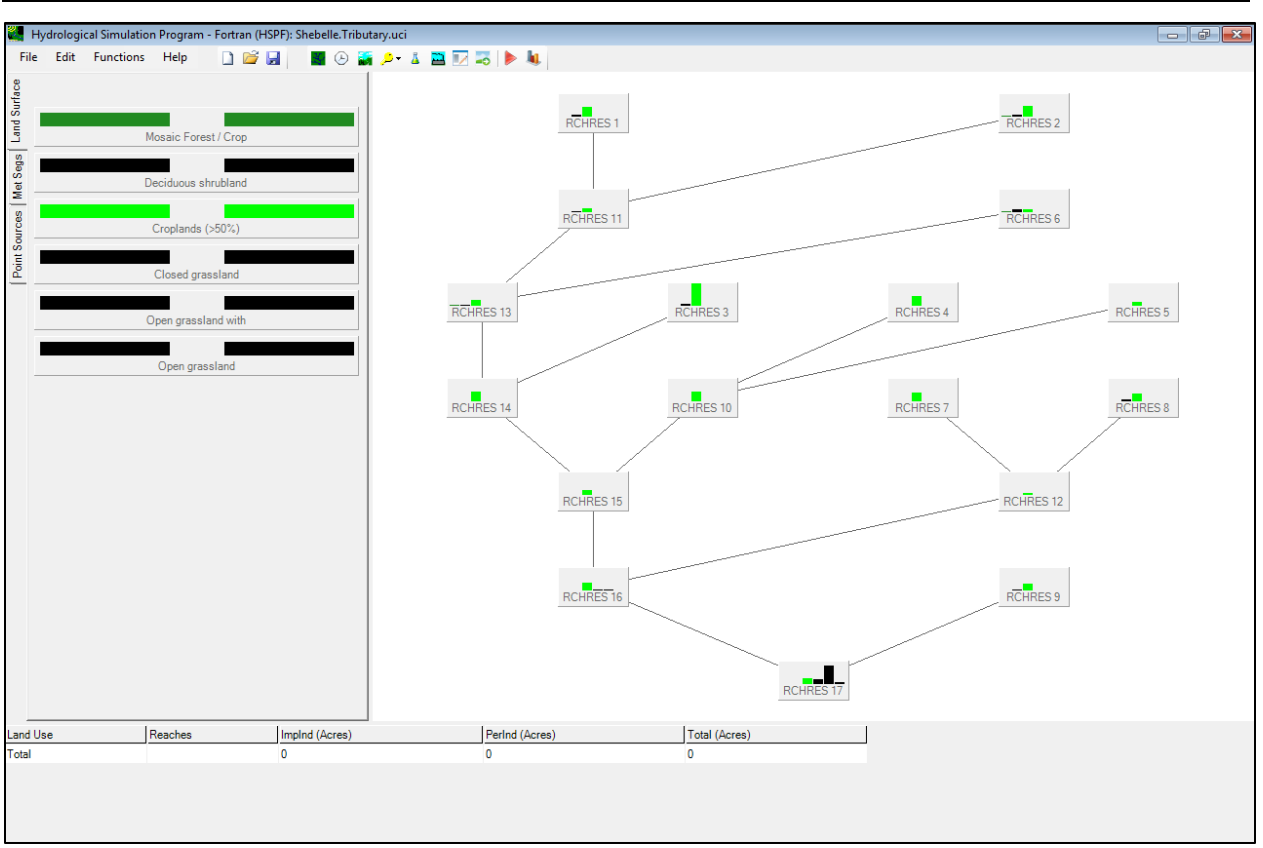

Figure 50: Generated HSPF Model

After migration from BASINS, users are brought to the HSPF GUI-WinHSPF. The next section includes a tutorial on running the model and navigating HSPF's interface.

# **Chapter 4: HSPF Application Example**

As described in the Introduction, HSPF is a powerful watershed tool that can predict a watershed's hydrologic response to rain events and simulate water quality. Since the process of setting up HSPF within BASINS has already been completed, running the model should result in few problems for international users, but if present, will be limited to unit output and conversion primarily. This portion of the tutorial introduces basic functions within HSPF and addresses problems international users may encounter. For a more comprehensive summary of HSPF, refer to the user manual that can be accessed in the WinHSPF environment by clicking **'Help'** on the tool bar and selecting **'HSPF Manual'**., Exercise 4 from the Basins User information and guidance website also contains a detailed tutorial on running HSPF.

As mentioned previously, it is recommended that users input data in U.S. customary units and convert output back to desired units which is shown in the following tutorial.

# 4.1 Starting HSPF

Launching HSPF through BASINS was discussed in Section 3.12. If you have already generated the model (.uci file) through BASINS, proceed as follows to open the program.

**a.** Open WinHSPF 3.0. The welcome screen will resemble Figure 51.

| 🕌 H                                 | /drologi | al Simulation | Progran | n - Fortran (HSPF) |           |           |   |     |
|-------------------------------------|----------|---------------|---------|--------------------|-----------|-----------|---|-----|
| File                                | Edit     | Functions     | Help    | 🗋 📂 🛃              | 📓 🕒 📓 🔑 . | 🛯 🔜 💌 🔜 🕨 | 4 |     |
| Point Sources Met Segs Land Surface |          |               |         |                    |           |           |   |     |
|                                     |          |               |         |                    |           |           |   |     |
|                                     |          |               |         |                    |           |           |   |     |
|                                     |          |               |         |                    |           |           |   |     |
|                                     |          |               |         |                    |           |           |   |     |
|                                     |          |               |         |                    |           |           |   | li. |

Figure 51: WinHSPF Home Screen

**b.** Click **File**, then **Open**. The default location for the HSPF project files is in the 'modelout' folder in the **BASINS41** directory.

# 4.2 Navigating the WinHSPF Environment

The WinHSPF environment is equipped with tools and editing options to refine the model and change default parameters. The toolbar is shown in Figure 52 and an explanation of the icons appears in Table 5.

| File                       | Edit | Functions | Help | 🗋 📂 🛃 | M 🕒 🎆 | • 🔍 | Ä | 🖴 💌 🚘 |  | <b>k</b> . |
|----------------------------|------|-----------|------|-------|-------|-----|---|-------|--|------------|
| Figure 52: WinHSPF Toolbar |      |           |      |       |       |     |   |       |  |            |

Detailed instructions and explanations of each tool are available in the <u>HSPF Exercise</u> on the BASINS webpage. Basic applications and functions of the tools are shown in the table below.

| Icon Tool  |                                  |                        | Function                                                                                                    |
|------------|----------------------------------|------------------------|----------------------------------------------------------------------------------------------------|
| λ.         | Reach Ed                         | litor                  | • Modify reach parameters including default reach cross-section dimensions, Manning's constant, and stage-flow relationships     |
| Ŀ          | Simulation T<br>Meteorological I | ime and<br>Data Editor | • Assign a start and end to the simulation                                                                                       |
|            | Land Use I                       | Editor                 | <ul> <li>Edit land use area contributing to each reach to test different scenarios</li> <li>Use in establishing TMDLs</li> </ul> |
| <u>.</u>   | Control Cords                    | Definition             | Select parameters to model                                                                                                    |
|            | Control Cards                    |                        | Adjust individual modeling parameters                                                                                            |
| <u> </u>   | Pollutant Selection              |                        | • Specify pollutants to model                                                                                                    |
| <b></b>    | Point Source                     | eEditor                | • Manage, edit, and create point sources                                                                                         |
|            | Input Data                       | Editor                 | <ul><li>Modify site-specific parameters</li><li>Calibrate parameters</li></ul>                                                   |
| -          | Output Manager                   |                        | • Select locations on reaches from which model outputs will be generated                                                         |
|            | Run Model                        |                        | <ul> <li>Run the model.</li> <li>[An explanation of the preceding steps is found in Section 4.3.]</li> </ul>                     |
| <b>k</b> . | View Ou                          | tput                   | • Return to the BASINS interface to launch WDMUtil and view model output                                                         |

# Table 5: WinHSPF Toolbar Icons and Functions

Adapted from the EPA HSPF Exercise. For more information, visit the exercise linked in the paragraph above.

## 4.3 Running HSPF Model

**a.** Using the tools and options explained previously, HSPF users can modify default parameter values.

**b.** Press the **'Run Model'** icon. The following window (Figure 53) appears if the user has made changes since the last Save.

| Confirm Save UCI                              |    | E I    |  |  |  |  |
|-----------------------------------------------|----|--------|--|--|--|--|
| Changes have been made since your last Save.  |    |        |  |  |  |  |
| WinHSPF will save the changes before running. |    |        |  |  |  |  |
|                                               |    | (      |  |  |  |  |
|                                               | ОК | Cancel |  |  |  |  |
|                                               |    |        |  |  |  |  |

Figure 53: Saving Changes Warning

**c.** Press **'OK'** and another window will appear to show the progress of the model run. Note that the model can return an error, and users must identify and address its source to achieve a successful model run.

d. Press the 'View Output' icon to open the BASINS interface.

**e.** Click **'Launch'** from the BASINS toolbar and select **WDMUtil**, as shown in Figure 54. The WDMUtil Window will appear (Figure 55).

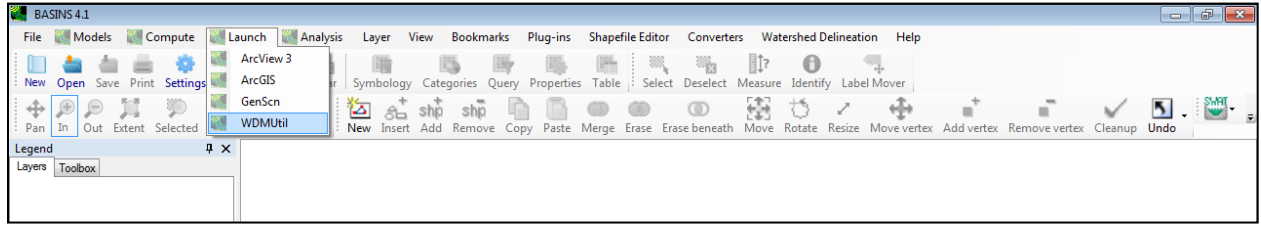

Figure 54: Launching WDMUtil from the BASINS Interface

**Note:** If WDMUtil is not installed on the user's computer, refer to Section 1.4.2 for a link to download the product.

| S WDMUtil                                                                                                    |          |
|----------------------------------------------------------------------------------------------------|----------|
| File Tools Scenarios Locations Constituents Time Series Help                                                                                                    |          |
| Scenarios       O of O       All       None       O of O       All       None         O of O       All       None       O of O       All       None       O of O | All None |
| -Time Series - 0 of 0 available time series in list (0 not on WDM file); 0 se<br>→→☆                                                                             | lected.  |
| No Dates are available until Timeseries are Selected                                                                                                    |          |

Figure 55: WDMUtil Program Launched from BASINS

f. Click File, then Open. Navigate to the WDM file generated by HSPF and open the model.

The Window will resemble Figure 56. The file will should be found in the following directory:

 $C: BASINS41 \\ data \\ project name \\ met \\ met \\ wdm$ 

| 🐺 WDMUtil: Shebelle.Tributa                                                                   | ry                                             |                                                                      |                                                 |
|-----------------------------------------------------------------------------------------------|------------------------------------------------|----------------------------------------------------------------------|-------------------------------------------------|
| File Tools Scenarios Loo<br>Scenarios<br>O of 1 <u>All</u> None<br>SHEBELLE                   | able time series in list (                     | Time Series Help<br>Constit<br>0 of 1<br>FLOW<br>0 not on WDM file]; | All None                                        |
| Type File DSN<br>WDM Shebelle. Tributary 101                                                  | HEBELLE RCH17 FL                               | nstituent Start SJD<br>OW 1970/1/1 405                               | All None<br>Pay End EJDay<br>87 2006/3/31 53826 |
| Dates       Reset     Start       Current     1970       Common     1970     1       I     to | End TStep,Uni<br>2006 3 31<br>2006 3 31 Native | its                                                                  |                                                 |

Figure 56: WDMUtil Window with Shebelle HSPF Model Output

**g.** View output by clicking the graph icon in the tools section of the window (Figure 56) which will open the window pictured in Figure 57. Adjust the time range of output data in the **Dates** section at the bottom left in the WDMUtil window.

**Note:** Units of flow displayed on the graph are in cubic feet per second (cfs). The next section discusses how to extract the data to process and convert it into desired units using external data-processing tools.

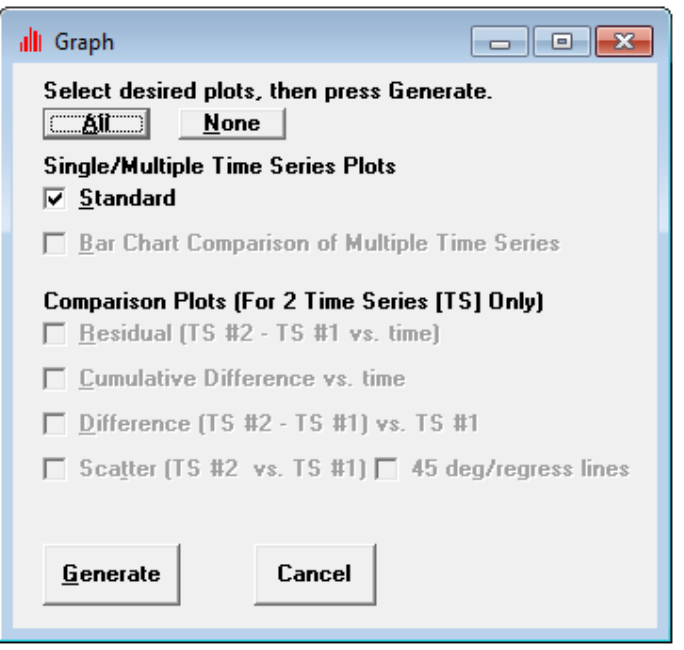

**Figure 57: Graph Options Dialog Box** 

**h.** Since only one time series dataset was selected in the WDMUtil window (Figure 56), there is only one option for graphing output. If more were selected, plots that compare data by different methods could be generated. Figure 58 shows a graph of flow at the output, Reach 17, as a function of time.

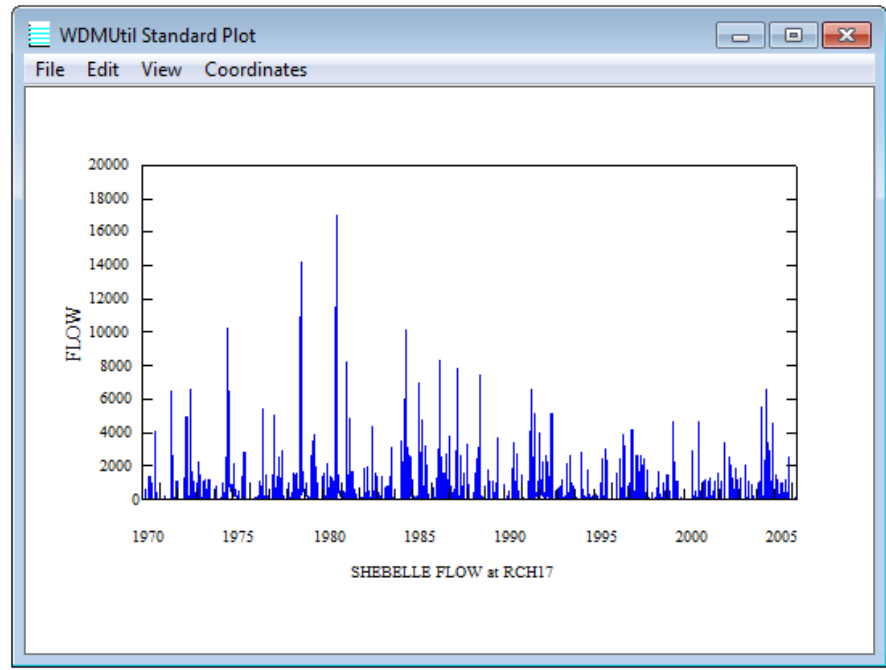

Figure 58: Flow vs Time at Reach 17

**Note:** As mentioned in the previous section, sufficient climate data were not found at the project site, so a WDM file containing climate data from another watershed was used. Therefore, this model does not generate representative output flow values for this tributary of the Shebelle Watershed.

# 4.4 HSPF Output Units and Conversions

Flow outputs estimated by HSPF are usually in cubic feet per second. This section provides an example of how to extract data and conduct unit conversions.

**a.** After generating the graph, as shown in the previous section, click on the **View** tab in the WDMUtil Standard Plot window, then click **'Listing,'** as shown in Figure 59. The **WDMUtil Standard Plot List** window (Figure 60) will appear.

| WDMUtil Standard Plot |       |                  |   |  |  |  |  |
|-----------------------|-------|------------------|---|--|--|--|--|
| File                  | Edit  | View Coordinates |   |  |  |  |  |
|                       |       | Transparent      |   |  |  |  |  |
|                       | 20000 | Listing          |   |  |  |  |  |
|                       | 20000 |                  | - |  |  |  |  |
|                       | 18000 | F .              | - |  |  |  |  |

Figure 59: Accessing Data List - WDMUtil Standard Plot Window

| 👪 WDMUtil Standard Plot List |      |                |          |  |  |  |  |  |
|------------------------------|------|----------------|----------|--|--|--|--|--|
| File Edit                    |      |                |          |  |  |  |  |  |
| SHEBELLE FLUW at RUH17       |      |                |          |  |  |  |  |  |
| Time                         | Tran | SHEBELLE RCH17 | <b>▲</b> |  |  |  |  |  |
| 1970 JAN 1                   | Sum  | 2108.          |          |  |  |  |  |  |
| 1970 JAN 2                   | Sum  | 214.           |          |  |  |  |  |  |
| 1970 JAN 3                   | Sum  | 76.27          |          |  |  |  |  |  |
| 1970 JAN 4                   | Sum  | 48.45          |          |  |  |  |  |  |
| 1970 JAN 5                   | Sum  | 29.52          |          |  |  |  |  |  |
| 1970 JAN 6                   | Sum  | 18.67          |          |  |  |  |  |  |
| 1970 JAN 7                   | Sum  | 11.66          |          |  |  |  |  |  |
| 1970 JAN 8                   | Sum  | 7.14           |          |  |  |  |  |  |
| 1970 JAN 9                   | Sum  | 4.44           |          |  |  |  |  |  |
| 1970 JAN 10                  | Sum  | 2.79           |          |  |  |  |  |  |
| 1970 JAN 11                  | Sum  | 1.77           |          |  |  |  |  |  |
| 1970 JAN 12                  | Sum  | 1.23           |          |  |  |  |  |  |
| 1970 JAN 13                  | Sum  | 1.08           |          |  |  |  |  |  |
| 1970 JAN 14                  | Sum  | 1.02           | -        |  |  |  |  |  |
| 4000 700 45                  | -    | 0.05           |          |  |  |  |  |  |

Figure 60: WDMUtil Standard Plot List - Data Table Output

**b.** Generated output values can be copied and pasted into an external software package for further data analysis and unit conversion if desired.

**Note:** This data can also be accessed by clicking the **List/Edit Time Series** icon from the main WDMUtil window. Selecting this icon opens the window pictured in Figure 61.

| Timeseries Data |          |
|-----------------|----------|
| File Edit       |          |
| Scenario        | SHEBELLE |
| Location        | RCH17    |
| Constituent     | FLOW     |
| 1970/01/01      | 2110.    |
| 1970/01/02      | 214.     |
| 1970/01/03      | 76.3     |
| 1970/01/04      | 48.5     |
| 1970/01/05      | 29.5     |
| 1970/01/06      | 18.7     |
| 1970/01/07      | 11.7     |
| 1970/01/08      | 7.1      |
| 1970/01/09      | 4.4      |
| 1970/01/10      | 2.8      |
| 1970/01/11      | 1.8      |
| 1970/01/12      | 1.2      |
| 1970/01/13      | 1.1      |
| 1970/01/14      | 1 0      |

Figure 61: Time Series Data Window

# 4.5 Model Calibration

Model calibration is an important process involving parameter adjustment to achieve a close match between observed time series and simulated time series data. The BASINS website provides an example in the <u>HSPF Calibration Tutorial</u>.

## **Chapter 5: Available Tutorials and Resources**

## **5.1 Tutorials and Training**

### EPA's BASINS User Information and Guidance

This site contains a library of tutorials and lectures teaching program basics, as well as how to adjust and calibrate different parameters; among them is a guide to <u>WDMUtil</u>. BASINS-related publications and additional resources are included in User Information and Guidance. The User Manual can be found on this page and is also accessible in the BASINS interface by clicking 'Help' on the tool bar and selecting BASINS Documentation.

### Introduction to HSPF Modeling

This tutorial appears in the BASINS User Information and Guidance collection. It details how to use basic editing tools, explains assumptions, and describes default parameter values, that a BASINS user may be interested in, to calibrate a model.

### Hydrological Simulation Program – Fortran (HSPF) Data Formatting Tool (HDFT)

This tool details how to use both the web and desktop versions of HDFT that enable BASINS and HSPF users to properly format time series data for HSPF using the WDMUtil.

### **5.2 Documentation and Additional Information**

#### HSPF Support

This site contains HSPF support with a summary of the program. It lists possible applications, modeling capabilities and limitations, as well as a link to download WinHSPF, WDMUtil, and other modeling programs and components.

#### Summary of HSPF

This USGS report summarizes the history of software development, model data requirements, output options, system requirements, applications, and documentation. It offers resources such as publications and training.

**Note:** Some tutorials are written for older versions of a program or utility, but may still be useful for understanding and running the software. Always check software updates to determine if changes made in updates affect intended uses and functions.

### 5.3 Listserv Subscription – from BASINS website

Subscribe to the BASINS Listserve to post your questions to the BASINS/HSPF community and receive timely answers from other users. Instructions on joining can be found at this website: <a href="http://water.epa.gov/scitech/datait/models/basins/index.cfm">http://water.epa.gov/scitech/datait/models/basins/index.cfm</a>.

# Appendix A: DEM Retrieval from Global Data Explorer

a. Navigate to the <u>Global Data Explorer website</u> shown below in Figure 62.

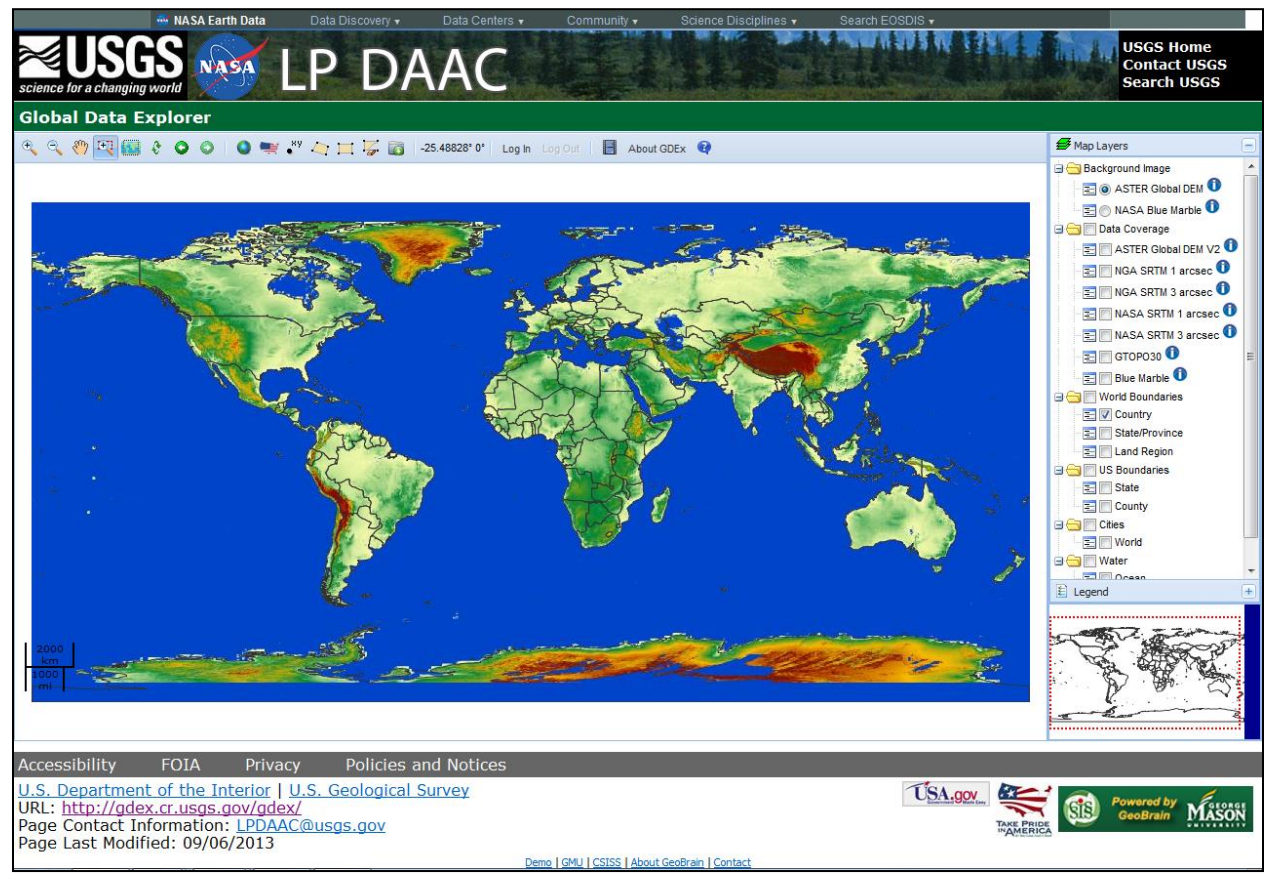

**Figure 62: Global Data Explorer Interface** 

**b.** Create an account. In the tool ribbon above the map, click **'Log in'** to see the window shown in Figure 63.

| L | og in to GDEx                                                              |  |
|---|----------------------------------------------------------------------------|--|
|   | Username:                                                                  |  |
|   | Password:                                                                  |  |
|   | <u>Create an account</u><br>Forgot your username?<br>Forgot your password? |  |
|   | Login Cancel                                                               |  |

**Figure 63: Log in Window in GDEx** 

**c.** Click **'Create an account'** to open the window shown in Figure 64. Fill out the required fields to create an account.

| 🥌 Earth <b>da</b> | A Data Discovery → Data Centers → Community → S<br>Register              | icience Disciplines <del>-</del>                                                                                                    |   |  |  |  |  |  |
|-------------------|--------------------------------------------------------------------------|----------------------------------------------------------------------------------------------------|---|--|--|--|--|--|
|                   | Register for a URS Account                                               |                                                                                                    |   |  |  |  |  |  |
| Feedback          | 1. USER ACCOUNT DETAILS USERNAME: • PASSWORD: • PASSWORD CONFIRMATION: • | <ul> <li>Required field</li> <li>Password must be a minimum of 8 characters<br/>and contain:</li> <li>One Uppercase letter</li> <li>One Lowercase letter</li> <li>One Number</li> </ul> |   |  |  |  |  |  |
|                   | 2. User information                                                      |                                                                                                    | - |  |  |  |  |  |

Figure 64: URS Account Registration Window

d. After creating an account, return to the GDEx website and click 'Log In.'

**e.** Enter the new credentials and a window will state that the log-in was successful. Press **'OK'** to download data.

**f.** Zoom to the region. The easiest way is with the **'Dragbox Zoom In'** tool, circled in red as shown in Figure 65. Hovering over the tool identifies its use.

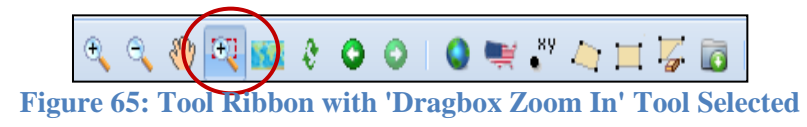

g. Once zoomed to the area of interest, select it. The 'Define Polygon Area' tool (Figure 66) was used to select the image as it gives the user more control; the alternative is the 'Define Rectangular Area' tool located to the right.

**h.** Select the area by clicking points around the watershed or area of interest. Double-click to complete the shape as shown in Figure 66.

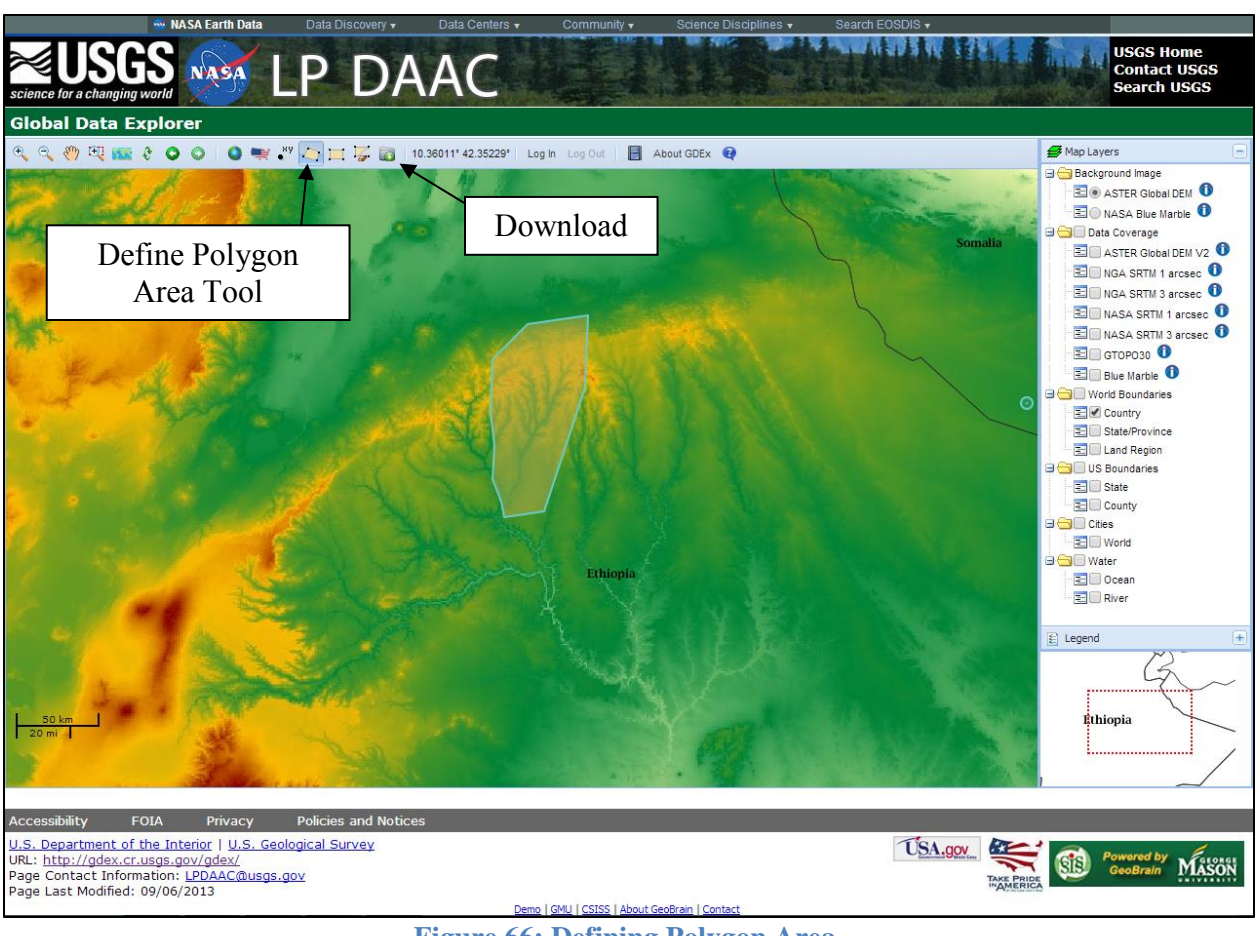

Figure 66: Defining Polygon Area

i. Once the area is selected, click Download as shown in Figure 66. The dialog box shown in Figure 67 will appear.

| Download                                                                                                    |                       |            | × |  |
|----------------------------------------------------------------------------------------------------|-----------------------|------------|---|--|
| -Output Setting                                                                                                    | s                     |            |   |  |
| Product:                                                                                                    | ASTER Global DEM V2   | ~          |   |  |
| Format:                                                                                                    | GeoTIFF               | O ArcASCII |   |  |
|                                                                                                    | 🔵 GeoTIFF - 1x1 Tiles | O JPEG     |   |  |
| Projection:                                                                                                    | Lat/Lon 💙             |            |   |  |
| Compressed:                                                                                                    | 📃 .zip                |            |   |  |
| Research<br>Area:                                                                                                    |                       | ~          |   |  |
| By selecting 'Submit', I agree to the following:                                                                                                    |                       |            |   |  |
| - I agree to redistribute the ASTER GDEM *only* to individuals within my<br>organization or project of intended use or in response to disasters in support<br>of the GEO Disaster Theme.                                                                                  |                       |            |   |  |
| - When presenting or publishing ASTER GDEM data, I agree to include 'ASTER GDEM is a product of METI and NASA.'                                                                                                    |                       |            |   |  |
| Because there are known inaccuracies and artifacts in the data set, please<br>use the product with awareness of its limitations. The data are provided 'as is'<br>and neither NASA nor METI/ERSDAC will be responsible for any damages<br>resulting from use of the data. |                       |            |   |  |
| Effects of the -32768 fill value surrounding Polygon and Defined Area selections can be mitigated by stretching the histogram within the valid GDEM data range.                                                                                                    |                       |            |   |  |
|                                                                                                    |                       |            |   |  |
|                                                                                                    |                       |            |   |  |
| Submit Sancel                                                                                                    |                       |            |   |  |

Figure 67: Download DEM Dialog Box

**j.** Complete the dialog box. For this example, the Lat/Long coordinate system was selected in the projection pull-down since it matches default projections of other required GIS data.

**k.** Press 'Submit' to complete the download.

# **Appendix B: Downloading River Network Files**

**a.** In the <u>Data Download</u> Section of the USGS HydroSHEDS Website, shown in Figure 68, select a **River Network** Shapefile of the desired resolution.

In the example, 15sec SHAPE: River Network was selected.

| Science for a changing world       |                                            | USGS Home<br>Contact USGS<br>Search USGS |
|------------------------------------|--------------------------------------------|------------------------------------------|
| HydroSHEDS                         |                                            |                                          |
| Data Produced by:                  | Data Downloads                             |                                          |
|                                    | Available Datasets:                        |                                          |
| wwr                                | 3SEC GRID: Void-miled DEM                  |                                          |
| Home                               | 3sec GRID: Conditioned DEM                 |                                          |
| Data Sources                       | <u>3sec GRID: Flow Direction</u>           |                                          |
| Data Set Development               | <u>3sec BIL: Void-filled DEM</u>           |                                          |
| Quality Assessment                 | 3sec BIL: Conditioned DEM                  |                                          |
| Data Availability                  | 3sec BIL: Flow Direction                   |                                          |
| Data Formats                       | 15sec GRID: Conditioned DEM                |                                          |
| References                         | 15sec GRID: Flow Accumulation              |                                          |
| Disclaimer                         | 15sec GRID: Flow Direction                 |                                          |
| Resources:                         | 15sec BIL: Conditioned DEM                 |                                          |
| DATA DOWNLOAD                      | 15sec BIL: Flow Accumulation               |                                          |
| DOCUMENTATION                      | 15sec BIL: Flow Direction                  |                                          |
| Acrobat® Reader is                 | 15sec SHAPE: River Network                 |                                          |
| needed to view and<br>print a PDF. | <u>15sec SHAPE: Drainage Basins (Beta)</u> |                                          |
|                                    | 30sec GRID: Conditioned DEM                |                                          |
| In Partnership with:               | 30sec GRID: Flow Accumulation              |                                          |
| CIOT                               | 30sec GRID: Flow Direction                 |                                          |
| لا لقالای 🖤                        | 30sec BIL: Conditioned DEM                 |                                          |
| Conservancy 😥                      | 30sec BIL: Flow Accumulation               |                                          |
|                                    | 30sec BIL · Flow Direction                 |                                          |
|                                    | 20coc SHADE: Diver Network                 |                                          |
| Funding Chancer                    | SUSCESHARE, RIVEL HELWUR                   |                                          |

Figure 68: Data Downloads from USGS HydroSHEDS

Selecting the River Network shapefile will open the window shown in Figure 69 that lists all regions available for download.
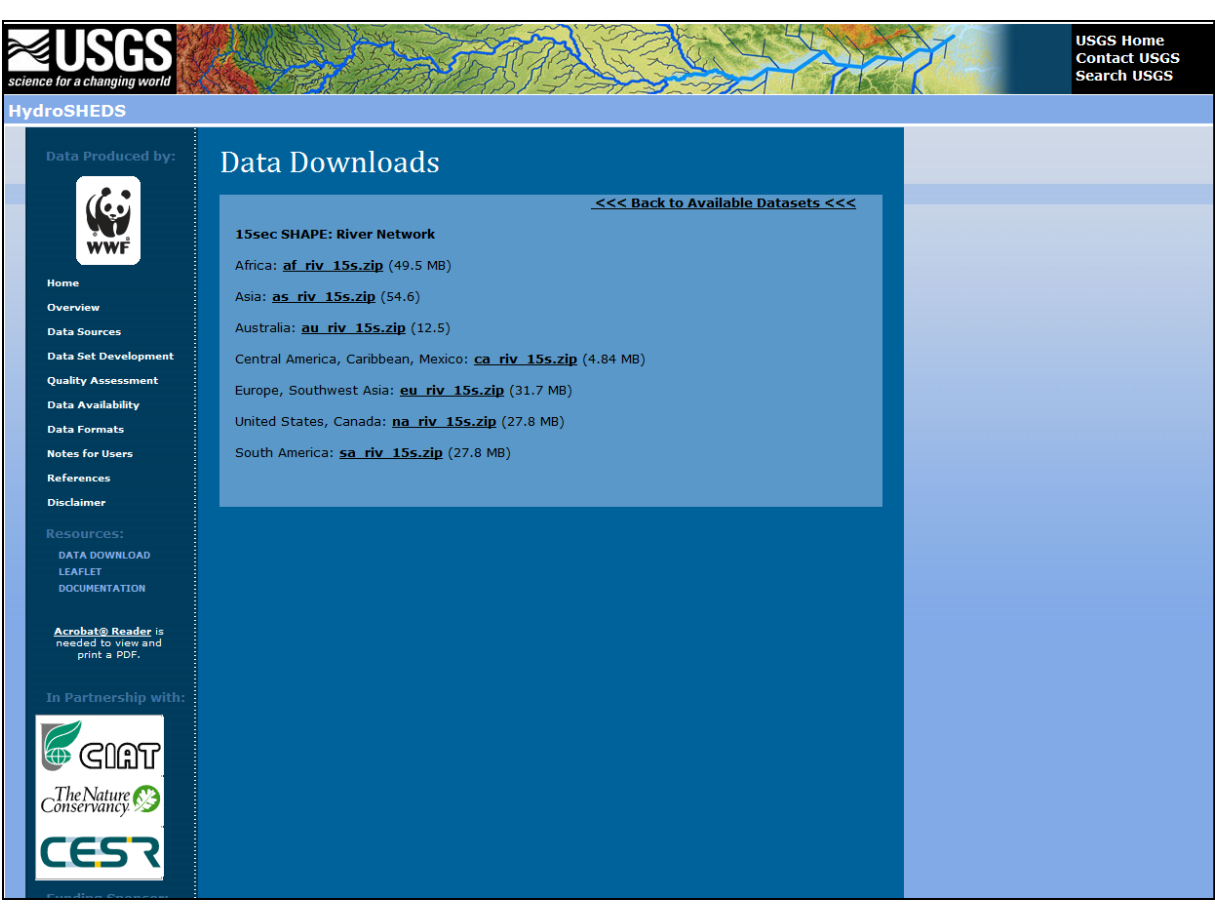

Figure 69: USGS HydroSHEDS 15-sec Resolution River Network Shapefile Download

**b.** Select the region of interest. Here, all Africa HydroSHEDS were downloaded.

**Note:** Refer to the <u>Documentation</u> available from the USGS for information on data retrieval and processing, and projection. According to the documentation, the shapefile has a geographic (latitude/longitude) coordinate system, referenced to WGS84 datum. To use the BASINS watershed delineation, this must be re-projected to a projected coordinate system. A GIS program like those mentioned in Section 1.4.1 is recommended.

# **Appendix C: Downloading Land Cover Data**

a. Navigate to the <u>Global Land Cover 2000 – Products</u> site shown below in Figure 70.

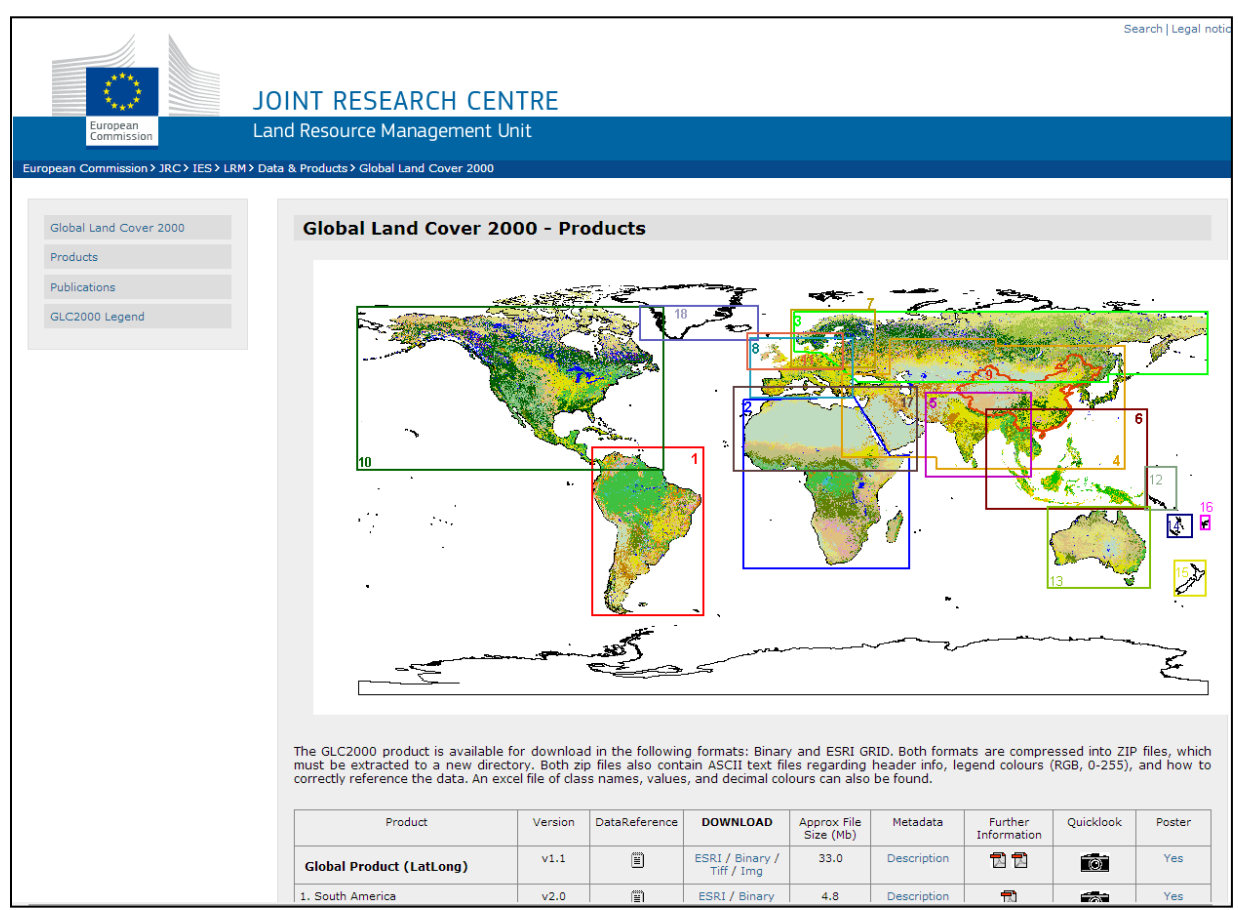

Figure 70: Global Land Cover 2000 from the EU Joint Research Center

**b.** Scroll down to find downloadable data for the entire globe, **Global Product (LatLong)**, as shown in Figure 71.

| Product                  | Version | DataReference | DOWNLOAD                      | Approx File<br>Size (Mb) | Metadata    | Further<br>Information | Quicklook | Poster |
|--------------------------|---------|---------------|-------------------------------|--------------------------|-------------|------------------------|-----------|--------|
| Global Product (LatLong) | v1.1    |               | ESRI / Binary /<br>Tiff / Img | 33.0                     | Description | 12                     | 0         | Yes    |
| 1. South America         | v2.0    |               | ESRI / Binary                 | 4.8                      | Description | Ð                      | O         | Yes    |
| 2. Africa                | v5.0    |               | ESRI / Binary                 | 3.8                      | Description | ħ                      | O         | Yes    |
| 2 Northern Europia       |         |               | ECDI / Piezov                 | 10.0                     | Description |                        |           | Vee    |

Figure 71: Product Download Options and Information

**c.** Open the metadata by clicking the **Description** link in the metadata column (Figure 72). Note important details such as spatial resolution, map projection, and datum. Like the river network, the file is in a geographic (latitude/longitude) coordinate system referenced to the WGS84 datum. Again, this must be a projected coordinate system. The PDF file included in the **Further** 

**Information** column heading also has important information on data collection and land use classifications.

| NETLE O DESCRIPTION           Tite of Dataset         The Land Cover of the World in the Year 2000           Absta col         Statu           Regwords         Gibal Landcover 2000, SPOT Vegetation,           Language         English           Version / Edition         1.1           Production Date         25/01/2004           Status         Pre-validation Version           Institution Name :         GVM, JRC           Compiled by         Institution Name :           Institution Name :         GVM, JRC           Contact Name :         GVM, JRC           Compiled by         Institution Name :           Institution Name :         GVM, JRC           Contact Name :         GVM, JRC           Contact Name :         GVM, JRC           Email :         Joint Research Centre           Forther :         Joint Research Centre           Contact Name :         Elenne Batholome@irc.if           Web Link :         Interres autholome@irc.if           Contact Same :         Selenne Batholome@irc.if           Guada :         Elenne Batholome@irc.if           Guada :         Selenne Batholome@irc.if           Tota :         Selenne Batholome@irc.if           Guada :                                                                                                    |                                 |                                   |                                |                                    |                             |              |
|----------------------------------------------------------------------------------------------------|---------------------------------|-----------------------------------|--------------------------------|------------------------------------|-----------------------------|--------------|
| Title and Cover of the World in the Year 2000         Abstract       Image: Second Second         | D                               | ATASET DESCRIF                    | TION                           |                                    |                             |              |
| Abstract       Image       Image         Keywords       6lobal Landcover 2000; SPOT Vegetation;         Language       5miles         Version / Edition       1.1         Production Date       2601/2004 -         Satus       2601/2004         Satus       2601/2004         Satus       2601/2004         Production Date       2601/2004         Satus       2601/2004         Satus       2601/2004         Satus       2601/2004         Satus       2601/2004         Satus       2601/2004         Satus       2601/2004         Satus       2601/2004         Satus       2601/2004         Satus       2601/2004         Satus       2601/2004         Satus       2601/2004         Satus       2601/2004         Satus       2601/2004/2004/2004/2004/2004/2004/2004/20                                                                                                    | Title of Dataset                | The Land Cover of                 | the World in the Year 2000     |                                    |                             |              |
| Keywords         Global Landcover 2000, SPOT Vegetation;<br>Language           Language         English           Version / Edition         1.1           Production Date         25/01/2004           Status         Prevaildation Version           Status         Prevaildation Version           Institution Name:         0/M, JRC           Compiled Dy         Email:           Email:         0/M, JRC           Contact Name:         0/M, JRC           Contact Name:         0/M, JRC           Email:         0/M, JRC           Contact Name:         0/M, JRC           Contact Name:         0/M, JRC           Email:         0/M, JRC           Email:         0/M Search Centre           Contact Name:         Joint Research Centre           Email:         steinne.bartholome@irc.lt           Web Link:         Into://Web/Wweb/Wite/2000           Protect Condom of the Data         Steinne.bartholome@irc.lt           Protect Searces:         Nttriburge of OVM web/Web/Web/Web/Web/Web/Web/Web/Web/Web/W                                                                                                    | Abstract                        |                                   |                                |                                    |                             |              |
| Language         English           Version / Edition         1.1           Production Date         26/01/2004           Production Date         26/01/2004           Production Date         Provalidation Version           Provalidation Name:         0/M, JRC           Complet Date:         0/M, JRC           Complet Date:         1/M/// RC           Provalidation Name:         0/M, JRC           Email:         0/M, JRC           Email:         1/M/// Move Call           Production Date:         1/M/// Move Call           Production Date:         1/M // Move Call           Production Date:         1/M // Move Call           Production Date:         1/M // Move Call           Production Date:         1/M // Move Call           Production Date:         1/M // Move Call           Production Date:         1/M // Move Call           Production Date:         1/M // Move Call           Production Date:         1/M // Move Call           Production Date:         1/M // Move Call           Production Date:         1/M // Move Call           Production Date:         1/M // Move Call           Production Date:         1/M // Move Call           Productin Date: <td< th=""><td>Keywords</td><td>Global Landcover :</td><td>2000; SPOT Vegetation;</td><td></td><td></td><td></td></td<>                                                                                                    | Keywords                        | Global Landcover :                | 2000; SPOT Vegetation;         |                                    |                             |              |
| Version /Edition       1.1         Production Date       2601/2004         Status       0 Pre-validation /Version         Status       0 Pre-validation /Version         Production Date       0/M, JRC         Production Date       0/M, JRC         Pro                                                                                                    | Language                        | English                           |                                |                                    |                             |              |
| Production Date         26001/2004           Status         Pre-validation Version           Status         Pre-validation Version           Status         Pre-validation Version           Instruction Name:         Source           Compatibility         Instruction Name:           Instruction Name:         Source           Compatibility         Instruction Name:           Instruction Name:         Source           Instruction:         Joint Research Centre           Instruction:         Elemene Batholome           Instruction:         Elemene Batholome           Instruction:         Instruction:           Version:         Internet Source           Source:         Internet Source           Source:         Internet Source           Source:         Source:           Source:         Source:           Source:         Source:           Source:         Source:           Source:         Source:                                                                                                    | Version / Edition               | 1.1                               |                                |                                    |                             |              |
| Status       Pre-validation Version         VEXCT DETAILS         Notification Name :         Control Detains       GVM, JRC         Compled by       Control Colspan="2">Compled bit in Statution Name :         Compled bit in Statution Name :       GVM, JRC         Compled bit in Statution Name :       GVM, JRC         Compled bit in Statution Name :       GVM, JRC         Project Co-ordination       Joint Research Centre         Contact Name :       Elenne Bartholome Gärc.it         Meb Link :       Hits JMAWWA-symite.it/Biol2000         Project Co-ordination in Bartholome Gärc.it       Hits JMAWWA-symite.it/Biol2000         Other Cotabordation in Bartholome Gärc.it       Hits JMAWWA-symite.it/Biol2000         Project Co-ordination in Bartholome Gärc.it       Hits JMAWWA-symite.it/Biol2000         Other Cotabordation in Bartholome Gärc.it       Hits JMAWWA-symite.it/Biol2000         Project Co-ordination in Bartholome Gärc.it       Hits JMAWWA-symite.it/Biol2000         Diase see partimers       NETHODOLOCY         Linaage of the Data       SPOT Vegetation         Diase see partimers       SPOT Vegetation         Gartine Statution Statution Scheme (LCCS)       Hits JMarket Statution Scheme (LCCS)         Linaage of the Data       Statutis Colseat/Statutin Scheme (LCCS)     <                                                                                                    | Production Date                 | 26/01/2004                        |                                |                                    |                             |              |
| CONTRCT DETAILS           Amplied by         Institution Name:         IoVM, JRC           Compiled by         Contact Name:         Io           Final         IoVM, JRC         IoVM, JRC           Final         IoVM, JRC         IoVM, JRC           Final         IoVM, JRC         IoVM, JRC           Final         IoVM, JRC         IoVM, JRC           Final         IoVM, JRC         IoVM, JRC           Project Co-ordination         Joint Research Centre         IoVM, JRC           Final:         Ellenne Bartholome         IoVM, JRC           Final:         Ellenne Bartholome@Girc.ll         IoVM website           Other Colaboration         Please see partmers page of GVM website         IoVM website           Interge of the Data         IoVI / 2000           Data Source(s)         SPOT Vegetation           Temporal Coverage         Start:         01/01/2000           IoV Vegetation           Intersize and Cover Classification Scheme (LCCS)           IoVI Vegetation           IoVI Vegetation           IoVI Vegetation           IoVI Vegetation           IoVI Vegetation                                                                                                    | Status                          | Pre-validation Vers               | ion                            |                                    |                             |              |
| CONTACT DETAILS           Institution Name:         GVM, JRC           Contract Name:         GVM, JRC           Contract Name:         GVM, JRC           Institution Name:         GVM, JRC           Contract Name:         GVM, JRC           Institution:         GVM, JRC           Web Link::         Intra/Isloval/Irc.ec.europa.eu/products/alc2000/alc2000.eh/a           Project Co-ordinaling         Gentact Name:           Etenne Bartholome Girc.il         Etenne Bartholome Girc.il           Project Co-ordinaling         Etenne Bartholome Girc.il           Protect Collaborating         Plase see partner:           Protect Collaborating         Plase see partner:           Protect Collaborating         SPOT Vegetator           Contact Name:         SPOT Vegetator           Contact Name:         GVM website           Contact See See Partner:         METHODOLOCY           Contact See See Partner:         SPOT Vegetator           Contact See See See See See See See See See Se                                                                                                    |                                 |                                   |                                |                                    |                             |              |
| histution Name i         0/04, JRC           Concet Name :         0           Concet Name :         0           Main :         0           Main :<                                                                                                    |                                 | cc                                | ONTACT DETAILS                 |                                    |                             |              |
| Contact Name :         Contact Name :           Funit :         Main Research Centre           Main Research Centre         Main Research Centre           Fundet :         Main Research Centre           Fundet :                                                                                                    |                                 | Institution Name :                | GVM, JRC                       |                                    |                             |              |
| Email:         Email:           Web Link:         http://biowal/rc.sc.europa.eu/product/s/a/c2000/a/c2000./a/c           Project Co-ordnatodi         Joint Research Centre           Contox Commo:         Eleinne Bartholome           Email:         Eleinne Bartholome           Final:         Eleinne Bartholome           Project Co-ordnatodi         Prese see partner: page of GVM website           Other Collaborating         Please see partner: page of GVM website           Final:         Eleinne Dartholome/Qirc.il           Mather Collaborating         Please see partner: page of GVM website           Final:         Eleinne Dartholome/Qirc.il           Garti Collaborating         SPOT Vegetatol           Finance Collaborating         SPOT Vegetatol           Finance Collaboration         SPOT Vegetatol           Finance Collaboration         SPOT Vegetatol           Finance Collaboration         SPOT Vegetatol           Finance Collaboration         SPOT Vegetatol           Finance Collaboration         SPOT Vegetatol           Finance Collaboration Scheme (LCCS)         Anne:           Land Cover Classification System. Later version will also include regional legends           Online: Resources:         http://www.gvm.jrc.it/gic2000/Locgon_clcCcS0_global-legend_coverview.doc                                                                                                    | Compiled by                     | Contact Name :                    |                                |                                    |                             |              |
| Meb Link:         http://bioval.irc.ec.europs.eu/products/alc2000/dic2000.php           Project Co-ordination (intermediate intermediate inte | complicaby                      | Email :                           |                                |                                    |                             |              |
| Institution:         Joint Research Centre           Contact Name:         Elenne Bartholome           Famil:         #tenne Bartholome@irc.it           Famil:         #tenne.bartholome@irc.it           Wab Link:         http://www.emrine.it/alc2000           Parters         Please see partor           Change of the Data         Internet Samphone Data           Change of the Data         SPOT Vegetator           Data Source(s)         SPOT Vegetator           Gate Of the Data         Intra/Dot Of Content Samphone Data           Change of the Data         SPOT Vegetator           Data Source(s)         SPOT Vegetator           Barter         Intra/Dot Of Content Samphone Data           Change of the Data         SPOT Vegetator           Gata Source(s)         SPOT Vegetator           Barter         Intra/Dot Of Content Samphone Data           Contact Samphone Data         Intra/Dot Of Content Samphone Data           Contact Samphone Data         Statt Samphone Data           Contact Samphone Data         Intra/Dot Of Content Samphone Data           Contact Samphone Data         Statt Samphone Data           Contact Samphone Data         Intra/Dot Of Content Samphone Data           Contact Samphone Data         Intra/Dot Of Content Samphone Data                                                                                                    |                                 | Web Link :                        | http://bioval.jrc.ec.europa.eu | products/glc2000/glc2000.php       |                             |              |
| Centact Name:         Elenne Bartholome           Fmail:         elenne Bartholome (dir.il)           Fmail:         elenne Bartholome (dir.il)           Web Link:         InterNewwerm in zife/2000           Other Colladoration (dir.il)         lease see particulation (dir.il)           Data Sources()         SPCT Vegetard           Tomporal Congonation         SPCT Vegetard           Tomporal Congonation         SPCT Vegetard           Ensender Tomporation         SPCT Vegetard           Tomporation         SPCT Vegetard           Tomporation         SPCT Vegetard           Ensender Tomporation         SPCT Vegetard           Figure And Section         SPCT Vegetard           Ensender Tomporation         SPCT Vegetard           Ensender Tomporation         SPCT Vegetard           Ensender Tomporation         SPCT Vegetard           Ensender Tomporation         SPCT Vegetard           Ensender Tomporation         SPCT Vegetard           Ensender Tomporation         SPCT Vegetard           Ensender Tomporation         SPCT Vegetard           Ensender Tomporation         SPCT Vegetard           Ensender Tomporation         SPCT Vegetard           Ensender Tomporation         SPCT Vegetard           En                                                                                                    |                                 | Institution :                     | Joint Research Centre          |                                    |                             |              |
| Findle:         etitenne.bathblome@itc.it           Web Link:         http://www.gmm.irc.it/gic2000           Ofter Collaboration<br>Partners         Please see partners page of GVM website           Data Source(s)         SPOT Vegetaion           Temporal Coverage<br>of the Data         SPOT Vegetaion           Energonal Coverage<br>of the Data         1/10/1/2000           Energonal Coverage<br>of the Data         1/11/2000           Energonal Coverage<br>of the Data         1/11/2000           Energonal Coverage<br>of the Data         Index cover Classification Scheme (LCCS)           Energonal Coverage<br>of the Data         Index cover Classification Scheme (LCCS)           Energonal Coverage<br>of the Data         Based on FAO Land Cover Classification System. Later version will also include regional legends<br>Index coverage and the partners in the partners in the partners in the partner web cover intervers on the partner web coverage and the partner web coverage and the pa                                                                                                    | Drainat Co. andiration          | Contact Name :                    | Etienne Bartholome             |                                    |                             |              |
| Web Link:         http://www.am.inc.it/aic2000           Other Collaboration in the sea sea particle collaboration in the sea sea particle collaboration in the sea sea particle collaboration in the sea sea particle collaboration in the sea sea particle collaboration in the sea sea particle collaboration in the sea sea particle collaboration in the sea sea particle collaboration in the sea sea particle collaboration in the sea sea particle collaboration in the sea sea particle collaboration in the sea sea sea sea sea sea sea sea sea se                                                                                                    | Project Co-ordination           | Email :                           | etienne.bartholome@jrc.it      |                                    |                             |              |
| Other Collaboration<br>Partners         Please see partners page of GVM website           METHODOLOGY         METHODOLOGY           Lineage of the Data         V           Data Source(s)         SPOT Vegetator           Temporal Coverage<br>of the Data         SIGNT           Lineage of the Data         U/10/2000           Energies         3/17/2000           Lineage of Description:         Based on FAO Land Cover Classification System. Later version will also include regional legends           Online<br>Resorces:         Intp://www.gvm.jrc.it/gic2000/Legend/GLC2004-LCCS_global-legend_overview.doc                                                                                                    |                                 | Web Link :                        | http://www-gvm.jrc.it/glc2000  |                                    |                             |              |
| METHODOLOGY           Lineage of the Data           Data Source(s)         SPOT Vegetation           Temporal Coverage         Statt :         01/01/2000           Temporal Coverage         Statt :         01/01/2000           Temporal Coverage         Att :         01/01/2000           End:         31/12/2000           Land Cover Classification Scheme (LCCS)           Description :         Based on FAO Land Cover Classification System. Later version will also include regional legends           Online<br>Resources :         http://www.gvm.jrc.it/gic2000/Legend/GLC2000-LCCS_global-legend_overview.doc                                                                                                    | Other Collaborating<br>Partners | Please see partne                 | rs page of GVM website         |                                    |                             |              |
| METHODOLOGY           Lineage of the Data         Image: Colspan="2">Image: Colspan="2">Image: Colspan="2" The Colspan="2" The Colspan="2"             |                                 |                                   |                                |                                    |                             |              |
| Lineage of the Data         Image: Control of the Data           Data Source(s)         SPOT Vegetation           Temporal Concerning of the Data         10/01/2000           Fail         3/1/2/2000           Pagetard         Land Cover Classification Scheme (LCCS)           Description:         Based on FAO Land Cover Classification System. Later version will also include regional legend           Online region:         http://www.gwm.jrc.it/gic2000/LcCg00-LCCS_global-legend_overview.doc                                                                                                    |                                 |                                   | METHOD                         | DLOGY                              |                             |              |
| Data Source(s)         SPOT Vegetation           Temporal Coverage<br>of the Data         Start :         01/01/2000           Eacl :         31/12/2000         Start :           Legend         Name :         Land Cover Classification Scheme (LCCS)           Description :         Based on FAO Land Cover Classification System. Later version will also include regional legend/<br>Resources :           http://www.gvm.jrc.it/gic2000/LC2000-LCCS_global-legend_overview.doc                                                                                                    | Lineage of the Data             |                                   |                                |                                    |                             |              |
| Temporal Coverage<br>of the Data         Statt :         01/01/2000           End :         31/12/2000           Name :         Land Cover Classification Scheme (LCCS)           Description :         Based on FAO Land Cover Classification System. Later version will also include regional legends           Online<br>Resources :         http://www.gvm.jrc.it/gic2000/Lcgend/GLC2000-LCCS_global-legend_overview.doc                                                                                                    | Data Source(s)                  | SPOT Vegetation                   |                                |                                    |                             |              |
| of the Data         End:         31/1 2/2000           Name:         Land Cover Classification Scheme (LCCS)           Description:         Based on FAO Land Cover Classification System. Later version will also include regional legends           Online<br>Resources:         http://www.gvm.jrc.lkglc2000/Legend/GLC2000-LCCS_global-legend_coverview.doc                                                                                                    | Temporal Coverage               | Start :                           | 01/01/2000                     |                                    |                             |              |
| Name :         Land Cover Classification Scheme (LCCS)           Description :         Based on FAO Land Cover Classification System. Later version will also include regional legends           Online<br>Resources :         http://www-gym.jrc.it/gjc2000/Legend/GLC2000-LCCS_global-legend_overview.doc                                                                                                    | of the Data                     | End :                             | 31/12/2000                     |                                    |                             |              |
| Description:         Based on FAO Land Cover Classification System. Later version will also include regional legends           Online<br>Resources:         http://www-gvm.jrc.it/gic2000/Legend/GLC2000-LCCS_global-legend_overview.doc                                                                                                    |                                 | Name :                            | Land Cover Classifcation S     | neme (LCCS)                        |                             |              |
| Online<br>Resources:         http://www.gvm.jrc.it/gic2000/Legend/GLC2000-LCCS_global-legend_overview.doc                                                                                                    | Legend                          | Description :                     | Based on FAO Land Cover (      | lassification System. Later versio | on will also include regior | onal legends |
|                                                                                                    | Logona                          | Online<br>Resources :             | http://www-gvm.jrc.it/glc2000  | Legend/GLC2000-LCCS_global         | -legend_overview.doc        |              |
| Qualitative : Validation of global dataset will begin shortly                                                                                                    |                                 | Qualitative :                     | Validation of global dataset   | /ill begin shortly                 |                             |              |
| Data Quality % Assessed by<br>Assessment Regional Experts                                                                                                    | Data Quality<br>Assessment      | % Assessed by<br>Regional Experts |                                |                                    |                             |              |
|                                                                                                    | SPATIAL REPR                    | ESENTATION INF                    | ORMATION                       |                                    |                             |              |
| SPATIAL REPRESENTATION INFORMATION                                                                                                    |                                 | ULX:-180.00000                    | L RX : 179 991070              |                                    |                             |              |
| SPATIAL REPRESENTATION INFORMATION                                                                                                    | Geographical<br>Location        | 111 X : 89 991071                 | LRY: -56 008928                |                                    |                             |              |
| SPATIAL REPRESENTATION INFORMATION           Geographical         ULX:-180.00000         LRX: 179.991070           Location         ULV:-0.0001071         LRV:-56.00020                                                                                                    | Spatial Recolution              | 1km at Equator (0.)               | 000020571444                   |                                    |                             |              |
| SPATIAL REPRESENTATION INFORMATION           Geographical<br>Location         ULX - 180.00000         LRX : 179.991070           Location         LUX 99.991071         LRY : 56.008928           Statist Resolution         Length 200009571449         LRY : 56.008928                                                                                                    | Man Drejection                  | Coographic (Lot)                  | 0009203/1400)                  |                                    |                             |              |
| SPATIAL REPRESENTATION INFORMATION           Geographical<br>Location         ULX :-180.00000         LRX : 179.991070           ULY : 89.991071         LRY :-56.008928           Spatial Resolution         Ikm at Equator (0.0089285714dd)           Hora Delection         Concentration (0.0089285714dd)                                                                                                    | Subsected                       | Geographic (Laber                 | лт)<br>                        |                                    |                             |              |
| SPATIAL REPRESENTATION INFORMATION           Geographical<br>Location         ULX:-180.0000         LRX:179.991070           ULY:99.991071         LRY:-56.008928           Spatial Resolution         1km at Equator (0.0089285714dd)           Map Projection         Geographic (Lat/Lon)                                                                                                    | Spheroid                        | VVG584                            |                                |                                    |                             |              |
| SPATIAL REPRESENTATION INFORMATION           Geographical<br>Location         ULX:190.00000<br>ULY: 89.99101         LRX: 179.991070<br>URY: 56.008928           Spatial Resolution         Ikm at Equator (0.0089285714dd)           Map Projection         Geographic (LaUL-)           Spheroid         WVS84                                                                                                    | File Size (Mb)                  | 33                                |                                |                                    |                             |              |

**Figure 72: Metadata Information** 

**d.** Close the metadata and return to the window shown in Figures 70 and 71. Click **Tiff** in the **DOWNLOAD** column for the **Global Product** to download the geospatial data. Before download begins, the window shown in Figure 73 will request personal information. Fill it out and press **'Submit'**.

| Data Access                                                                                                    |   |
|----------------------------------------------------------------------------------------------------|---|
| Please enter a few details about yourself, before downloading the requested product.                                                                                                    | • |
| Name :<br>Email :<br>Organisation :                                                                                                    |   |
| <ul> <li>I accept the terms and conditions laid out by the European<br/>Communities. Reproduction is authorized, except for<br/>commercial purposes, provided the source is acknowledged.</li> <li>Submit Reset</li> </ul> |   |

Figure 73: Data Access Dialog Box

**e.** Also download the **ESRI** land cover file. Inside will be a file named "Global\_Legend.dbf" to be used for defining land use classifications.

**f.** Note the files included in the downloads (Figure 74). The one named "**Global\_Legend.dbf**" contains legend information and is the file used to reclassify land use, while "**glc2000\_v1\_1.tif**" is the land cover raster itself.

| Name                        | Size       | Туре 🔺               | Date Modified       |
|-----------------------------|------------|----------------------|---------------------|
| 🚾 glc2000_v1_legend.avl     | 10 KB      | AVL File             | 12/3/2003 10:11 AM  |
| 👼 glc2000_v1_1_projinfo.hdr | 2 KB       | HDR File             | 2/4/2004 4:32 PM    |
| 🕙 Global_Legend.xls         | 15 KB      | Microsoft Office Exc | 1/26/2004 3:35 PM   |
| 📄 glc2000_v1_1.tif          | 644,159 KB | TIF Image            | 10/15/2014 5:10 PM  |
| 🚾 glc2000_v1_1.clr          | 4 KB       | CLR File             | 2/5/2004 10:50 AM   |
| 🔤 glc2000_v1_1.mwleg        | 33 KB      | MWLEG File           | 10/15/2014 5:11 PM  |
| 🚾 glc2000_v1_1.prj          | 1 KB       | PRJ File             | 10/15/2014 5:10 PM  |
| 🚾 glc2000_v1_1.tfw          | 1 KB       | TFW File             | 2/5/2004 10:59 AM   |
| 🖬 Global_Legend.dbf         | 2 KB       | DBF File             | 11/15/2006 10:31 AM |

Figure 74: Global Land Cover Raster and Legend Database File

**g.** Downloaded files were renamed to be relevant to the project location used in this tutorial, as shown in Figure 75.

| Name                    | Size       | Туре 🔺               | Date Modified      |
|-------------------------|------------|----------------------|--------------------|
| 🖬 Africa Land Use.avl   | 10 KB      | AVL File             | 12/3/2003 9:11 AM  |
| 📼 Africa Land Use.clr   | 4 KB       | CLR File             | 2/5/2004 9:50 AM   |
| 🖬 Global_Legend.dbf     | 2 KB       | DBF File             | 11/15/2006 9:31 AM |
| 📼 Africa Land Use.hdr   | 2 KB       | HDR File             | 2/4/2004 3:32 PM   |
| 🕙 Global_Legend.xls     | 15 KB      | Microsoft Office Exc | 1/26/2004 2:35 PM  |
| 📼 Africa Land Use.mwleg | 33 KB      | MWLEG File           | 10/15/2014 4:11 PM |
| 📼 Africa Land Use.prj   | 1 KB       | PRJ File             | 10/15/2014 4:10 PM |
| 📼 Africa Land Use.tfw   | 1 KB       | TFW File             | 2/5/2004 9:59 AM   |
| 📄 Africa Land Use .tif  | 644,159 KB | TIF Image            | 10/15/2014 4:10 PM |

Figure 75: Renamed Global Land Cover Raster Files

### **Appendix D: Downloading Soil Data**

Although not necessary for delineating or running HSPF, soil data can be of interest to BASINS users, depending on the model's intended use.

a. Go to the FAO GeoNetwork website. The page is shown in Figure 76.

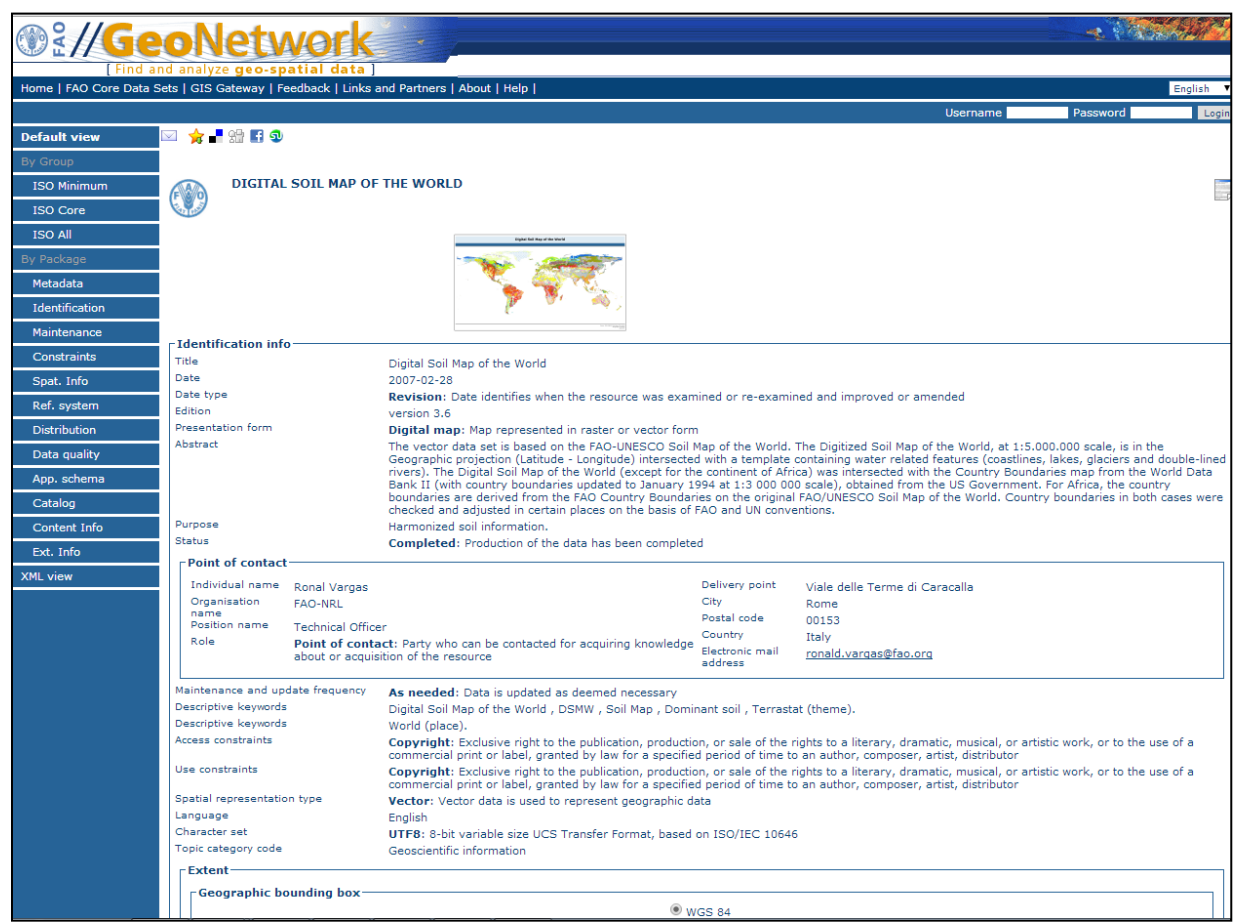

Figure 76: FAO GeoNetwork Webpage

b. Scroll down to the Distribution Information section shown in Figure 77.

| - Download Summary                                                                                                    |                                                                                                    |
|----------------------------------------------------------------------------------------------------|----------------------------------------------------------------------------------------------------|
| ,                                                                                                    | Show File Download Chooser                                                                                                    |
| Transfer options                                                                                                    |                                                                                                    |
| Data for download                                                                                                    | Digital Soil Map of the World - high resolution map (PDF format - 28MB)                                                                     |
| Interactive Map                                                                                                    |                                                                                                    |
| View in Google Earth                                                                                                    | Diaital Soil Map of the World                                                                                                    |
| Data for download                                                                                                    | Digital Soil Map of the World - ESRI shapefile format                                                                                       |
| Data for download                                                                                                    | Digital Soil Map of the World - Erdas format                                                                                                |
| Data for download                                                                                                    | Digital Soil Map of the World (by Regions) - Erdas format                                                                                   |
| Data for download                                                                                                    | Digital Soil Map of the World - IDRISI format                                                                                               |
| OnLine resource                                                                                                    | Harmonized World Soil Database                                                                                                    |
| -Spatial representation info-                                                                                                    |                                                                                                    |
| Topology level                                                                                                    | Abstract: Topological complex without any specified geometric realisation                                                                   |
| Geometric object type                                                                                                    | Complex: Set of geometric primitives such that their boundaries can be represented as a union of other primitives                           |
| •Reference System Informatio                                                                                                    | WGS 1984                                                                                                    |
| -Data quality info                                                                                                    |                                                                                                    |
| Hierarchy level                                                                                                    | Dataset: Information applies to the dataset                                                                                                 |
| -Metadata                                                                                                    |                                                                                                    |
| File identifier                                                                                                    | 446ed430-8383-11db-b9b2-000d939bc5d8                                                                                                    |
|                                                                                                    |                                                                                                    |
| Metadata language                                                                                                    | English                                                                                                    |
| Metadata language<br>Character set                                                                                                    | English<br>UTF8: 8-bit variable size UCS Transfer Format, based on ISO/IEC 10646                                                            |
| Metadata language<br>Character set<br>Date stamp                                                                                                    | English<br>UTF8: 8-bit variable size UCS Transfer Format, based on ISO/IEC 10646<br>2014-05-16T14:09:53                                     |
| Metadata language<br>Character set<br>Date stamp<br>Metadata standard name                                                                                                    | English<br>UTF8: 8-bit variable size UCS Transfer Format, based on ISO/IEC 10646<br>2014-05-16T14:09:53<br>ISO 19115:2003/19139             |
| Metadata language<br>Character set<br>Date stamp<br>Metadata standard name<br>Metadata standard version                                                                                       | English<br>UTF8: 8-bit variable size UCS Transfer Format, based on ISO/IEC 10646<br>2014-05-16T14:09:53<br>ISO 19115:2003/19139<br>1.0      |
| Metadata language<br>Character set<br>Date stamp<br>Metadata standard name<br>Metadata standard version                                                                                       | English<br>UTF8: 8-bit variable size UCS Transfer Format, based on ISO/IEC 10646<br>2014-05-16T14:09:53<br>ISO 19115:2003/19139<br>1.0      |
| Metadata language<br>Character set<br>Date stamp<br>Metadata standard name<br>Metadata standard version<br>Contact<br>Individual name Emelie Heal                                             | English<br>UTF8: 8-bit variable size UCS Transfer Format, based on ISO/IEC 10646<br>2014-05-16T14:09:S3<br>ISO 19115:2003/19139<br>1.0      |
| Metadata language<br>Character set<br>Date stamp<br>Metadata standard name<br>Metadata standard version<br>Contact<br>Individual name Emelie Heal<br>Organisation FAO-IIN                     | English<br>UTF8: 8-bit variable size UCS Transfer Format, based on ISO/IEC 10646<br>2014-05-16T14:09:53<br>ISO 19115:2003/19139<br>1.0<br>/ |
| Metadata language<br>Character set<br>Date stamp<br>Metadata standard name<br>Metadata standard version<br>Contact<br>Individual name Emelie Heal<br>Organisation FAO-UN<br>name              | English<br>UTF8: 8-bit variable size UCS Transfer Format, based on ISO/IEC 10646<br>2014-05-16T14:09:53<br>ISO 19115:2003/19139<br>1.0      |
| Metadata language<br>Character set<br>Date stamp<br>Metadata standard name<br>Metadata standard version<br>Contact<br>Individual name Emelie Heal<br>Organisation FAO-UN<br>name GIS speciali | English<br>UTF8: 8-bit variable size UCS Transfer Format, based on ISO/IEC 10646<br>2014-05-16T14:09:53<br>ISO 19115:2003/19139<br>1.0<br>y |

**Figure 77: Distribution Information Box** 

- c. To download the file, click on 'Digital Soil Map of the World ESRI Shapefile format'.
- **Note:** In the **Reference System Information** section, note that the coordinate system is WGS 1984 -- just like the land use and river network files -- so re-projection is not immediately required to match other inputs.

### **Appendix E: Downloading Weather Data**

Time series meterological data is required to run HSPF. If local data is not available, there are multiple data acquisition options. One is to download data from NOAA's National Climate Data Center with a manual searching tool or interactive map. **Appendix E** describes the interactive map process.

| Hourly/Sub-Hourly Observational Data                                                                                                    |                                                                              |
|----------------------------------------------------------------------------------------------------|------------------------------------------------------------------------------|
| Home > Climate Data Online > Map                                                                                                    | 🔜 Search Tool   📕 Mapping Tool   🔲 Data Tools   📔 Help                       |
|                                                                                                    | Enter map location, place, area of interest, etc. Basemaps More Maps         |
| Arctic<br>OCON<br>Norio<br>Recille<br>Recille | Arctic<br>Ocean<br>Cean<br>Cean<br>Cean<br>Cean<br>Cean<br>Cean<br>Cean<br>C |
| Local Climatological Data                                                                                                    |                                                                              |

**a.** Follow <u>this link</u> to the interactive mapping interface shown in Figure 78.

Figure 78: NOAA NCDC Interactive Weather Station Map

- **b.** In the Layers dialog box, check all available layers to make them visible (Figure 78).
- c. Click the zoom tool, and draw a box around the region of interest as highlighted in Figure 79.

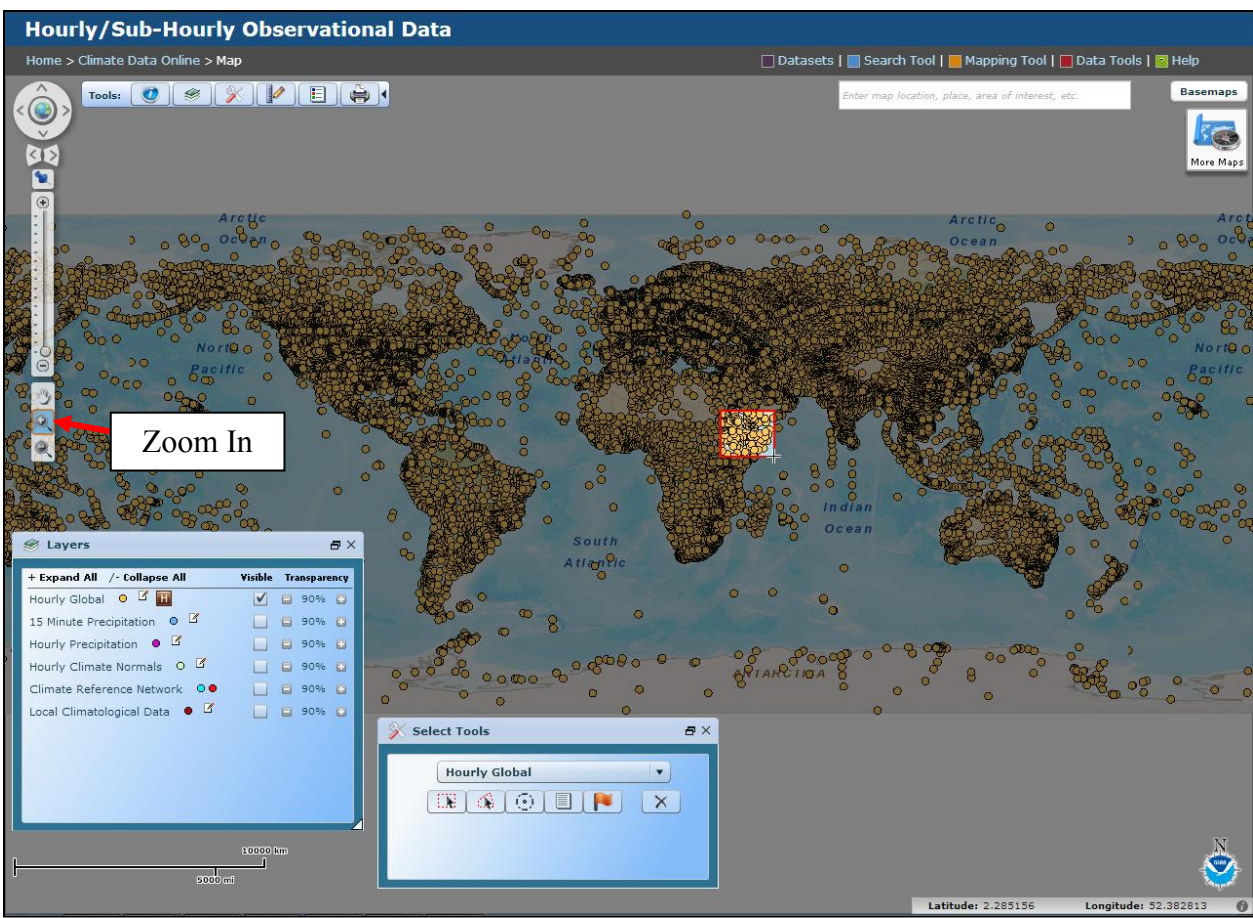

Figure 79: Zooming into Local Weather Stations

**d.** Once zoomed in, local weather stations become available. Using a Select tool, select 3-4 weather stations representative of the watershed from which to extract data (Figure 80).

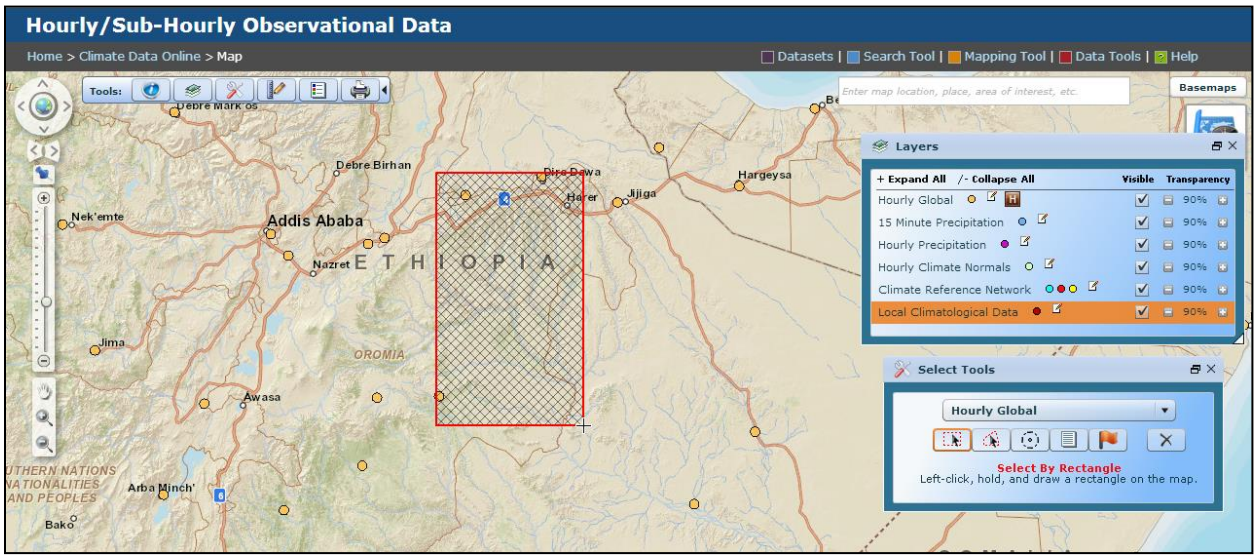

**Figure 80: Selecting Weather Stations** 

**e.** The weather station selection box appears (Figure 81) to allow users to narrow their selection further. Select the stations by checking the box beside the station name, then click 'Get Selected Data'.

| 0 | Results                        |      |              |            |             |            |       |         |      |            |          |           | a ×             |
|---|--------------------------------|------|--------------|------------|-------------|------------|-------|---------|------|------------|----------|-----------|-----------------|
|   | lourly Global                  |      |              |            |             |            |       |         |      |            |          |           |                 |
| U | se checkboxes below for single | /mul | tiple data a | access (ma | iximum 100) |            |       |         |      |            |          |           | Legend: 🔟 Graph |
|   | Station 🔺                      |      | AWS          | WBAN       | Begin Date  | End Date   | State | Country | ICAO | AWSBAN     | Latitude | Longitude | Elevation       |
|   | AFDAM                          | ш.   | 634520       | 99999      | 1957/01/09  | 2008/11/07 | n/a   | ET      | n/a  | 6345209999 | 9.417°   | 41°       | 1,153.000 m.    |
|   | DIRE DAWA INTL                 | ш.   | 634710       | 99999      | 1957/01/01  | 2014/06/17 | n/a   | ET      | HADR | 6347109999 | 9.624°   | 41.854°   | 1,158.839 m.    |
|   | GHINNIR                        | ш    | 634760       | 99999      | 1980/11/16  | 2005/09/01 | n/a   | ET      | n/a  | 6347609999 | 7.15°    | 40.7°     | 1,844.000 m.    |
|   |                                |      |              |            |             |            |       |         |      |            |          |           |                 |
| • |                                |      |              |            |             |            |       |         |      |            |          |           |                 |
|   | Get Selected Data              |      |              |            |             |            |       |         |      |            |          |           | 3 records found |

**Figure 81: Results of Weather Station Selection** 

**f.** Select **Advanced** in the Data Options for more control over the data format, then click **'Access Data'**, as shown in Figure 82. A NOAA Policy window will appear. Read the terms of the policy and agree if appropriate.

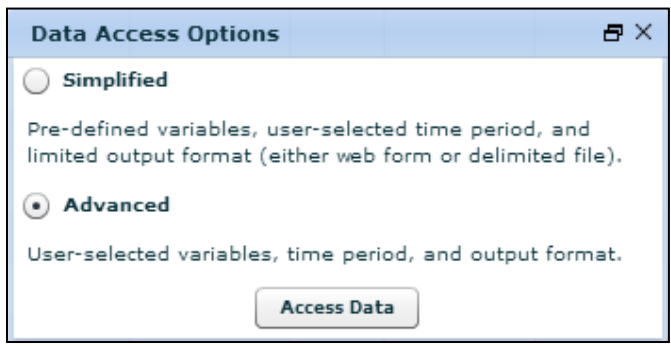

Figure 82: Data Access Options Dialog Box

**g.** In the window appearing as Figure 83, users are prompted to select various data types. Refer to Table 4 in Section 2.1.3 that describes required weather time series data needed, depending on the model's intended use. These are reproduced in Table 6, in addition to options in the NCDC data access.

| Table ( | 6: ` | Weather  | Data | Requir | ements   | and C | orrespo | nding | NCDC   | Options |
|---------|------|----------|------|--------|----------|-------|---------|-------|--------|---------|
| Labic   | ••   | vication | Dutu | negun  | cincinco | unu U | orrespe | manie | TICD C | options |

| <b>Required HSPF Weather Parameters</b> | Corresponding NCDC Data Download Options |
|-----------------------------------------|------------------------------------------|
| Precipitation                           | 15 Minute Liquid Precipitation           |
|                                         | Liquid Precipitation (By Minute)         |
| Potential Evapotranspiration            | Not Directly Available                   |
| Air Temperature                         | Air Temperature Observation              |
| Dewpoint Temperature                    | Air Temperature Observation Dewpoint     |
| Wind Speed                              | Wind Observation                         |
|                                         | Hourly Wind Section                      |
| Solar Radiation                         | Hourly Solar Radiation Section           |
|                                         | Solar Radiation Section                  |
| Cloud Cover                             | Sky Condition Observation                |

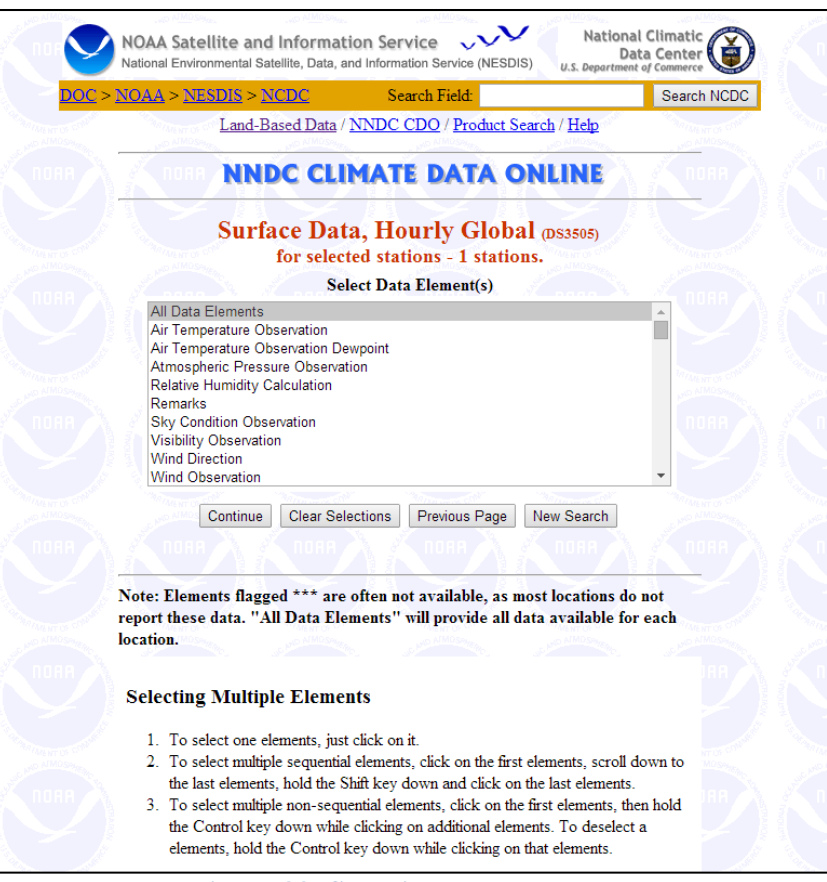

**Figure 83: Selecting Data Elements** 

**h.** Follow instructions to select multiple elements. Some may not be available in the region of interest; if so, it is advisable to select more parameters to compensate for a possible lack of data. When all desired parameters have been selected, click **'Continue'**.

**i.** Next, enter the time range of the data and the output format. The selection pane is shown in Figure 84.

| <ul> <li>Select Date Restrictions:</li> <li>Use Date Range == OR ==</li> </ul>                                                                                                    | Use Selected Dates *                                                                                                    |
|----------------------------------------------------------------------------------------------------|----------------------------------------------------------------------------------------------------|
| Year         Month         Day         Hour           From         1970         0.6         •         0.1         •         0.0         •           To         2014         •         0.6         •         0.1         •         0.0         •           To         2014         •         0.6         •         0.1         •         2.3         •           •         Select Only Obs. on the Hour         •         •         •         •         •         •         •         •         •         •         •         •         •         •         •         •         •         •         •         •         •         •         •         •         •         •         •         •         •         •         •         •         •         •         •         •         •         •         •         •         •         •         •         •         •         •         •         •         •         •         •         •         •         •         •         •         •         •         •         •         •         •         •         •         •         •         • | Year         Month Day         Hour           2014         12         24         23           2013         11         23         22           2014         10         22         24           2013         11         23         22           2011         09         21         20           2010         08         20         19           2009         07         19         18           2009         05         17         16 |
| Select Output Format:<br>Delimited, with station name   Select Output Format Delimiter:<br>Comma  Space                                                                                                    | Output via: FTP                                                                                                    |

**Figure 84: Time Series and Output Format Selection** 

**j.** After selecting the output format and time range, click **Continue**. Users are asked to review the Inventory File to ensure the data requested is available and to enter an email address (Figure 85).

| <u>DOC</u> > <u>NOAA</u> > <u>NESDIS</u> > <u>NCDC</u>                                                                                    | Search Field:                                                                                        | Search NCDC                                                                             |
|----------------------------------------------------------------------------------------------------|----------------------------------------------------------------------------------------------------|-----------------------------------------------------------------------------------------|
| Land-Based Data /                                                                                                    | NNDC CDO / Product Search                                                                            | ( <u>Help</u>                                                                           |
| INNDC CLI                                                                                                    | MATE DATA ONL                                                                                        | INE                                                                                     |
| DS3505 - Surface Dat                                                                                                    | ta, Hourly Global, Reque                                                                             | st Summary                                                                              |
| Entire Dataset / Selected Stations - in                                                                                                   | ncludes 1 stations <u>(See selected</u>                                                              | <u>stations below)</u>                                                                  |
| Date Range (Year / Month / Day / Hour ):<br>1970/06/01/00 to 2014/06/01/23                                                                |                                                                                                    |                                                                                         |
| Selected Output Format:<br>Space Delimited, with station name                                                                             |                                                                                                    |                                                                                         |
| Selected Output Media:<br>FTP                                                                                                    |                                                                                                    |                                                                                         |
| Hourly Obs Available:<br><u>View Inventory</u>                                                                                            |                                                                                                    |                                                                                         |
| Output File Size (bytes):<br>6876695                                                                                                    |                                                                                                    |                                                                                         |
| Inventory Review: have reviewed the<br>available before ordering. Some time perio<br>many stations do not report every hour, bu<br>hours. | Inventory File to see if the rec<br>ods or elements may be missing<br>at once every 3 hours, and som | uested period of record is<br>g. For hourly global data,<br>etimes only during daylight |
| f                                                                                                    | n address below so we can noti<br>finished processing.                                               | ty you when your request ha                                                             |
| E-mail Address:                                                                                                    |                                                                                                    |                                                                                         |
| AT OF COM                                                                                                    |                                                                                                    | ALMOST                                                                                  |

0 0 1

**k.** Data is sent via email. It will include a link to the data as well as a key to terms and abbreviations. An example is shown in Figure 86.

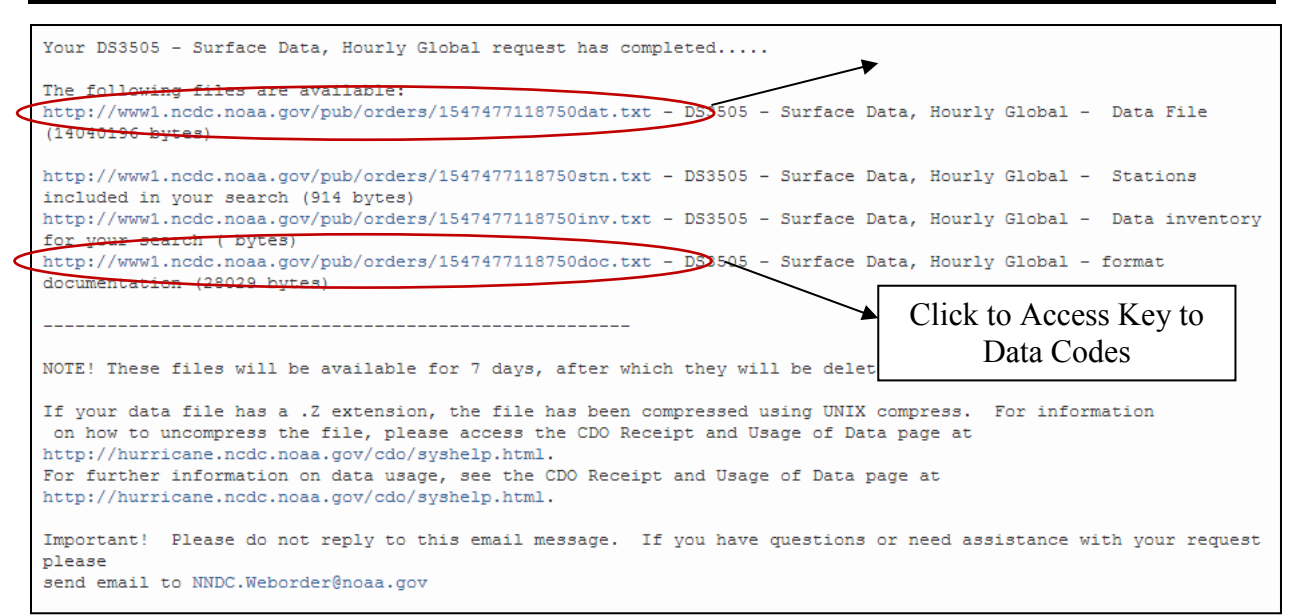

Figure 86: NCDC Email with Links to Requested Data

**I.** Access the data by clicking on the first link in the email, as shown in Figure 86. The link connects to a page with data that resembles Figure 87. The format is currently incompatible with BASINS and must be converted to a WDM file. Due to gaps in the downloaded data, this example could not be converted easily to a WDM for this region. If this occurs for the selected study area, an alternative source of time series data must be acquired—possibly from local or regional agencies and/or universities (refer to Flow Chart in Figure 40).

To learn how to format time series data into a WDM file, visit the <u>WDM Exercise</u> in the BASINS User Information and Guidance.

Identification PRECIP PRECIP CEILING DEWPT PRECIP PRECIP PRECIP PRECIP PRECIP TEME PRECIP PRECIP PRECIP SOLAR PRECIP PRECIP TEMP TEMP SOLAR WIND WIND 
 SOLAR
 WIND
 WIND

 USAF
 NOLC
 Date
 HTMN I Type QCP DIC QI Spd Q Hgt QI I Temp Q Dewpt Q Fr Amt I Q Fr Amt I Q Fr Amt I Q Fr Amt I Q Fr Amt I Q Fr Amt I Q Pr Amt I Q Amt I Q Amt I Q Amt I Q Amt I Q Amt I Q Amt I Q Amt I Q Amt I Q Amt I Q Amt I Q Amt Q SDVT Q Q Temp Q Q SDVT Q Q Temp Q Q SDVT Q Q SDVT Q Q I Q Pr Q Q SrMin 634710 99999 19730107 1200 4 FM-12 360 1 N 634710 99999 19730108 0900 4 FM-12 340 1 N 3.6 1 22000 1 C N 999.9 999.9 9 9 999.9 9 9 99 99.9 9 9 999.9 9 9 9 999.9 9 9 999.9 9 9 999.9 9 9 999.9 9 9 999.9 9 9 999.9 9 9 9 9 9 9 9 9 9 9 9 9 634710 99999 19730117 1200 4 FM-12 999 1 C 0.0 1 04500 1 C N 20.0 1 17.0 1 99 0.0 9 1 99 999.9 9 9 999.9 9 9 999.9 9 9 999.9 9 9 999.9 9 9 999.9 9 9 999.9 9 9 999.9 9 9 999.9 9 999.9 9 999.9 9 999.9 9 9 999.9 9 9 999.9 9 9 999.9 9 9 999.9 9 9 999.9 9 9 999.9 9 9 999.9 9 9 999.9 9 9 9999.9 9 9 999.9 9 9 999.9 9 9 999.9 9 999.9 9 999.9 9 999.9 9 999.9 9 9 999.9 9 9 999.9 9 9 999.9 9 9 999.9 9 9 999.9 9 9 999.9 9 9 999.9 9 9 999.9 9 9 999.9 9 9 999.9 9 9 999.9 9 9 999.9 9 9 999.9 9 9 999.9 9 9 999.9 9 9 999.9 9 9 999.9 9 9 999.9 9 9 999.9 9 634710 99999 19730124 1200 4 FM-12 340 1 N 4.1 1 22000 1 C N 999.9 634710 99999 19730125 1200 4 FM-12 110 1 N 4.6 1 22000 1 C N 28.0 1 9.0 1 99 999.9 9 99 99.9 9 9 999.9 9 99 999.9 9 999.9 9 99 9 9 634710 99999 19730130 0600 4 FM-12 999 1 C 0.0 1 22000 1 C N 22.0 1 11.0 1 99 0.0 9 1 99 999.9 9 9 999.9 9 9 999.9 9 9 999.9 9 9 999.9 9 9 999.9 9 9 999.9 9 999.9 999 634710 99999 19730206 0600 4 FM-12 999 1 C 0.0 1 22000 1 C N 23.0 1 10.0 1 99 0.0 9 1 99 999.9 9 99 999.9 9 99 999.9 9 99 999.9 9 99 999.9 9 9 999.9 9 9 999.9 9 9 999.9 9 999.9 9 999.9 9 999.9 9 9999.9 9 9999.9 9 9999.9 9 999.9 9 9 999.9 9 9 999.9 9 9 999.9 9 9 999.9 9 9 999.9 9 9 999.9 9 999.9 9 999.9 9 999.9 9 999.9 9 999.9 9 9 999.9 9

Figure 87: Linked Data from NCDC Email

**m.** Access the fourth link on Figure 86 which is circled in red. This provides the key to all abbreviations and codes within the data file, as well as units of measured parameters in each dataset (Figure 88).

| Surface Radiation Network report                                                    |
|-------------------------------------------------------------------------------------|
| STAR: Synoptic and aero merged report                                               |
| SY-AU: Synoptic and auto merged report                                              |
| SY-MI: Synoptic and METAR merged report                                             |
| SY-SA: Synoptic and airways merged report                                           |
| WBO: Weather Bureau Office*                                                         |
| WNO: Washington Naval Observatory                                                   |
|                                                                                     |
|                                                                                     |
| WIND. WIND_ORSEDUATION header                                                       |
|                                                                                     |
| Lenger. o                                                                           |
| DID. WIND OPCENDATION dispeties and a                                               |
| bik: wind-obsekvation direction angle                                               |
| The series are series of the series of the series and the                           |
| The angle, measured in a clockwise direction, between true north and the            |
| direction from which the wind is blowing.                                           |
| Length:3                                                                            |
| Scale:1                                                                             |
| Unit:Angular Degrees                                                                |
| Default Value:999                                                                   |
| Table of Values:                                                                    |
|                                                                                     |
| 999: Missing. If type code (below) = V, then 999 indicates variable wind direction. |
|                                                                                     |
|                                                                                     |
| 0. WIND_ORSEDUATION direction quality code                                          |
| X. WIND-ODDERVATION diffection quality code                                         |
|                                                                                     |
| ine code that denotes a quality status of a reported WIND-OBSERVATION direction     |
| angle.                                                                              |
| Length:1                                                                            |
| Default Value:9                                                                     |
| Table of Values:                                                                    |
|                                                                                     |
| 0: Passed gross limits check                                                        |
| 1: Passed all quality control checks                                                |
| 2: Suspect                                                                          |
| 3: Erroneous                                                                        |
| 4: Passed gross limits check, data originate from an NCDC data source               |
| 5. Deseed all guality control chacks data originate from an NCDC data source        |
| s subset det quarty constructioners, data criganate from an inste data source       |
| 0. Subject, data brighate from an Nobe data Source                                  |
| /: Erromeous, data originate from an NCDC data Source                               |
| 9: Passed gross limits check if element is present                                  |
|                                                                                     |
|                                                                                     |
| I: WIND-OBSERVATION type code                                                       |
|                                                                                     |
| The code that denotes the character of the WIND-OBSERVATION.                        |
| Length:1                                                                            |
| Default Value:9                                                                     |
| Table of Values:                                                                    |
|                                                                                     |
| A: Abridged Beaufort                                                                |
| B: Beaufort                                                                         |
| C: Calm                                                                             |
| U. S.Minuta Avarage Smaad                                                           |
| N. Normal                                                                           |
| N. NULING                                                                           |
| V: Squall                                                                           |
| R: 60-Minute Average Speed                                                          |
|                                                                                     |

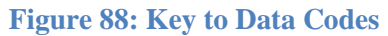

#### **Appendix F: Guide to Files to Follow Tutorial**

This section contains a guide to files available for download and use with the tutorial. More information about downloading this data is found in the appendices. All files are ready to be added directly to BASINS, and can be done so by following the methods described in the Tutorial.

#### **DEM Folder**

This file contains the digital elevation model (DEM) used in the tutorial, as downloaded from the GDEx.

#### **River File Folder**

This folder contains the river shapefile added to BASINS that was downloaded from the USGS HydroSHEDS.

#### **Outlet Point File Folder**

Users can create an outlet point or use the included outlet point. Using the latter produces the same watershed area as the tutorial.

### Land Use File Folder

The land use file was downloaded from the Global Land Cover 2000. In addition to the land cover raster, this folder contains the legend database file.

#### **Clipping Box Folder**

The polygon used to clip the input files to a smaller size more representative of the study area is stored in this folder.

## Soil Map Folder

This file was downloaded from the FAO GeoNetwork. The map is not required for the delineation or to run HSPF, but demonstrates other applications of the BASINS modeling environment.

#### Weather Data Folder

The included WDM was downloaded from a watershed in the United States since weather data from the Shebelle watershed tributary was not easily obtained. This approach is discouraged, however.

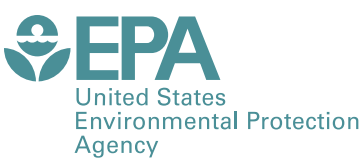

PRESORTED STANDARD POSTAGE & FEES PAID EPA PERMIT NO. G-35

Office of Research and Development (8101R) Washington, DC 20460

Official Business Penalty for Private Use \$300